#### **BAB IV**

## IMPLEMENTASI DAN EVALUASI SISTEM

## 4.1 Kebutuhan Sistem

Tahap kebutuhan sistem merupakan tahap menjelaskan kebutuhan-kebutuhan yang harus dipenuhi untuk menguji coba *user interface* serta menjalankan aplikasi. Adapun kebutuhan sistem ini harus dipenuhi sehingga aplikasi ini dapat berjalan dengan baik. Kebutuhan sistem tersebut yaitu:

- 1. Kebutuhan Perangkat Keras: Kebutuhan perangkat keras merupakan komponen fisik peralatan yang membentuk suatu sistem komputer, serta peralatan-peralatan lain yang mendukung komputer dalam menjalankan tugasnya. Perangkat keras yang digunakan sebagai penyedia harus memiliki kinerja yang baik, sehingga aplikasi yang tersedia dapat diakses dengan baik user. Spesifikasi perangkat keras yang dibutuhkan adalah:
  - a. laptop dengan prosessor CPU 2.30 GHz. R A B A Y A
  - b. Memori 2 gigabytes (GB) RAM.
  - c. VGA 802MB 32bit dengan resolusi 1366 x 768
  - d. Printer
  - e. Mouse
- 2. **Kebutuhan Perangkat Lunak**: Perangkat lunak adalah suatu program komputer yang diperlukan para pengguna untuk mengoperasikan fungsi dari perangkat

keras. Adapun perangkat lunak yang digunakan dalam pembuatan aplikasi ini adalah:

- a. Sistem Operasi Microsoft Windows 7.
- b. *Microsoft* SQL Server 2008
- c. Microsoft Visual Studio 2010

## 4.2 Pembuatan Aplikasi dan Instalasi Aplikasi

Tahapan ini dilakukan setelah melakukan pembuatan desain dan menjelaskan kebutuhan sistem. Tahapan ini menjelaskan tentang tahapan membuat aplikasi dan tahapan instalasi aplikasi. Aplikasi perhitungan kelayakan investasi ini dibuat dengan menggunakan bahasa pemograman Visual Studio 2010. Aplikasi ini hanya digunakan untuk satu komputer atau laptop. Untuk tahapan membuat aplikasi sebagai berikut :

1. Pembuatan Database

*Database* yang digunakan untuk pembuatan program ini menggunakan *database* SQL Server 2008. Dengan rincian tabel ada 22 tabel.

2. Coding Aplikasi

Sebelum melakukan coding, aplikasi ini terdiri dari 22 *form* dan terdapat 3 modul/proses inti utama, yaitu :

- Modul/proses menghitung aliran kas bersih dan laba rugi.
- Modul/proses menghitung penilaian investasi
- Modul/proses kelayakan investasi

a. Modul/proses menghitung aliran kas bersih dan laba rugi

Diproses ini terdapat sub proses menghitung penyusutan yang dilakukan di *form* mesin, sub proses menghitung rencana pesanan produksi yang dilakukan di *form* rencana produksi, sub proses menghitung biaya produksi yang dilakukan di *form* biaya produksi, sub proses menghitung laba rugi yang dilakukan di *form* laba rugi dan akan menghasilkan laporan laba rugi di *form* laporan laba rugi serta sub proses menghitung aliran kas bersih yang dilakukan di *form* laporan aliran kas bersih dan akan menghasilkan laporan di *form* laporan aliran kas bersih.

Modul/proses menghitung penilaian investasi

b.

Diproses ini terdapat sub proses menghitung average rate of return yang dilakukan di form hitung ARR dan menghasilkan laporan di form laporan ARR, sub proses menghitung payback period yang dilakukan di form hitung PP dan menghasilkan laporan di form laporan PP, sub proses menghitung net present value yang dilakukan di form hitung NPV dan menghasilkan laporan di form laporan NPV, sub proses menghitung internal rate of return yang dilakukan di form hitung IRR dan menghasilkan laporan IRR di form laporan IRR serta sub proses menghitung profitability index yang dilakukan di dalam form hitung PI dan akan menghasilkan laporan PI di form laporan PI. c. Modul/proses kelayakan investasi

Proses ini adalah proses untuk membandingkan hasil perhitungan dengan yang ditargetkan. Untuk melakukan proses kelayakan investasi dibutuhkan *form* kelayakan investasi yang akan menghasilkan laporan kelayakan investasi di *form* kelayakan investasi.

Setelah menjelaskan tentang alur dari modul/proses aplikasi dan *form* maka selanjutnya dilakukan tahapan coding aplikasi. Coding aplikasi adalah memberikan nilai/fungsi di *form* aplikasi agar aplikasi bisa berjalan atau berfungsi sesuai dengan alur yang sudah dirancang.

3. Instalasi Aplikasi

Untuk menjalankan aplikasi tersebut agar berjalan dengan baik diperlukan tahapan-tahapan install, tahapan instalasi sebagai berikut :

- a. Install sistem operasi Microsoft Windows 7 pada laptop atau komputer.
- Install aplikasi perhitungan kelayakan investasi mesin pada laptop atau komputer.
- c. Install aplikasi *database* microsoft SQL Server 2008 pada laptop atau komputer.
- d. *Attacth database* aplikasi perhitungan kelayakan investasi pada laptop atau komputer.
- e. Kemudian jalankan aplikasi perhitungan kelayakan investasi.

# 4.3 Uji Coba User Interface

Setelah kebutuhan sistem terpenuhi, langkah selanjutnya adalah mengimplementasikan ke dalam Aplikasi Perhitungan Kelayakan Investasi Aset. Pada saat sistem dijalankan yang pertama kali tampil adalah tampilan *login* seperti pada gambar 4.1. Dari tampilan ini, pengguna harus *login* terlebih dulu dengan memasukkan *username* dan *password* agar dapat melanjutkan ke halaman menu selanjutnya dengan menekan tombol *login* atau menekan enter pada setelah mengisi *password*.

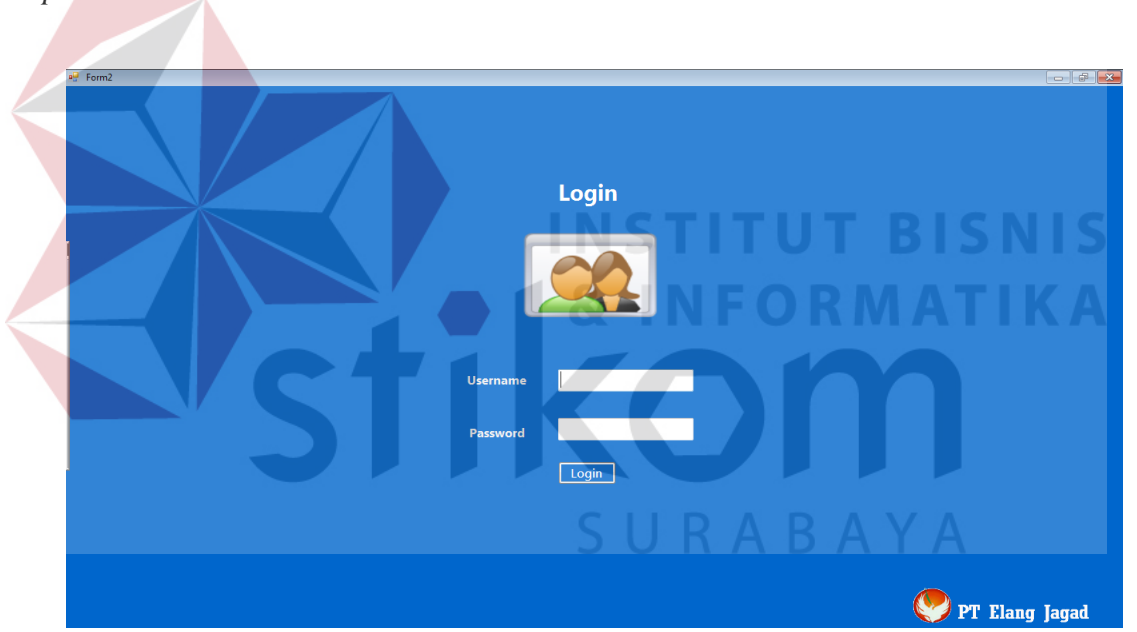

Gambar 4.1 Tampilan Login

# 4.3.1 Tampilan Menu Utama

Tampilan menu utama pada gambar 4.2 ini berisi tampilan menu-menu yaitu menu *form* master, menu periode, menu rencana produksi, menu biaya produksi, menu laba rugi, menu aliran kas bersih, menu hitung *ARR*, menu hitung *PP*, menu

hitung *NPV*, menu hitung *IRR*, menu hitung *PI*, menu kelayakan investasi, menu laporan aliran kas bersih, menu laporan laba rugi, menu laporan *ARR*, menu laporan *PP*, menu laporan *NPV*, menu laporan *IRR*, menu laporan *PI*, menu laporan kelayakan investasi serta menu *logout*. Jika salah satu menu tersebut diklik maka akan muncul *form*.

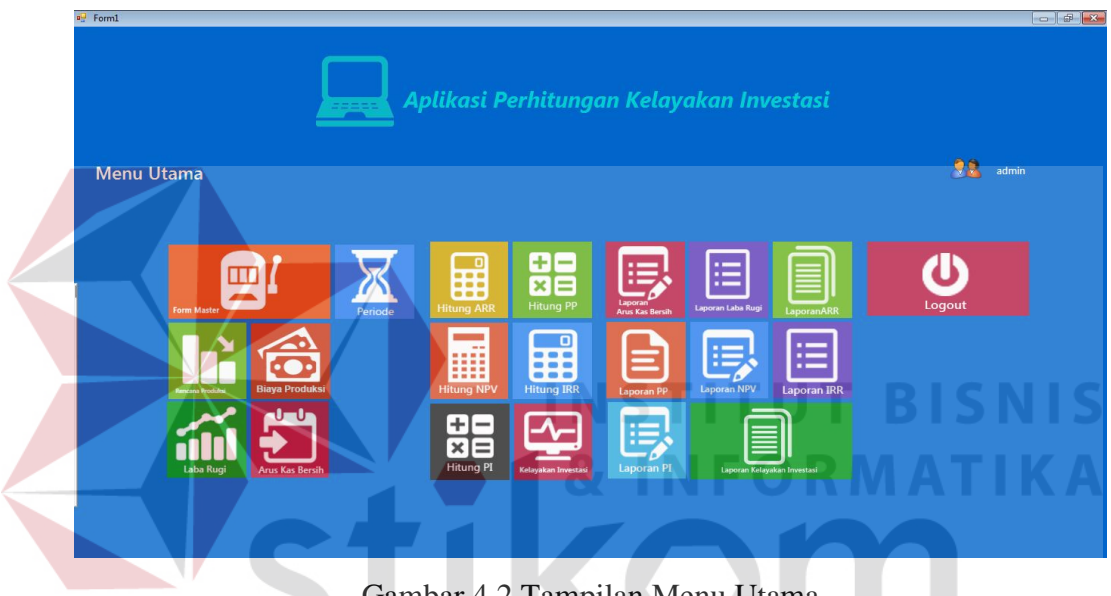

Gambar 4.2 Tampilan Menu Utama

## 4.3.2 Tampilan Form Master

Tampilan *form* master muncul ketika pengguna memilih *icon form* master pada menu utama dan sebelumnya sudah melakukan *login*. Tampilan *form* master ini terbagi menjadi 4 *tab page* yaitu master bahan baku, master tenaga kerja, master mesin serta master *overhead*. Di *form* master bahan baku terdapat 4 *textbox* : (Kode bahan baku, nama bahan baku, satuan, serta harga) dan 2 *button* : *button* simpan untuk menyimpan data bahan baku baru, *button* data selanjutnya untuk membersihkan *textbox* dan melanjutkan ke data berikutnya. Di *form* master tenaga kerja terdapat 3 *textbox* : (Kode tenaga kerja, nama tenaga kerja, serta upah) 1 *combobox* yaitu jenis tenaga kerja serta 2 *button* : *button* simpan untuk menyimpan data tenaga kerja, *button* data selanjutnya untuk membersihkan *textbox* dan melanjutkan ke data berikutnya. Di *form* master mesin terdapat 8 *textbox*, 1 *numericupdown* serta 2 *button* yaitu *button* simpan untuk menyimpan data tenaga kerja, *button* data selanjutnya untuk membersihkan *textbox* dan melanjutkan ke data berikutnya. Di *form* master *overhead* terdapat 3 *textbox*, 1 *combobox* yaitu jenis *overhead* serta 2 *button* : *button* simpan untuk menyimpan data tenaga kerja, *button* data selanjutnya untuk membersihkan *textbox* dan melanjutkan ke data berikutnya. Di *form* master *overhead* terdapat 3 *textbox*, 1 *combobox* yaitu jenis *overhead* serta 2 *button* : *button* simpan untuk menyimpan data tenaga kerja, *button* data selanjutnya untuk membersihkan *textbox* dan melanjutkan ke data berikutnya. Adapun tampilan *form* master bahan baku dapat dilihat pada gambar 4.3, *form* master tenaga kerja dapat dilihat pada gambar 4.4, *form* master mesin dapat dilihat pada gambar 4.5 serta *form* master *overhead* dapat dilihat pada gambar 4.6.

| Prom2 PT Elang Jagad          |  |
|-------------------------------|--|
| FORM MASTER PRODUKSI          |  |
| Bahan Baku                    |  |
| Kode Bahan Baku <u>BB-002</u> |  |
| Satuan Barra Da               |  |
| Simpan Data Data Selanjutnya  |  |
|                               |  |
|                               |  |

Gambar 4.3 Tampilan Form Bahan Baku Tab Page 1

|      | ■ Form2                                                                                                    |                        |
|------|----------------------------------------------------------------------------------------------------|------------------------|
|      | PT Elang Jagad                                                                                                    |                        |
|      | FORM MASTER PRODUKSI                                                                                                    |                        |
|      | Bahan Baku Tenaga Kerja Mesin Overhead                                                                                                    |                        |
|      | Tenaga Kerja         Kode Tenaga Kerja       TK-006         Jenis Tenaga Kerja       Image: Colspan="2">Image: Colspan="2">Image: Colspan="2">Image: Colspan="2">Image: Colspan="2">Pertari         Nama Tenaga Kerja       Image: Colspan="2">Image: Colspan="2">Image: Colspan="2">Pertari         Upah       Rp.       Pertlari         Simpan Data       Data Selanjutnya |                        |
|      |                                                                                                    |                        |
|      |                                                                                                    |                        |
| Comb | ar 4 4 Tompilon Form Topogo K                                                                                                    | prio Tab Paga 2        |
| Gamo | ai 4.4 Tampian <i>Form</i> Tenaga Ke                                                                                                    | elja <i>lub ruge 2</i> |
|      | INSTI                                                                                                    | <b>IUT</b> BISNIS      |
|      | e <sup>®</sup> Form2                                                                                                    |                        |
|      | 🕐 PT Elang Jagad                                                                                                    | UNMATIKA               |
|      | FORM MASTER PRODUKSI                                                                                                    |                        |
|      | Bahan Baku Tenaga Kerja Mesin Overhead                                                                                                    |                        |
|      | Mesin<br>Kode Mesin Produksi                                                                                                    |                        |
|      | Nama Mesin                                                                                                    | ΑΒΑΥΑ                  |
|      | Tahun Mesin<br>Kapasitas Mesin Unit                                                                                                    |                        |
|      | Umur Ekonomis 0 🚖 Tahun<br>Harga Perolehan Rp.                                                                                                    |                        |
|      | Daya Kwh                                                                                                    |                        |
|      | Nilai Sisa Kp.<br>Penyusutan Rp.                                                                                                    |                        |
|      | Simpan Data Data Selanjutnya                                                                                                    |                        |
|      |                                                                                                    |                        |
|      |                                                                                                    |                        |

Gambar 4.5 Tampilan Form Mesin Tab Page 3

| P Form2                                |
|----------------------------------------|
| 😍 PT Elang Jagad                       |
| FORM MASTER PRODUKSI                   |
| Bahan Baku Tenaga Kerja Mesin Overhead |
|                                        |
|                                        |
| Biaya Overhead                         |
| Kode BOP BO-009                        |
| Jenis Overhead                         |
| Nama Overhead                          |
| Biaya Rp.                              |
| Simpan Data Data Selanjutnya           |
|                                        |
|                                        |
|                                        |
|                                        |

Gambar 4.6 Tampilan Form Overhead Tab Page 4

# 4.3.3 Tampilan periode

Tampilan data periode muncul ketika pengguna memilih *icon* periode pada menu utama dan sebelumnya sudah melakukan *login*. Tampilan periode ini terbagi menjadi dua *tab* yaitu periode rencana produksi dan periode investasi. Di *form* periode rencana produksi terdapat: 1 *numericupdown* dan 4 *button* yaitu: *button* simpan untuk menyimpan data periode, *button* ubah untuk mengubah data periode jika ada perubahan, *button* hapus untuk menghapus data periode, *button* cari untuk mencari data periode yang ingin diubah atau dihapus dan terdapat 3 *textbox* yaitu: *textbox* kode periode yang otomatis terisi sendiri, *textbox* bulan serta *textbox* cari kode periode. Di *form* periode investasi terdapat : 1 *numericupdown* dan 4 *button*  data periode jika ada perubahan, *button* hapus untuk menghapus data periode, *button* cari untuk mencari data periode yang ingin diubah atau dihapus dan terdapat 2 *textbox* yaitu: *textbox* kode periode yang otomatis terisi sendiri serta *textbox* cari kode periode. Adapun tampilan periode dapat dilihat pada gambar 4.7 dan gambar 4.8.

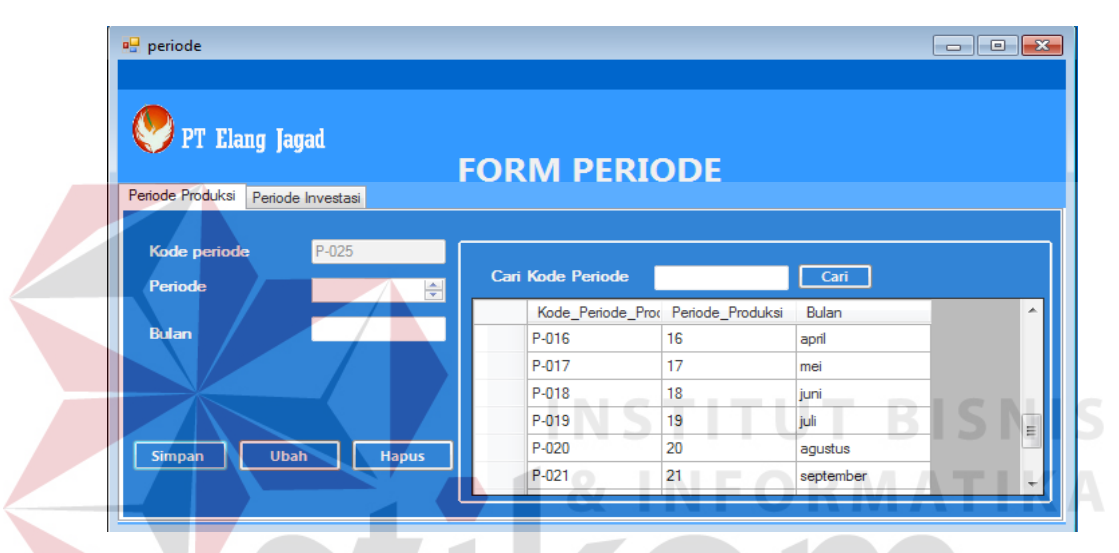

Gambar 4.7 Tampilan Periode Produksi Tab Page 1

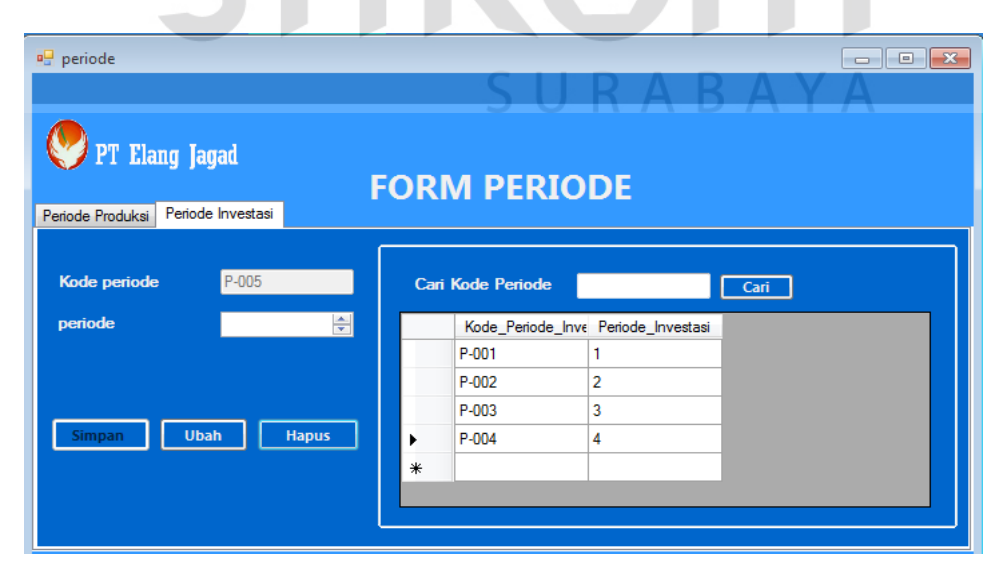

Gambar 4.8 Tampilan Periode Investasi Tab Page 2

## 4.3.4 Tampilan Rencana Produksi

Tampilan rencana produksi muncul ketika pengguna memilih *icon* rencana produksi pada menu utama dan sebelumnya sudah melakukan *login*. Tampilan rencana produksi pada gambar 4.9, gambar 4.10 dan gambar 4.11 ini terbagi menjadi tiga bagian *tab page* yaitu *tab page* perhitungan *history* permintaan pesanan, *tab page* perhitungan mencari koefisien regresi dan harga konstan serta *tab page* perhitungan peramalan produksi.

Di form tab page perhitungan history permintaan pesanan ini terdapat: 10 *textbox* yaitu kode rencana produksi yang otomatis akan terisi kodenya, kode periode yang otomatis terisi kode periodenya, periode yang otomatis terisi periodenya disesuaikan dengan kode periode, permintaan pesanan, hasil perkalian periode yang otomatis terisi hasilnya dari perhitungan antara permintaan pesanan dengan periode, hasil kuadrat periode yang otomatis terisi sendiri hasilnya dari kuadrat periode, akumulasi periode yang otomatis terisi sendiri hasilnya dari akumulasi inputan perperiode, akumulasi permintaan pesanan yang otomatis terisi sendiri hasilnya dari akumulasi permintaan pesanan perperiode, akumulasi perkalian periode yang otomatis terisi sendiri hasilnya dari akumulasi perkalian permintaan pesanan perperiode, akumulasi kuadrat periode yang otomatis terisi sendiri hasilnya dari akumulasi kuadrat perperiode dan terdapat 3 button yaitu: button hitung untuk menghitung permintaan pesanan dikali dengan periode serta untuk menghitung kuadrat periode, *button* simpan perperiode untuk menyimpan perperiodenya dari kode rencana produksi, kode periode, permintaan pesanan, hasil perkalian periode, hasil kuadrat periode, *button* periode selanjutnya adalah untuk melanjutkan inputan periode selanjutnya. Adapun gambar *tab page* perhitungan *history* permintaan pesanan dapat dilihat pada gambar 4.9.

| TabPage 1 TabPage 2 TabPage | - 2                    |      |       |                      | DONO              |                   |                    |         |     |
|-----------------------------|------------------------|------|-------|----------------------|-------------------|-------------------|--------------------|---------|-----|
| TabPage2 TabPage            | 53                     |      |       |                      |                   |                   |                    |         |     |
|                             |                        |      |       | Kode_Rencana_Pr      | Kode_Periode_Proc | Permintaan_Pesana | Hasil_Perkalian_Pe | Hasil_K |     |
| Kode Kencana Produksi       | RP-001                 |      | •     | RP-001               | P-001             | 7500              | 7500               | 1       |     |
| Periode                     | P-012                  |      |       | RP-001               | P-002             | 7500              | 15000              | 4       | Ξ   |
|                             | 12                     |      |       | RP-001               | P-003             | 7500              | 22500              | 9       |     |
| Permintaan Pesanan          | 7.500                  |      |       | RP-001               | P-004             | 7500              | 30000              | 16      |     |
|                             | 7,000                  | Unit |       | RP-001               | P-005             | 7500              | 37500              | 25      | - 1 |
|                             | Hitu                   | ng   |       | RP-001               | P-006             | 7500              | 45000              | 36      |     |
| Hasil Perkalian Periode     | 90,000                 |      | ٠ 📃   |                      |                   |                   |                    | •       |     |
| Hasil Kuadrat Periode       | 144                    |      | Akum  | ulasi neriode        | 66                |                   |                    |         |     |
|                             |                        |      | Alcum | ulasi nermintaan ne  | 82.500            |                   |                    |         |     |
|                             |                        |      | A1    |                      |                   | _                 |                    |         |     |
| Simpan<br>PerPeriode        | Periode<br>Selanjutnya |      | Akum  | Jiasi perkalian penc | 495,000           | _                 |                    |         |     |
|                             |                        |      | Akumu | ulasi kuadrat period | e 506             |                   |                    |         |     |
|                             |                        |      |       |                      |                   |                   |                    |         |     |

Gambar 4.9 Tampilan Rencana Produksi *Tab Page 1* Perhitungan *History* Permintaan Pesanan

Di *form tab page* perhitungan mencari koefisien regresi dan harga konstan ini terdapat 14 *textbox* yang semuanya otomatis terisi sendiri dan terdapat 2 *button* yaitu: *button* hitung untuk menghitung koefisien regresi, *button* hitung untuk menghitung harga konstan. Adapun gambar *tab page* perhitungan koefisen regresi dan harga konstan dapat dilihat pada gambar 4.10.

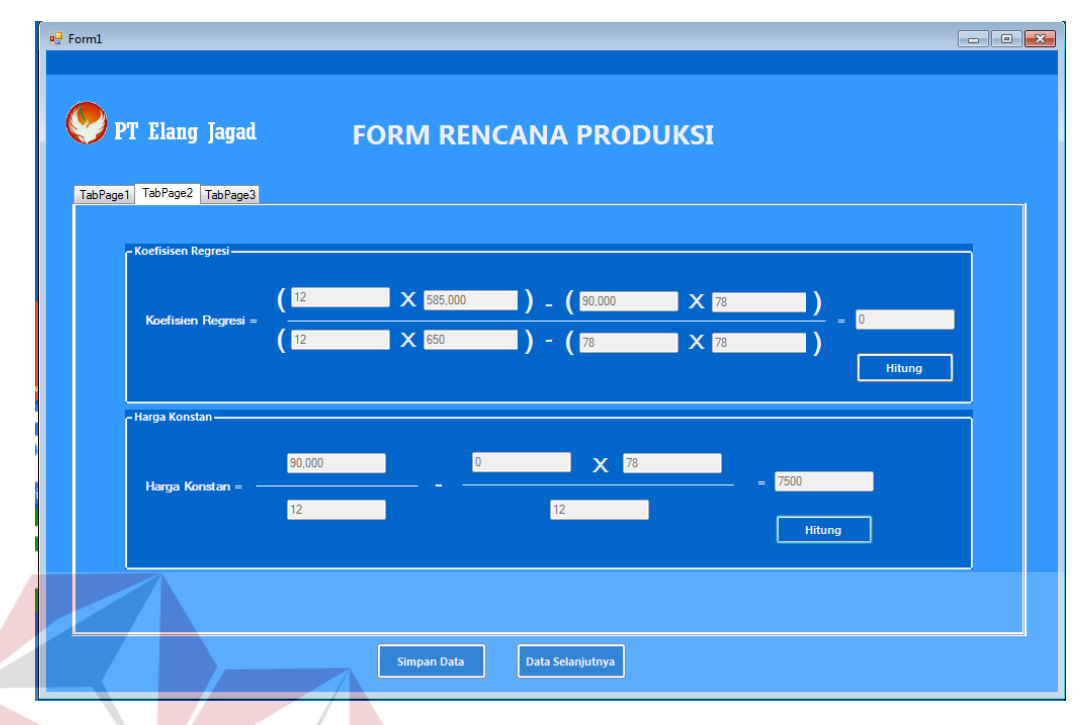

Gambar 4.10 Tampilan Rencana Produksi *Tab Page 2* Perhitungan Koefisien Regresi dan Harga Konstan

Di *form tab page* perhitungan peramalan produksi ini terdapat: 9 *textbox* yaitu kode rencana produksi yang otomatis akan terisi kodenya, kode periode yang otomatis terisi kode periodenya, periode yang otomatis terisi periodenya disesuaikan dengan kode periode, harga jual, harga konstan yang otomatis terisi sendiri yang didapatkan dari perhitungan harga konstan, koefisien regresi yang otomatis terisi sendiri yang didapatkan dari perhitungan koefisien regresi, hasil peramalan perperiode, rata-rata peramalan yang otomatis terisi sendiri yang didapatkan dari rata-rata hasil peramalan perperiode, hasil peramalan dan terdapat 5 *button* yaitu: *button* hitung untuk menghitung koefisien regresi dikali dengan periode ditambah dengan harga konstan, *button* simpan perperiode untuk menyimpan perperiodenya dari kode rencana produksi, kode periode, hasil peramalan periode, *button* periode selanjutnya

adalah untuk melanjutkan inputan periode selanjutnya, *button* simpan data untuk menyimpan akumulasi periode, akumulasi permintaan pesanan, akumulasi perkalian periode, akumulasi kuadrat periode, harga konstan, koefisien regresi serta harga jual, rata-rata peramalan serta hasil peramalan. Adapun gambar *tab page* perhitungan peramalan produksi dapat dilihat pada gambar 4.11.

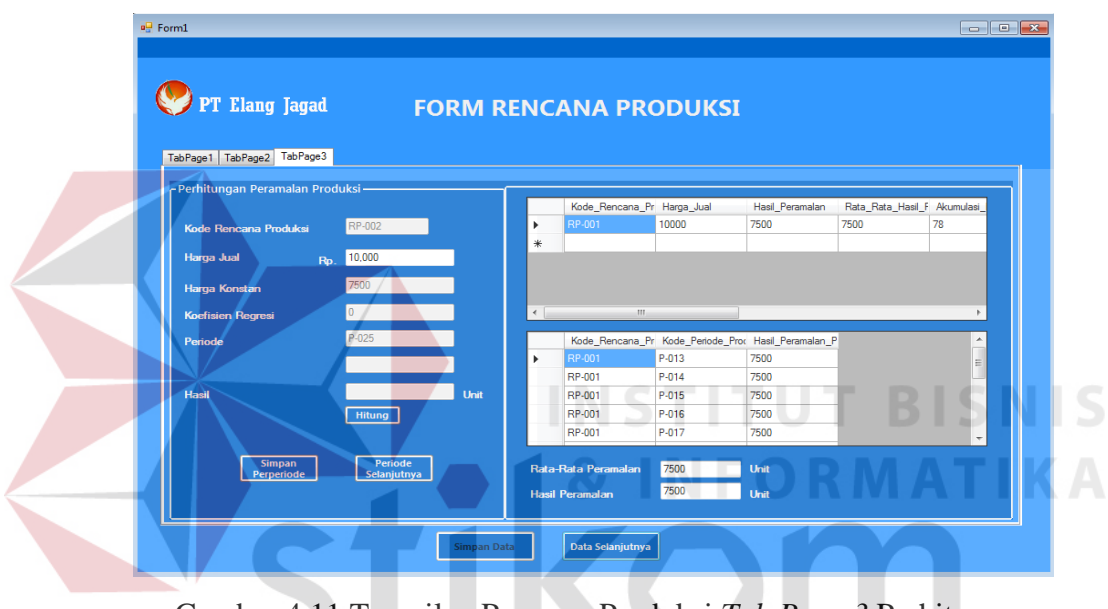

Gambar 4.11 Tampilan Rencana Produksi *Tab Page 3* Perhitungan Peramalan Produksi

## 4.3.5 Tampilan Perhitungan Biaya Produksi

Tampilan perhitungan biaya produksi akan muncul ketika pengguna memilih *icon* biaya produksi pada menu utama dan sebelumnya sudah melakukan *login*. Tampilan perhitungan pendapatan ini terdapat 36 *textbox*, 8 *combobox* serta 2 *button* yaitu: *button* simpan data untuk menyimpan data biaya produksi baru, *button* data selanjutnya untuk mengkosongkan *textbox* yang sudah disimpan. Adapun tampilan perhitungan biaya produksi dapat dilihat pada gambar 4.12.

| Overhead Variabel                                                                                                    |                                                                                                    |                                                                                                    |
|----------------------------------------------------------------------------------------------------|----------------------------------------------------------------------------------------------------|----------------------------------------------------------------------------------------------------|
| <mark> PT Elang Jagad</mark>                                                                                                    | Form Biaya Produksi                                                                                                    | KODE BIAYA PRODUKSI BP.005                                                                                                    |
| PENDAPATAM RP-001  Volume Produkci  Harga Juai Pp  Total Pendapatan Pp  BIAYA VARUABEL Bahan Baku Pp Jat. Logan  Baya Bahan Baku Pa Jandah  Harga Perunt Jotal Baya Bahan Baku Pp Jat. Pa Jat. Pp Jat. Pp Jat. | BIAYA TETAP<br>Gaji Tenaga Kerja Langsung Operator •<br>Upah 5000<br>Junitah Cong<br>Junitah Kerja 7kari<br>Total Baya Pp.<br>Total Gaji TKL. Pp. | Listrik Ginding Suface  Daya 35 Kirk Tarif Desar Listrik Pp. Waktu Jam Perbulan Biaya Listrik Pp. Total Biaya Listrik Pp. Overhead Tetap Ename Nama Overhead Tetap Ename Biaya Overhead Tetap Pp. 125 Harga Penuret                                 |
| Overhead Variabel     Ename       Nama Overhead Variabel     Eramel       Bisya Overhead     Rp.       Juniah     Unit       Total Biaya Overhead     Rp.       Total Biaya Overhead     Rp.       Total Biaya Overhead     Rp.       Total Biaya Overhead     Rp.                                                                                                    | Upah 50.00<br>Aundah Orang<br>Aundah Korja /Hani<br>Total Baye Re.<br>Total Gaji TKTL Re.                                                         | Junitah     Unit       Total Barya     Rp.       Total Barya Overhead     Rp.       Penyusulan     Gindeg Safase •       Barya Penyusulan     Rp.       Barya Penyusulan     Rp.       TOTAL BIAYA TETAP     Fp.       TOTAL BIAYA PEDDUKSI     Rp. |

Gambar 4.12 Tampilan Perhitungan Biaya Produksi

# 4.3.6 Tampilan Perhitungan Laba Rugi

Tampilan perhitungan laba rugi akan muncul ketika pengguna memilih *icon* laba rugi pada menu utama dan sebelumnya sudah melakukan *login*. Tampilan perhitungan laba rugi ini terdapat: 3 *combobox* kode mesin yang digunakan untuk memilih total investasi berdasarkan kode mesin, kode biaya produksi yang digunakan untuk memilih hasil pendapatan berdasarkan kode biaya produksi dan periode serta kode biaya produksi yang digunakan untuk memilih biaya variabel dan biaya tetap. Ada 20 *textbox yaitu* kode laba rugi yang secara otomatis terisi, kode periode dan periode investasi yang ototmatis terisi sendiri, pendapatan, biaya variabel, biaya tetap, total biaya, laba sebelum pajak, pajak, serta laba setelah pajak, akumulasi pendapatan, akumulasi biaya variabel, akumulasi biaya tetap, akumulasi total biaya, akumulasi laba sebelum pajak, akumulasi biaya tetap, akumulasi total biaya, akumulasi data pendapatan, biaya variabel, biaya tetap, total biaya, laba sebelum pajak, pajak serta laba setelah pajak perperiode. *Button* periode selanjutnya untuk melanjutkan ke inputan periode selanjutnya. *Button* simpan data untuk menyimpan data akumulasi pendapatan, akumulasi biaya variabel, akumulasi biaya tetap, akumulasi total biaya, akumulasi laba sebelum pajak, akumulasi pajak, akumulasi laba setelah pajak serta untuk menyimpan rata-rata laba setelah pajak. *Button* data selanjutnya untuk melanjutkan inputan baru. Adapun tampilan perhitungan laba rugi dapat dilihat pada gambar 4.13.

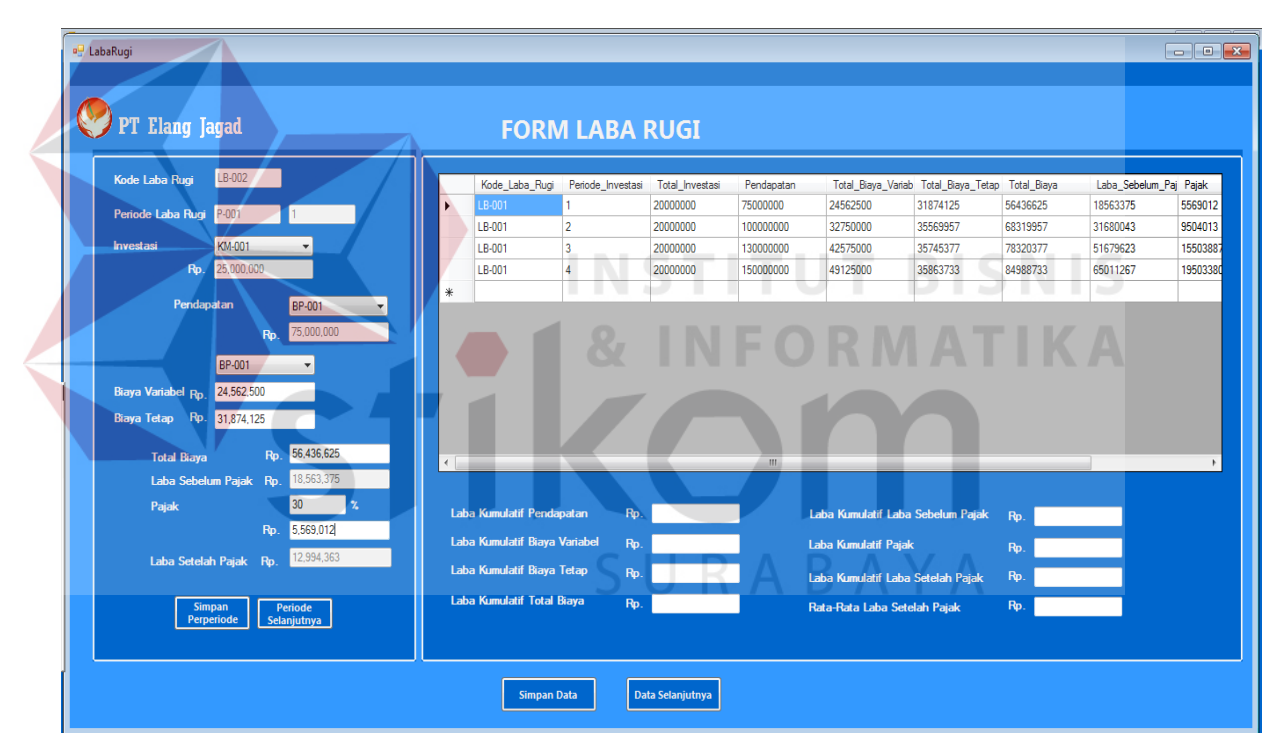

Gambar 4.13 Tampilan Perhitungan Laba Rugi

#### 4.3.7 Tampilan Perhitungan Aliran Kas Bersih

Tampilan perhitungan aliran kas bersih akan muncul ketika pengguna memilih *icon* aliran kas bersih pada menu utama dan sebelumnya sudah melakukan login. Tampilan perhitungan aliran kas bersih ini terdapat: 2 combobox kode laba rugi yang digunakan untuk memilih laba setelah pajak berdasarkan kode laba rugi dan periodenya, kode mesin yang digunakan untuk memilih hasil penyusutan berdasarkan kode mesin. Ada 7 *textbox* : kode aliran kas bersih yang secara otomatis terisi, kode periode dan periode investasi yang ototmatis terisi sendiri, laba setelah pajak otomatis terisi sendiri jika memilih combobox kode laba rugi, penyusutan otomatis jika memilih combobox kode mesin, hasil aliran kas bersih perperiode otomatis didapatkan dari penjumlahan laba setelah pajak perperiode ditambah dengan penyusutan, akumulasi aliran kas bersih, total aliran kas bersih. Terdapat 5 button yaitu: button simpan perperiode untuk menyimpan kode laba rugi, kode mesin, periode, serta hasil aliran kas bersih perperiode. Button periode selanjutnya untuk melanjutkan ke inputan periode selanjutnya. Button simpan data untuk menyimpan data kode aliran kas bersih serat akumulasi aliran kas bersih dan total aliran kas bersih. Adapun tampilan perhitungan aliran kas bersih dapat dilihat pada gambar 4.14.

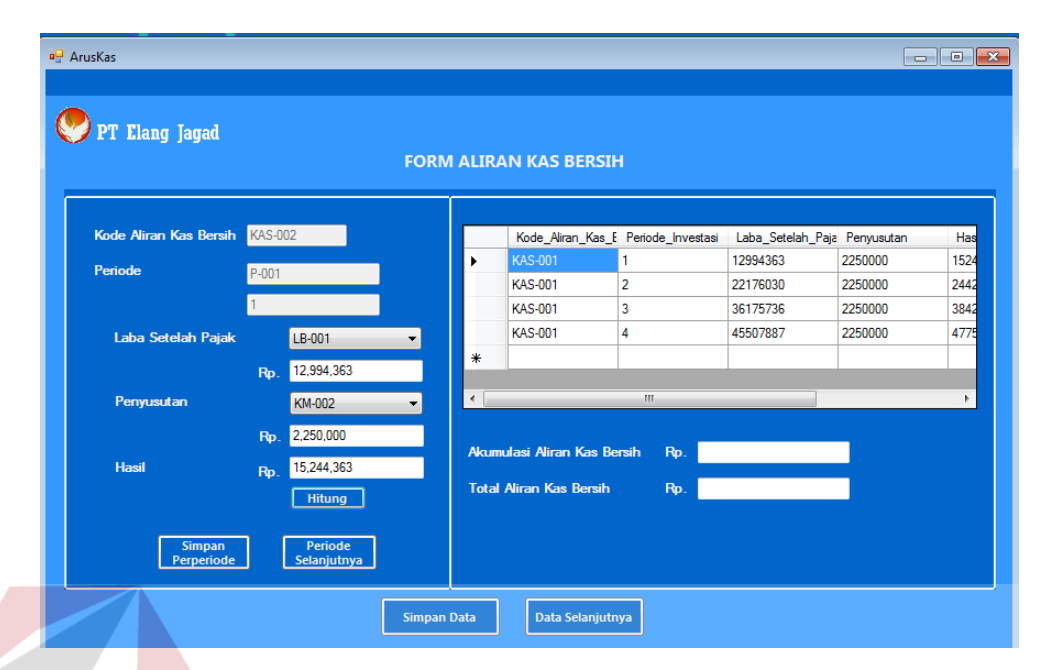

Gambar 4.14 Tampilan Perhitungan Aliran Kas Bersih

# 4.3.8 Tampilan Perhitungan Average Rate of Return (ARR)

Tampilan perhitungan *average rate of return* akan muncul ketika pengguna memilih *icon* hitung *ARR* pada menu utama dan sebelumnya sudah melakukan *login*. Tampilan perhitungan *average rate of return* ini terdapat: 2 *combobox* kode laba rugi yang digunakan untuk memilih rata-rata laba setelah pajak berdasarkan kode laba rugi, kode mesin yang digunakan untuk memilih total investasi berdasarkan kode mesin. Ada 4 *textbox* : kode *ARR* yang secara otomatis terisi, laba setelah pajak otomatis terisi sendiri jika memilih *combobox* kode laba rugi, total investasi otomatis terisi jika memilih *combobox* kode mesin, hasil *ARR* yang didapatkan dari pembagaian antara rata-rata laba setelah pajak dengan total investasi. Terdapat 2 *button* yaitu: *button* hitung untuk menghitung pembagian antara rata-rata laba setelah pajak dengan total investasi, *button* simpan untuk menyimpan data *ARR* baru. Adapun tampilan perhitungan *average rate of return (ARR)* dapat dilihat pada gambar 4.15.

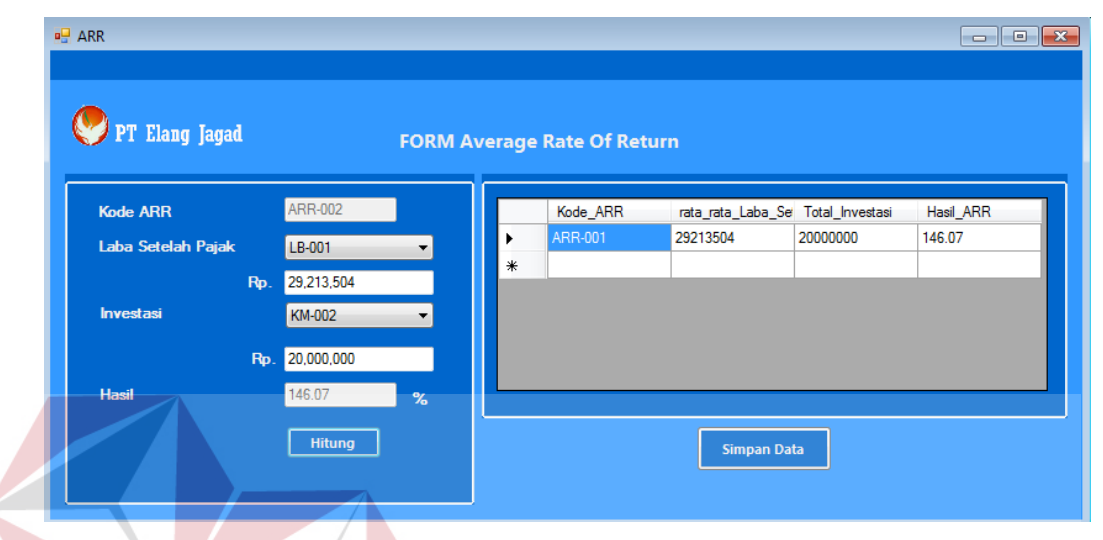

Gambar 4.15 Tampilan Perhitungan Average Rate of Return (ARR)

# 4.3.9 Tampilan Perhitungan Payback Period (PP)

Tampilan perhitungan *payback period* akan muncul ketika pengguna memilih *icon* hitung *PP* pada menu utama dan sebelumnya sudah melakukan *login*. Tampilan perhitungan *payback period* ini terdapat: 5 *combobox* kode mesin yang digunakan untuk memilih total investasi berdasarkan kode mesin, kode aliran kas bersih periode n yang digunakan untuk memilih hasil aliran kas bersih perperiode berdasarkan periode dan kode aliran kas bersih, kode aliran kas bersih periode n+1 yang digunakan untuk memilih hasil aliran kas bersih perperiode berdasarkan periode dan kode aliran kas bersih. Ada 7 *textbox* : kode *PP* yang secara otomatis terisi, aliran kas bersih perperiode periode n otomatis terisi sendiri jika memilih *combobox* kode aliran kas bersih perperiode n, aliran kas bersih perperiode periode n+1 otomatis terisi sendiri jika memilih *combobox* kode aliran kas bersih periode n+1, total investasi otomatis terisi jika memilih *combobox* kode mesin serta hasil *PP*. Terdapat 3 *button* yaitu: *button* hitung untuk menghitung *payback period (PP), button* simpan data untuk menyimpan data *PP* baru, *button* data selanjutnya untuk melanjutkan ke inputan data baru selanjutnya. Adapun tampilan perhitungan *payback period (PP)* dapat dilihat pada gambar 4.16.

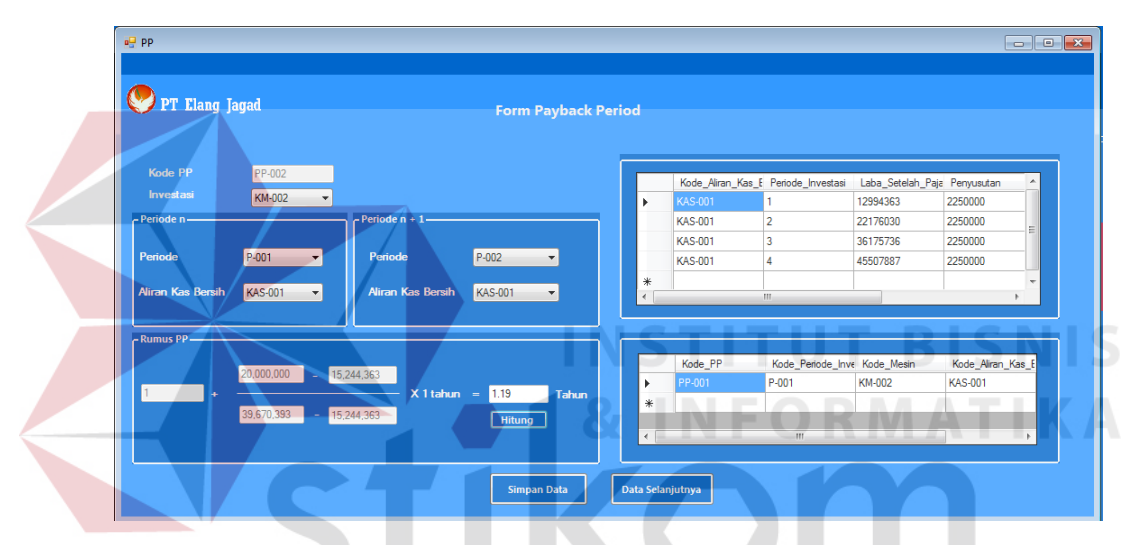

Gambar 4.16 Tampilan Perhitungan Payback Period (PP)

# 4.3.10 Tampilan Perhitungan Net Present Value (NPV) A Y A

Tampilan perhitungan *net present value* akan muncul ketika pengguna memilih *icon* hitung *NPV* pada menu utama dan sebelumnya sudah melakukan *login*. Tampilan perhitungan *net present value* ini terdapat: 2 *combobox* kode mesin yang digunakan untuk memilih total investasi berdasarkan kode mesin, kode aliran kas bersih yang digunakan untuk memilih hasil aliran kas bersih perperiode berdasarkan periode dan kode aliran kas bersih. Ada 9 *textbox* : kode *NPV* yang secara otomatis terisi, kode periode dan periode yang secara otomatis terisi, aliran kas bersih perperiode otomatis terisi sendiri jika memilih *combobox* kode aliran kas bersih periode, *discount factor*, hasil *PV* kas masuk perperiode, akumulasi *PV* kas masuk yang otomatis terisi sendiri berdasarkan jumlah hasil *NPV*, total investasi otomatis terisi jika memilih *combobox* kode mesin, hasil *NPV*. Terdapat 6 *button* yaitu: *button* hitung untuk menghitung *PV* kas masuk yang didapatkan dari perkalian antara aliran kas bersih perperiode dengan *discount factor*, *button* hitung untuk menghitung hasil *NPV* yang didapatkan dari pengurangan antara akumulasi *PV* kas masuk dengan total investasi, *button* simpan perperiode untuk menyimpan kode *NPV*, periode, kode aliran kas bersih, *discount factor*, serta hasil *PV* kas masuk perperiode, *button* simpan data untuk melanjutkan ke inputan periode selanjutnya, *button* simpan data kode *NPV* serta akumulasi *PV* kas masuk dan total investasi serta hasil *NPV*. Adapun tampilan perhitungan *Net Present Value (NPV)* dapat dilihat pada gambar 4.17.

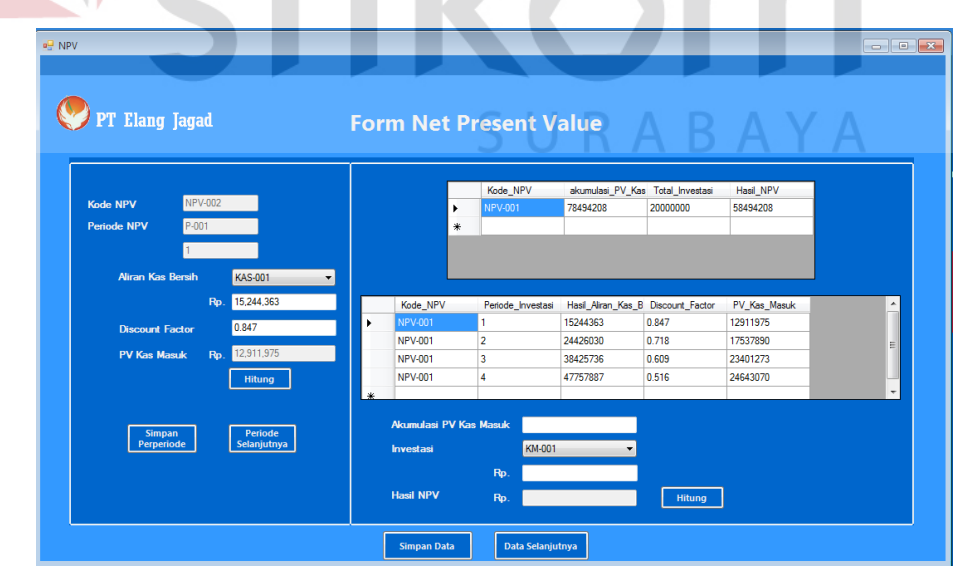

Gambar 4.17 Tampilan Perhitungan Net Present Value (NPV)

#### 4.3.11 Tampilan Perhitungan Internal Rate of Return (IRR)

Tampilan perhitungan internal rate of return akan muncul ketika pengguna memilih *icon* hitung *IRR* pada menu utama dan sebelumnya sudah melakukan *login*. Tampilan perhitungan internal rate of return ini terdapat: 3 combobox kode mesin yang digunakan untuk memilih total investasi berdasarkan kode mesin, kode aliran kas bersih yang digunakan untuk memilih hasil aliran kas bersih perperiode berdasarkan periode dan kode aliran kas bersih, kode NPV yang digunakan untuk memilih hasil NPV berdasarkan kode NPV. Ada 15 textbox : kode IRR vang secara otomatis terisi, kode periode dan periode yang secara otomatis terisi, aliran kas bersih perperiode otomatis terisi sendiri jika memilih *combobox* kode aliran kas bersih periode, *discount factor*, hasil PV kas masuk perperiode, akumulasi PV kas masuk yang otomatis terisi sendiri berdasarkan jumlah hasil NPV, total investasi otomatis terisi jika memilih combobox kode mesin, hasil NPV, hasil IRR. Terdapat 7 button yaitu: button hitung PV kas masuk untuk menghitung PV kas masuk yang didapatkan dari perkalian antara aliran kas bersih perperiode dengan discount factor, button hitung NPV untuk menghitung hasil NPV berlawanan yang didapatkan dari pengurangan antara akumulasi PV kas masuk dengan total investasi, button simpan perperiode untuk menyimpan kode NPV, periode, kode aliran kas bersih, discount factor, serta hasil PV kas masuk perperiode, button periode selanjutnya untuk melanjutkan ke inputan periode selanjutnya, button hitung IRR untuk menghitung hasil *IRR* yang hasilnya berupa persentase, *button* simpan data untuk menyimpan data kode IRR serta akumulasi PV kas masuk dan total investasi serta hasil NPV berlawanan dan hasil *IRR*. Adapun tampilan perhitungan *Internal Rate of Return* (*IRR*) dapat dilihat pada gambar 4.18.

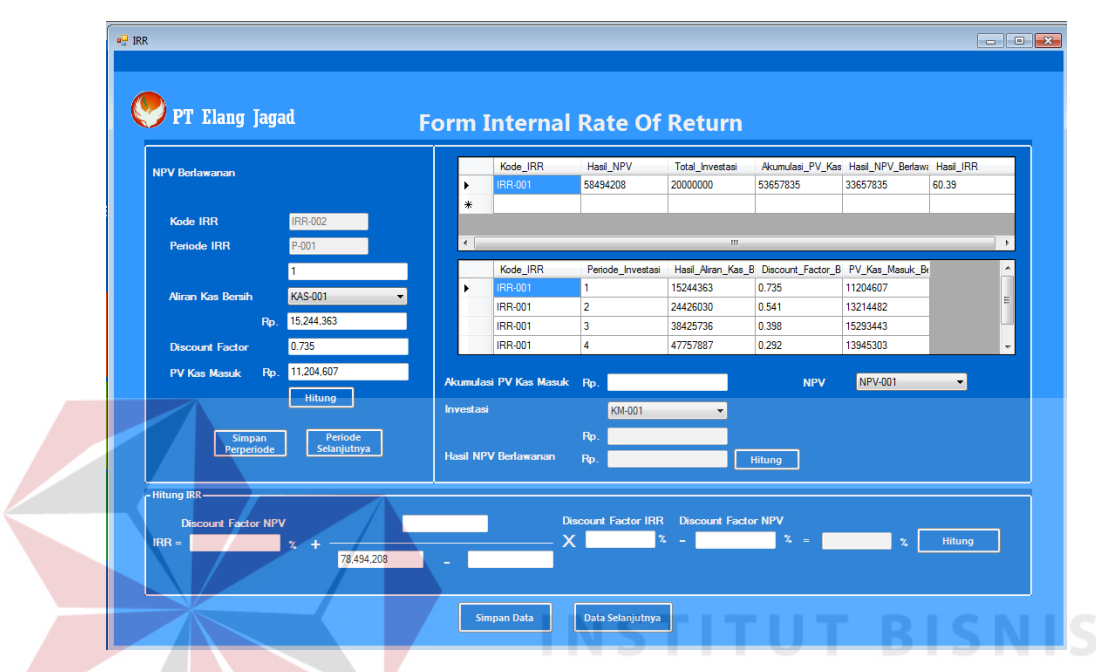

Gambar 4.18 Tampilan Perhitungan Internal Rate of Return (IRR)

# **4.3.12** Tampilan Perhitungan *Profitability Index (PI)*

Tampilan perhitungan *profitability index* akan muncul ketika pengguna memilih *icon* hitung *PI* pada menu utama dan sebelumnya sudah melakukan *login*. Tampilan perhitungan *profitability index* ini terdapat: 2 *combobox* kode *NPV* yang digunakan untuk memilih akumulasi *PV* kas masuk berdasarkan kode *NPV*, kode mesin yang digunakan untuk memilih total investasi berdasarkan kode mesin. Ada 4 *textbox* : kode *PI* yang secara otomatis terisi, akumulasi *PV* kas masuk otomatis terisi sendiri jika memilih *combobox* kode *NPV*, total investasi otomatis terisi sendiri jika memilih *combobox* kode mesin, hasil *PI*. Terdapat 3 *button* yaitu: *button* hitung *PI* untuk menghitung *PI* yang didapatkan dari pembagian antara akumulasi *PV* kas

masuk dengan total investasi, *button* simpan data untuk menyimpan kode *PI*, kode *NPV*, kode mesin, serta hasil *PI*, *button* data selanjutnya untuk melanjutkan ke inputan *PI* baru. Adapun tampilan perhitungan *Profitability Index (PI)* dapat dilihat pada gambar 4.19.

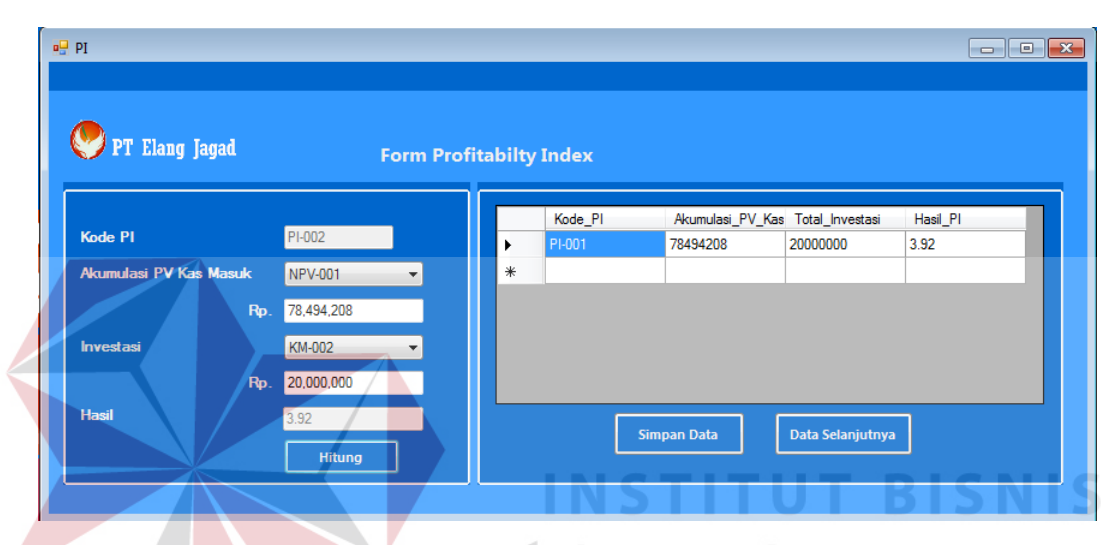

Gambar 4.19 Tampilan Profitability Index (PI)

## 4.3.13 Tampilan Kelayakan Investasi

Tampilan kelayakan investasi akan muncul ketika pengguna memilih *icon* kelayakan investasi pada menu utama dan sebelumnya sudah melakukan *login*. Tampilan kelayakan investasi ini merupakan perbandingan antara hasil perhitungan dengan yang diisyaratkan atau ditargetkan yang hasilnya layak atau tidak layak. Tampilan kelayakan investasi dibagi menjadi 6 *tab page* : *tab page* kelayakan *ARR*, *tab page* kelayakan *PP*, *tab page* kelayakan *NPV*, *tab page* kelayakan *IRR*, *tab page* kelayakan *PP*, *tab page* kelayakan *NPV*, *tab page* kelayakan *IRR*, *tab page* kelayakan *PI*. *Button* proses akan membandingkan hasil perhitungan dengan yang diisyaratkan atau ditargetkan. *Button* simpan data akan menyimpan semua data

kelayakan investasi. Adapun tampilan kelayakan investasi dapat dilihat pada gambar 4.20, gambar 4.21, gambar 4.22, gambar 4.23, gambar 4.24 dan gambar 4.25.

|            | 🖳 kelayakan_investasi                                                                         |                                 |
|------------|-----------------------------------------------------------------------------------------------|---------------------------------|
|            | PT Elang Jagad FORM KELAYAKA                                                                  | N INVESTASI                     |
|            | Kode Kelayakan Investasi K.002<br>Kelayakan ARR Kelayakan PP Kelayakan NPV Kelayakan IRR Ke   | alayakan PI Kelayakan Investasi |
|            | ARR ARR-001 •<br>146.07                                                                       |                                 |
|            | Aktik yang di Isyaratkan 18 2,<br>Hasil Kelayakan ARR Proyek Diterima/Layak<br>Keterangan     |                                 |
|            | Proyek Diterima karena lebih besar dari yang diisyaratkan                                     | Proses                          |
|            | Simpan Data Data Selanjutn                                                                    | 172                             |
| Gambar 4.2 | 20 Tamp <mark>il</mark> an Kelayakan Investas                                                 | i <i>Tab Page</i> Kelayakan ARR |
|            | s⊋ kelayakan_investasi                                                                        |                                 |
|            | PT Elang Jagad FORM KELAYAKAN                                                                 | INVESTASI                       |
|            | Kode Kelayakan Investasi K-002<br>Kelayakan ARR Kelayakan PP Kelayakan NPV Kelayakan IRR Kela | ayakan PI Kelayakan Investasi   |
|            | PP PP-001    I.19  PP Yang Di Isyaratkan 4 Tahun                                              |                                 |
|            | Hasii Kelayakan PP Proyek Diterima/Layak<br>Keterangan                                        |                                 |
|            | Proyek Uterina karena payback lebih pendek dari yang<br>disyaratkan                           | Proses                          |
|            | Simpan Data Data Selanjutny                                                                   | a .                             |

Gambar 4.21 Tampilan Kelayakan Investasi Tab Page Kelayakan PP

|           | 🖳 kelayakan_investasi                                                                                                    |                                             |                                |                 |
|-----------|----------------------------------------------------------------------------------------------------|---------------------------------------------|--------------------------------|-----------------|
|           | 🧶 PT Elang Jagad 🛛 F                                                                                                    | ORM KELAYAKAN                               | INVESTASI                      |                 |
|           | Kode Kelayakan Investasi<br>Kelayakan ARR   Kelayakan PP   Kelayakan PP   Kelayakan | -002<br>elayakan NPV Kelayakan IRR Kelay    | akan Pl Kelayakan Investasi    |                 |
|           | NPV<br>Hasil Kelawakan NPV                                                                                                    | NPV-001    58,494,208 Provek Ditetima/Lavak |                                |                 |
|           | <mark>Keterangan</mark><br>Proyek Diterima karena berafa                                                                                                    | at positif                                  | Proses                         |                 |
|           | Sir                                                                                                    | npan Data Data Selanjutnya                  | ]                              |                 |
| Gambar 4. | 22 Tampilan Kela                                                                                                    | yakan Investasi 2                           | <i>Tab Page</i> Kelay          | akan <i>NPV</i> |
|           | 🖳 kelayakan_investasi                                                                                                    | INST                                        |                                | ISN             |
|           | PT Elang Jagad F                                                                                                    | ORM KELAYAKAN                               | INVESTASI                      | ΑΤΙΚ            |
|           | Kode Kelayakan Investasi<br>Kelayakan ARR Kelayakan PP Ke                                                                                                    | -002<br>Hayakan NPV Kelayakan IRR Kelay     | rakan PI   Kelayakan Investasi |                 |
|           | IRR                                                                                                    | IRR-001 •                                   |                                |                 |
|           | IRR Yang Di Isyaratkan<br>Hasil Kelayakan IRR                                                                                                    | 18 2 2 2                                    | ADA                            | A               |

Gambar 4.23 Tampilan Kelayakan Investasi Tab Page Kelayakan IRR

Data Selanjutnya

Keterangan

Proyek Diterima karena lebih dari suku bunga

Simpan Data

|        | 🖳 kelayakan_investasi                             |                                                             | ×                |
|--------|---------------------------------------------------|-------------------------------------------------------------|------------------|
|        |                                                   |                                                             |                  |
|        | 🥙 PT Elang Jagad 🛛 FOR                            | M KELAYAKAN INVESTASI                                       |                  |
|        |                                                   |                                                             |                  |
|        | Kode Kelayakan Investasi K-002                    | n NBV Kalavakan PL Kalavakan PL                             |                  |
|        |                                                   |                                                             |                  |
|        | PI                                                | 3.92                                                        |                  |
|        | Hasil Kelayakan Pl                                | Proyek Diterima/Layak                                       |                  |
|        | Keterangan<br>Provek Diterima karena bersifat lei | hih dari satu                                               |                  |
|        |                                                   |                                                             |                  |
|        |                                                   | Proses                                                      |                  |
|        |                                                   |                                                             |                  |
|        | Simpan E                                          | Data Selanjutnya                                            |                  |
|        |                                                   |                                                             |                  |
| Gambar | 4.24 Tampilan Kelay                               | akan Investasi Tab Page Kel                                 | ayakan <i>PI</i> |
|        |                                                   |                                                             |                  |
|        | 🖳 kelayakan_investasi                             |                                                             |                  |
|        |                                                   | & INFORM                                                    | ΑΤΙΚΑ            |
|        | PT Elang Jagad FOR                                | M KELAYAKAN INVESTASI                                       |                  |
|        | Kode Kelavalcan Investasi uzona                   |                                                             |                  |
|        | Kelayakan ARR Kelayakan PP Kelayaka               | an NPV   Kelayakan IRR   Kelayakan PI   Kelayakan Investasi |                  |
|        | Kode_Kelayakan Hasil_AR                           | R Hasil_PP Hasil_NPV Hasil                                  |                  |
|        | *                                                 |                                                             | A                |
|        |                                                   |                                                             |                  |
|        |                                                   |                                                             |                  |
|        |                                                   |                                                             |                  |
|        |                                                   | •                                                           |                  |
|        | Kesimpulan Kelayakan Investasi I                  | ni Adalah Layak                                             |                  |
|        | Simpan I                                          | Data Selanjutnya                                            |                  |

Gambar 4.25 Tampilan Kelayakan Investasi Tab Page Hasil Kelayakan

# 4.3.14 Tampilan Laporan Laba Rugi

Tampilan laporan laba rugi ini merupakan hasil dari perhitungan laba rugi. Laporan laba rugi ini digunakan untuk mengetahui proyeksi laba rugi perusahaan setelah melakukan investasi mesin. Untuk membuat laporan ini tinggal klik *icon* laporan laba rugi di menu utama. Di laporan ini akan menampilkan beberapa laba rugi, untuk memilih laba rugi per kode tinggal ketik kode laba ruginya kemudian klik *button* tampilkan di *form* tampilan laporan laba rugi. Adapun tampilan *form* laporan laba rugi dapat dilihat pada gambar 4.26 dan gambar 4.27 laporan laba rugi setelah

| dicetak.    |                                                                                                    |                     |
|-------------|----------------------------------------------------------------------------------------------------|---------------------|
| CPLabaDurai |                                                                                                    |                     |
| LB-001      | 1 1 m e Carl Kode Tampitan                                                                                                    | SAP CRYSTAL REPORTS |
|             | PT. ELANG JAGAD<br>KONTRAKTOR INDUSTRI DAN PERDAGANGAN<br>Jalan Kolonel Soegiono No 56 Ngingas RT 05 RW 02<br>Waru Sidoarjo                                                                                                    | N I S<br>K A        |
|             | Kode Labs Rugi LB-001 Laporan Laba Rugi 2/2/2016                                                                                                    |                     |
|             | Periode         Periode         Periode         Days         Variable         Days         Variable         Days         Variable         Periode         Periode         Peri |                     |
|             | S U R A B A Y A                                                                                                    |                     |
|             |                                                                                                    |                     |
|             |                                                                                                    |                     |

Gambar 4.26 Tampilan Form Laporan Laba Rugi

| (                                       | PT Elang Jagad PT. ELANG JAGAD<br>KONTRAKTOR INDUSTRI DAN PERDAGANGAN<br>Jalan Kolonel Soegiono No.56 Ngingas RT.05 RW.02<br>Waru Sidoarjo |                |             |            |             |                    |            |                    |
|-----------------------------------------|----------------------------------------------------------------------------------------------------|----------------|-------------|------------|-------------|--------------------|------------|--------------------|
| Kode Laba Rugi LB-001 Laporan Laba Rugi |                                                                                                    |                |             |            |             | 2/2/2016           |            |                    |
| Periode                                 | Pendapatan                                                                                                    | Biaya Variabel | Biaya Tetap | Penyusutan | Total Biaya | Laba Sebelum Pajak | Pajak      | Laba Setelah Pajak |
| 1                                       | 75,000,000                                                                                                    | 24,562,500     | 31,874,125  | 2,250,000  | 56,436,625  | 5 18,563,375       | 5,569,012  | 12,994,363         |
| 2                                       | 100,000,000                                                                                                    | 32,750,000     | 35,569,957  | 2,250,000  | 68,319,957  | 7 31,680,043       | 9,504,013  | 22,176,030         |
| 3                                       | 130,000,000                                                                                                    | 42,575,000     | 35,745,377  | 2,250,000  | 78,320,377  | 51,679,623         | 15,503,887 | 36,175,736         |
| 4                                       | 150,000,000                                                                                                    | 49,125,000     | 35,863,733  | 2,250,000  | 84,988,733  | 65,011,267         | 19,503,380 | 45,507,887         |
|                                         |                                                                                                    | •              |             |            | Total La    | aba Setelah Pajak  |            | 116,854,016.00     |
|                                         |                                                                                                    |                |             |            |             |                    |            |                    |
|                                         |                                                                                                    |                |             |            |             |                    |            |                    |
|                                         |                                                                                                    |                |             |            |             |                    |            |                    |
|                                         |                                                                                                    |                |             |            |             |                    |            |                    |
|                                         |                                                                                                    |                |             |            |             |                    |            |                    |
|                                         |                                                                                                    |                |             |            |             |                    |            |                    |
|                                         |                                                                                                    |                |             |            |             |                    |            |                    |
|                                         |                                                                                                    |                |             |            |             |                    |            |                    |
|                                         |                                                                                                    |                |             |            |             |                    |            |                    |
|                                         |                                                                                                    |                |             |            |             |                    |            |                    |
|                                         |                                                                                                    |                |             |            |             |                    |            |                    |
|                                         |                                                                                                    |                |             |            |             |                    |            |                    |
|                                         |                                                                                                    |                |             |            |             |                    |            |                    |

Gambar 4.27 Laporan Laba Rugi

# 4.3.15 Tampilan Laporan Aliran Kas Bersih

Tampilan laporan aliran kas bersih ini merupakan hasil dari perhitungan aliran kas bersih. Laporan aliran kas bersih ini digunakan untuk mengetahui proyeksi penerimaan-penerimaan dan pengeluaran-pengeluaran kas pada saat investasi mesin. Untuk membuat laporan ini tinggal klik *icon* laporan aliran kas bersih di menu utama. Di laporan ini akan menampilkan beberapa aliran kas bersih, untuk memilih aliran kas bersih perkode tinggal ketik kode aliran kas bersih kemudian klik *button* tampilkan di *form* tampilan laporan aliran kas bersih. Adapun tampilan *form* laporan aliran kas bersih dapat dilihat pada gambar 4.28 dan gambar 4.29 laporan aliran kas bersih setelah dicetak.

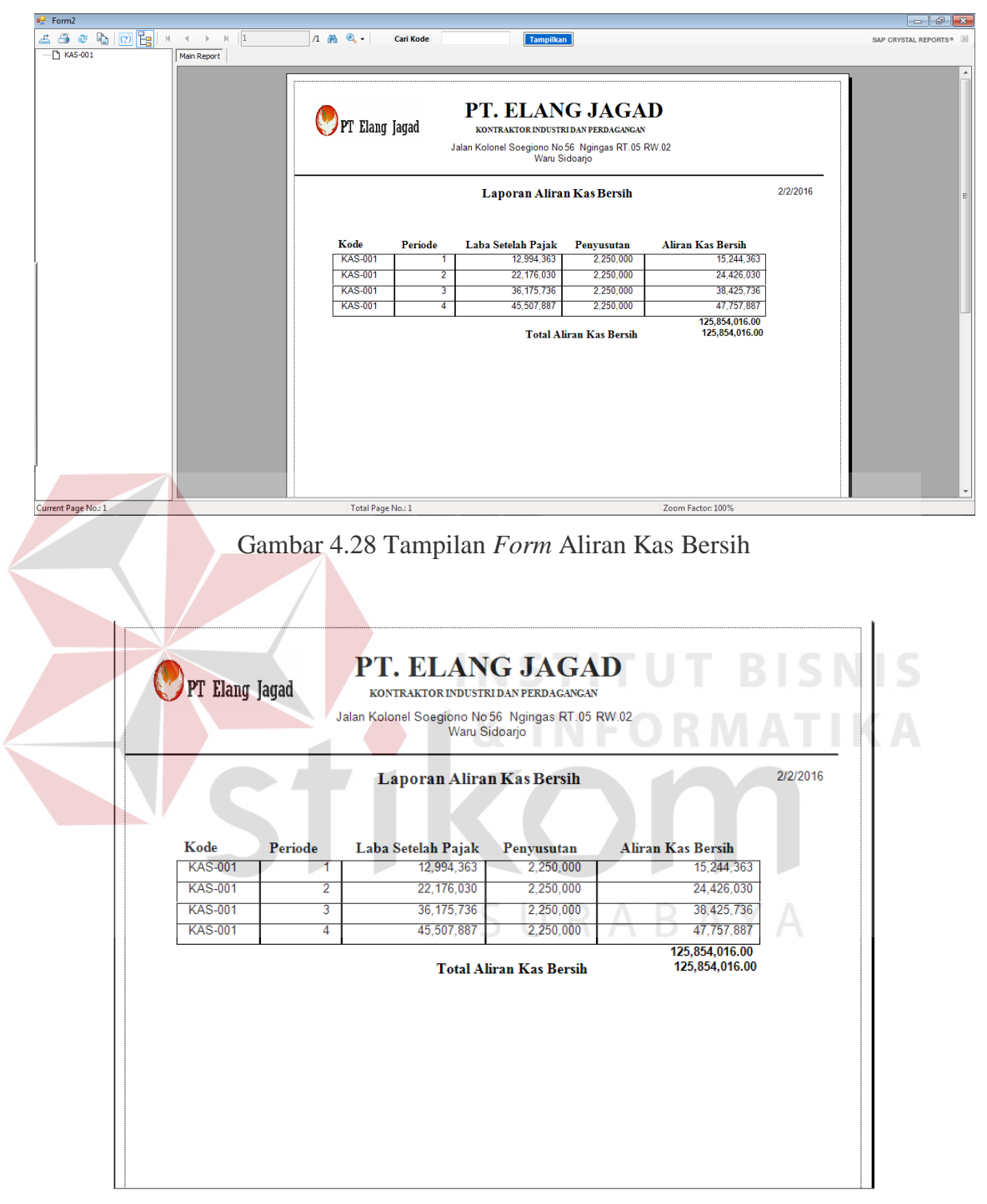

Gambar 4.29 Laporan Aliran Kas Bersih

## 4.3.16 Tampilan Laporan Average Rate of Return (ARR)

Tampilan laporan *average rate of return* ini merupakan hasil dari perhitungan *average rate of return*. Laporan *average rate of return* ini digunakan untuk mengetahui tingkat keuntungan investasi mesin. Untuk membuat laporan ini tinggal klik *icon* laporan *ARR* di menu utama. Di laporan ini akan menampilkan beberapa hasil *average rate of return*, untuk memilih *average rate of return* perkode tinggal ketik kode *ARR* kemudian klik *button* tampilkan di *form* tampilan laporan *average rate of return*. Adapun tampilan *form* laporan *average rate of return* dapat dilihat pada gambar 4.30 dan gambar 4.31 laporan *average rate of return* setelah dicetak.

| CRAverageRateofReturn | Image: Carl Kode     Tampitian                                                                                                    | SAP CRYSTAL REPORTS * 2 |
|-----------------------|----------------------------------------------------------------------------------------------------|-------------------------|
| Curret Page No:1      | PT: ELang Jagal<br>PT: ELang Jagal<br>PT: ELang Jagal<br>PT: ELang Jagal<br>PT: ELang Jagal<br>Partor RNDUSTRIDAN PERDAGANGA<br>Jata Kolonel Sceigiono No 56 Nginga RT. 05 RW 22<br>Vanu Sidoango<br>Laporan Average Rate OT Return<br>2/2/016<br>ARR:001 1 2 293 4831<br>156,0354,016,00<br>Total Tavestasi<br>166,854,016,00<br>Total ARR<br>116,854,016,00<br>Total ARR<br>116,854,016,00<br>Total ARR<br>116,854,016,00<br>Total ARR<br>116,854,016,00<br>Total ARR<br>116,854,016,00<br>Total Prestasi<br>116,854,016,00<br>Total Prestasi<br>1 | TSNIŠ<br>ATIKA          |

Gambar 4.30 Tampilan Form Laporan Average Rate of Return (ARR)

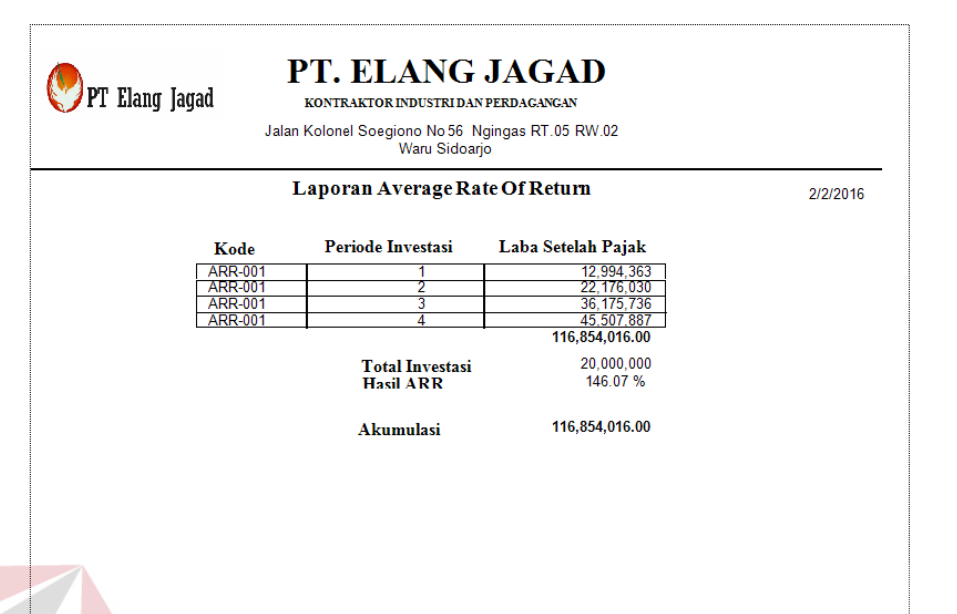

Gambar 4.31 Laporan Average Rate of Return (ARR)

# 4.3.17 Tampilan Laporan Payback Period (PP)

Tampilan laporan *payback period* ini merupakan hasil dari perhitungan *payback period*. Laporan *payback period* ini digunakan untuk mengukur seberapa cepat investasi mesin itu bisa kembali. Untuk membuat laporan ini tinggal klik *icon* laporan *PP* di menu utama. Di laporan ini akan menampilkan beberapa hasil *payback period*, untuk memilih *payback period* perkode tinggal ketik kode *PP* kemudian klik *button* tampilkan di *form* tampilan laporan *payback period*. Adapun tampilan *form* laporan *payback period* dapat dilihat pada gambar 4.32 dan gambar 4.33 laporan *payback period* setelah dicetak.

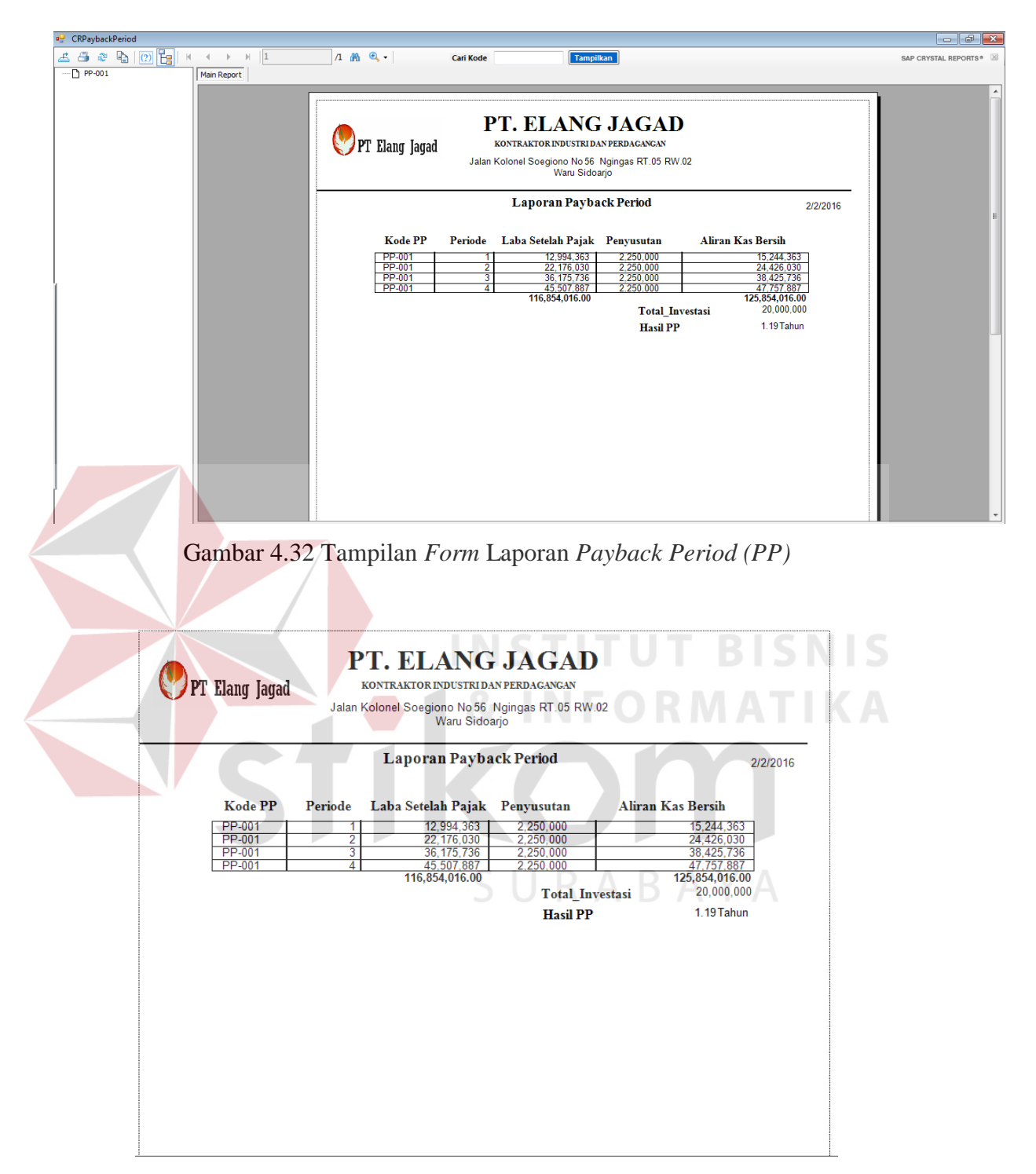

Gambar 4.33 Laporan Payback Period (PP)

## 4.3.18 Tampilan Laporan Net Present Value (NPV)

Tampilan laporan *net present value* ini merupakan hasil dari perhitungan *net present value*. Laporan *net present value* ini digunakan untuk mengetahui selisih penerimaan-penerimaan kas bersih dimasa yang akan datang dengan investasi sekarang. Untuk membuat laporan ini tinggal klik *icon* laporan *NPV* di menu utama. Di laporan ini akan menampilkan beberapa hasil *net present value*, untuk memilih *net present value* perkode tinggal ketik kode *NPV* kemudian klik *button* tampilkan di *form* tampilan laporan *net present value*. Adapun tampilan *form* laporan *net present value* setelah dicetak.

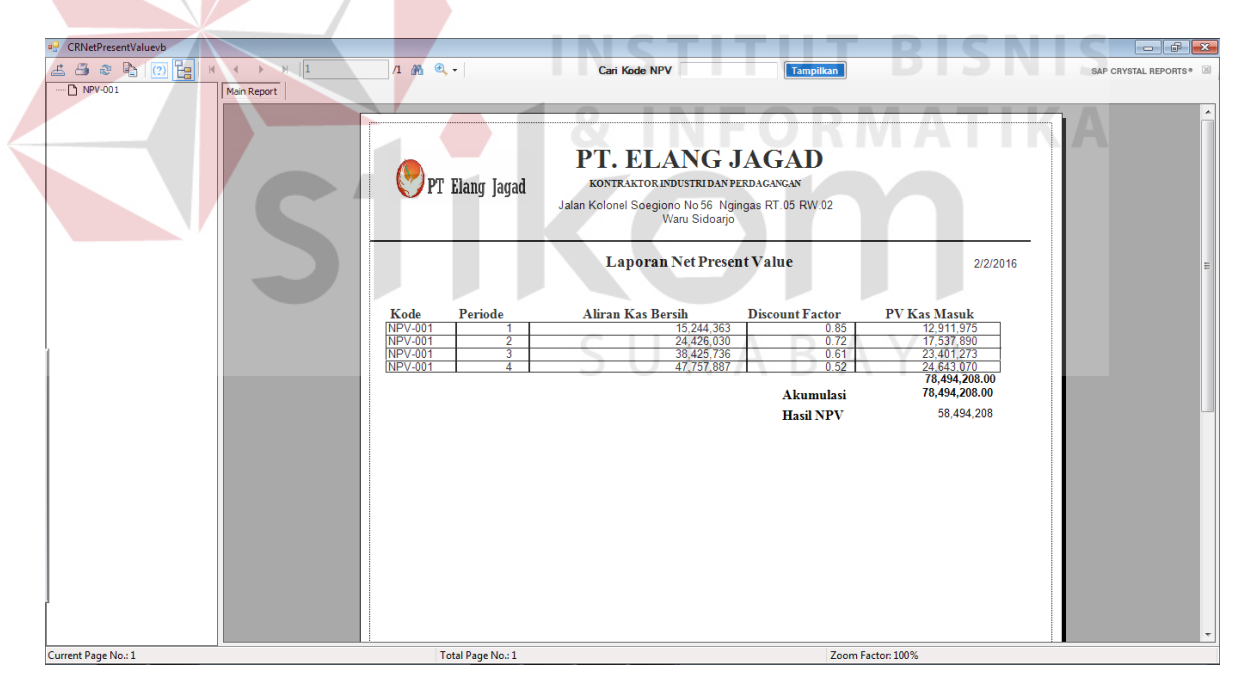

Gambar 4.34 Tampilan Form Laporan Net Present Value (NPV)

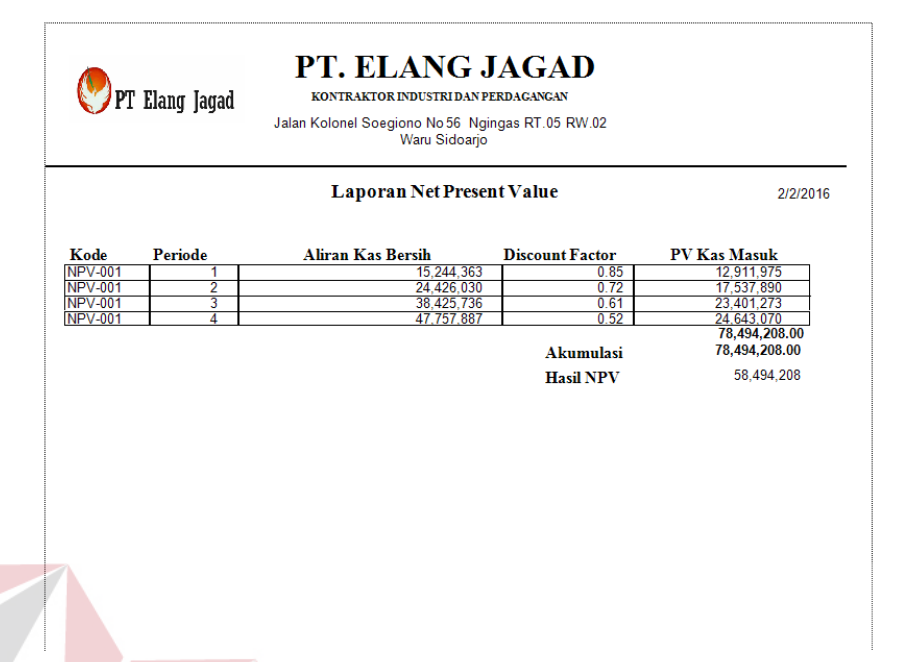

Gambar 4.35 Laporan Net Present Value (NPV)

# 4.3.19 Tampilan Laporan Internal Rate of Return (IRR)

Tampilan laporan *internal rate of return* ini merupakan hasil dari perhitungan *internal rate of return*. Laporan *internal rate of return* ini digunakan untuk mengetahui tingkat bunga yang menyamakan selisih penerimaan-penerimaan kas bersih dimasa yang akan datang dengan investasi sekarang. Untuk membuat laporan ini tinggal klik *icon* laporan *IRR* di menu utama. Di laporan ini akan menampilkan beberapa hasil *internal rate of return*, untuk memilih *internal rate of return* perkode tinggal ketik kode *IRR* kemudian klik *button* tampilkan di *form* tampilan laporan *internal rate of return*. Adapun tampilan *form* laporan *internal rate of return* setelah dicetak.

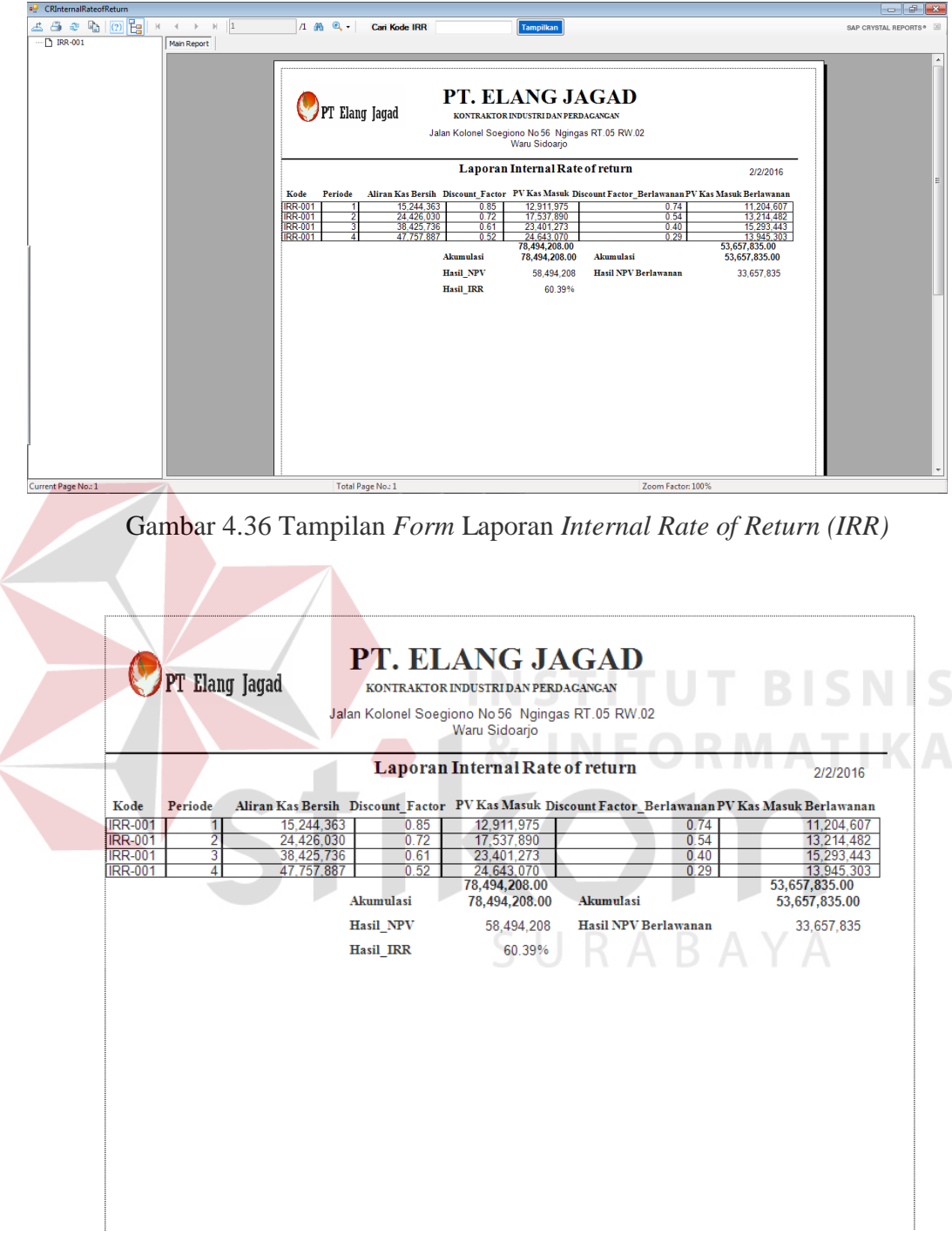

Gambar 4.37 Laporan Internal Rate of Return (IRR)
#### **4.3.20** Tampilan Laporan *Profitability Index (PI)*

Tampilan laporan *profitability index* ini merupakan hasil dari perhitungan *profitability index*. Laporan *profitability index* ini digunakan untuk mengetahui perbandingan penerimaan-penerimaan kas bersih dimasa yang akan datang dengan investasi sekarang. Untuk membuat laporan ini tinggal klik *icon* laporan *PI* di menu utama. Di laporan ini akan menampilkan beberapa hasil *profitability index*, untuk memilih *profitability index* perkode tinggal ketik kode *PI* kemudian klik *button* tampilkan di *form* tampilan laporan *profitability index*. Adapun tampilan *form* laporan *profitability index* dapat dilihat pada gambar 4.38 dan gambar 4.39 laporan *profitability index* setelah dicetak.

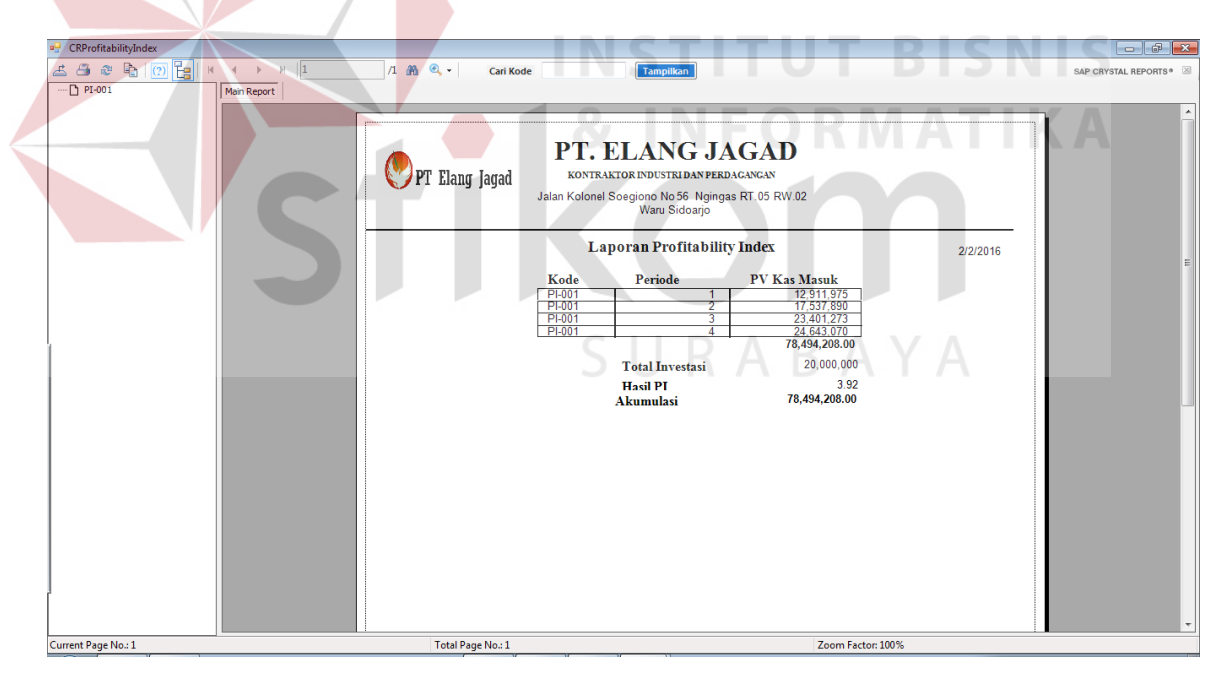

Gambar 4.38 Tampilan Form Laporan Profitability Index (PI)

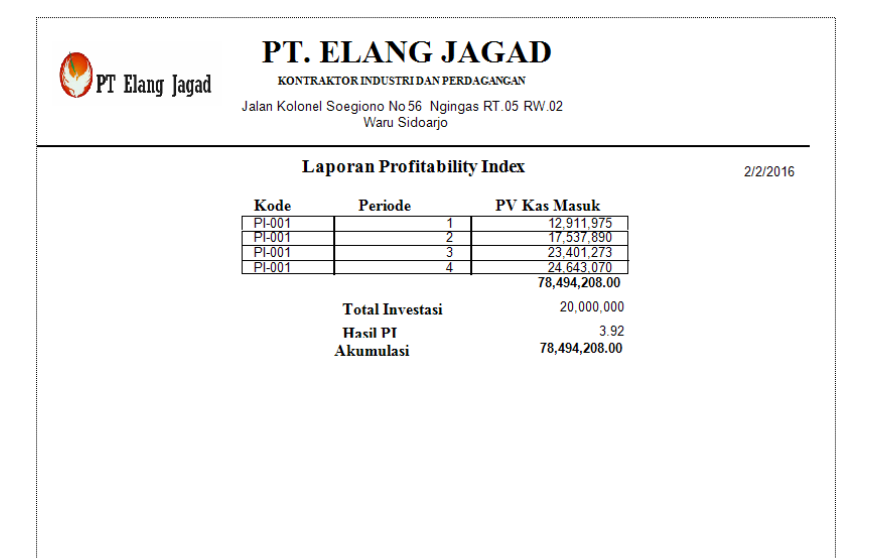

Gambar 4.39 Laporan Profitability Index (PI)

#### 4.3.21 Tampilan Laporan Kelayakan Investasi

Tampilan laporan kelayakan investasi ini merupakan hasil dari perhitungan kelayakan investasi. Laporan kelayakan investasi ini digunakan untuk mengetahui layak atau tidak layak investasi mesin tersebut dengan dilihat dari hasil perhitungan dan target atau syarat yang ditentukan. Untuk membuat laporan ini tinggal klik *icon* laporan kelayakan investasi di menu utama. Di laporan ini akan menampilkan beberapa hasil kelayakan investasi, untuk memilih kelayakan investasi perkode tinggal ketik kode kelayakan investasi kemudian klik *button* tampilkan di *form* tampilan laporan kelayakan investasi. Adapun tampilan *form* laporan kelayakan investasi setelah dicetak.

| nt Page No.: 1                   |
|----------------------------------|
| Ø                                |
|                                  |
| K-001                            |
| K-001<br>ARR                     |
| K-001<br>ARR<br>PP               |
| K-001<br>ARR<br>PP<br>NPV        |
| K-001<br>ARR<br>PP<br>NPV<br>IRR |

Gambar 4.41 Laporan Kelayakan Investasi

#### 4.4 Uji Coba

Setelah melakukan kebutuhan sistem, pembuatan program, instalasi program dan uji coba *user interface*, tahap selanjutnya adalah melakukan evaluasi terhadap sistem. Evaluasi dilakukan dengan dua tahap yaitu evaluasi terhadap *form* pendukung dengan evaluasi dasar serta *form-form* yang sesuai tujuan aplikasi dibuat dengan hasil analisis. Tujuan evaluasi ini adalah untuk mengetahui apakah fungsi pada aplikasi yang telah dibuat ini sudah berjalan dengan baik dan sesuai dengan tujuan atau *output* yang diharapkan. Adapun evaluasi uji coba yang dilakukan adalah sebagai berikut:

#### 4.4.1 Uji Coba *Form* Master Mesin

*Form* master mesin digunakan untuk menyimpan data mesin yang ada dan yang akan diinvestasikan atau dibeli. Di *form* master mesin terdapat perhitungan penyusutan. Perhitungan penyusutan diperoleh dari harga perolehan dikurangi dengan nilai sisa kemudian hasilnya dibagi dengan umur ekonomis mesin. Di *form* ini terdapat :

Textbox hasil penyusutan

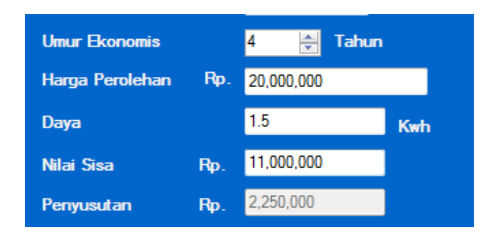

Gambar 4.42 Textbox Hasil Penyusutan

Penjelasan: *User* menginputkan data umur ekonomis, harga perolehan, serta nilai sisa dan *user* tidak dapat melakukan *input* pada *textbox* hasil

penyusutan karena *disable* atau data yang ditampilkan berasal dari perhitungan:

Penyusutan =

(harga perolehan – nilai sisa) / umur ekonomis ......(4.1)

| No. | Pengujian                    | Hasil                 |
|-----|------------------------------|-----------------------|
| 1.  | Melakukan penginputan kosong | Tidak dapat dilakukan |
| 2.  | Input data yang sama         | Dapat dilakukan       |

Tabel 4.1 Pengujian *Textbox* Hasil Penyusutan

*Button* simpan data

### Gambar 4.43 Button Simpan Data

Penjelasan: User dapat melakukan penyimpanan dengan menekan button simpan maka kode akan bertambah serta data akan tersimpan ke dalam database.

Tabel 4.2 Pengujian Button Simpan Data

| No. | Pengujian             | Hasil |                       |
|-----|-----------------------|-------|-----------------------|
| 1.  | Melakukan penyimpanan | jika  | Tidak dapat dilakukan |
|     | ada data yang kosong  |       |                       |

Langkah selanjutnya yaitu melakukan *test* data. *Test* data diperlukan untuk mengetahui apakah fungsi pada aplikasi yang telah dibuat ini sudah berjalan dengan baik dan sesuai dengan tujuan atau *output* yang diharapkan. Sebagai perbandingan, perlu dilakukan uji coba. Diketahui:

- *Textbox* harga perolehan: Rp 20.000.000
- *Textbox* nilai sisa : Rp 11.000.000
- Numeric updown umur ekonomis: 4 tahun
- *Textbox* penyusutan: Rp 2.250.000

Dari contoh data master dan perhitungan penyusutan di atas, lalu tahap selanjutnya yaitu menguji *form* master mesin dan perhitungan penyusutan. Hasil dari pengujian akan dibandingkan dengan rancangan desain uji coba perhitungan penyusutan yang sebelumnya telah dibuat. Seperti pada tabel 4.3.

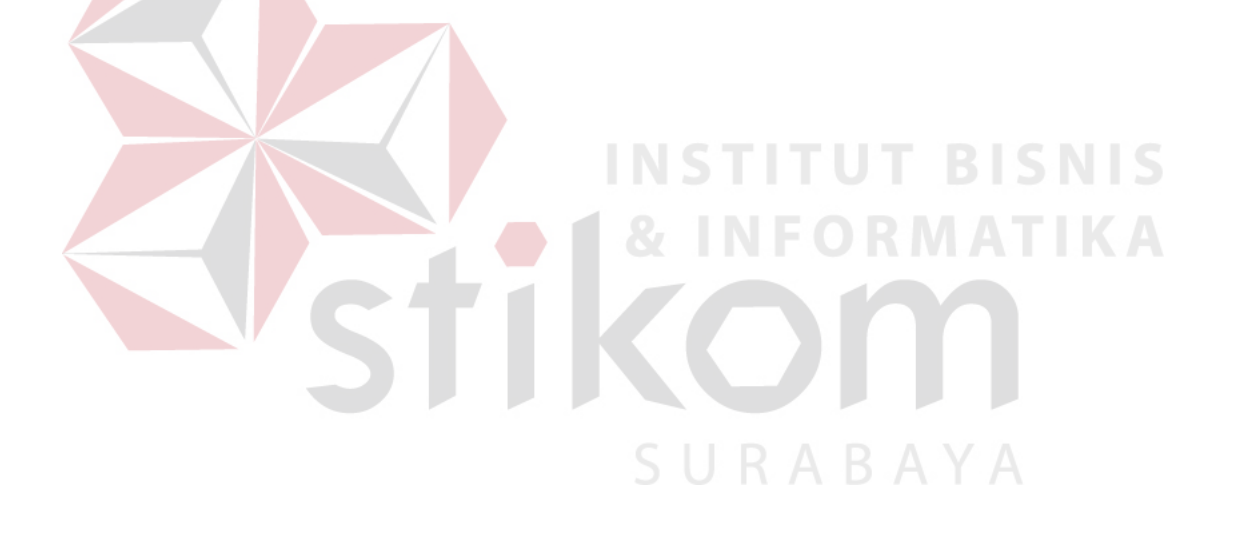

| Test<br>Case<br>ID | Test Case         | Test Data                  | <i>Output</i> yang<br>diharapkan | Actual Output                            | Kesimpulan |
|--------------------|-------------------|----------------------------|----------------------------------|------------------------------------------|------------|
| 1                  | Menampilkan hasil | Setelah terisi             | (Rp 20.000.000 – Rp              |                                          | Sesuai     |
|                    | perhitungan       | <i>textbox</i> harga       | 11.000.000)/4=                   | Umur Ekonomis 4 💌 Tahun                  |            |
|                    | penyusutan        | perolehan, nilai           | Rp 2.250.000,00                  | Harga Perolehan Rp. 20,000,000           |            |
|                    |                   | sisa serta                 |                                  | Daya 1.5 Kwh                             |            |
|                    |                   | numericupdown              | INSTITI                          | Nilai Sisa Rp. <mark>11,000,000 C</mark> |            |
|                    |                   | umur ekonomis              |                                  | Penyusutan Rp. 2,250,000                 |            |
|                    |                   | dan klik enter             | A & INFO                         | RMATIKA                                  |            |
| 2                  | Menyimpan data    | Menekan button             | Tersimpan ke <i>database</i>     | WindowsApplication1                      | Sesuai     |
|                    | master mesin dan  | si <mark>m</mark> pan data | mesin dan tampil kotak           | data masuk                               |            |
|                    | perhitungan       |                            | dialog "data masuk"              |                                          |            |
|                    | penyusutan        |                            |                                  | ОК                                       |            |

## Tabel 4.3 Hasil Uji Coba Form Master Mesin

SURABAYA

#### 4.4.2 Uji Coba Form Perhitungan Rencana Produksi

*Form* perhitungan rencana produksi digunakan untuk mengetahui proyeksi produksi setelah melakukan investasi. Di *form* rencana produksi terdapat perhitungan peramalan produksi. Perhitungan peramalan produksi diperoleh dari harga konstan ditambah dengan koefisien regresi dikali dengan subyek variabel. Di *form* ini terdapat:

*Textbox* hasil peramalan

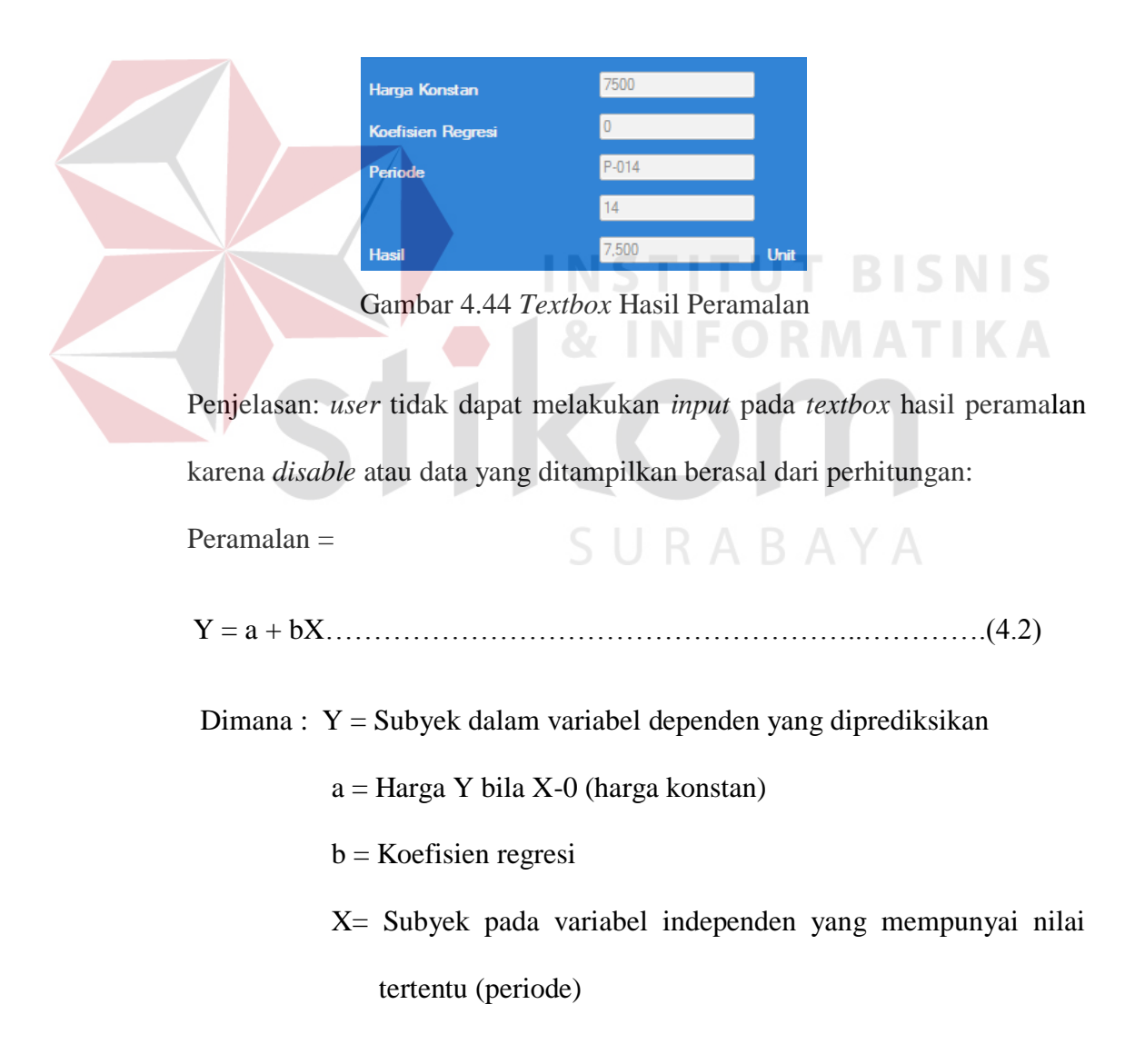

| No. | Pengujian                    | Hasil                 |
|-----|------------------------------|-----------------------|
| 1.  | Melakukan penginputan kosong | Tidak dapat dilakukan |
| 2.  | Input data yang sama         | Dapat dilakukan       |

Tabel 4.4 Pengujian Textbox Hasil Peramalan

*Button* simpan data

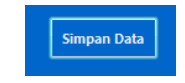

Gambar 4.45 Button Simpan Data

Penjelasan: User dapat melakukan penyimpanan dengan menekan button

simpan maka kode akan bertambah serta data akan tersimpan ke dalam

database.

 Tabel 4.5 Pengujian Button Simpan Data

| No. | F            | Pengujian   | Hasil |                       |   |
|-----|--------------|-------------|-------|-----------------------|---|
| 1.  | Melakukan    | penyimpanan | jika  | Tidak dapat dilakukan | А |
|     | ada data yan | g kosong    |       | <u> </u>              |   |

Langkah selanjutnya yaitu melakukan *test* data. *Test* data diperlukan untuk mengetahui apakah fungsi pada aplikasi yang telah dibuat ini sudah berjalan dengan baik dan sesuai dengan tujuan atau *output* yang diharapkan. Sebagai perbandingan, perlu dilakukan uji coba.

Diketahui:

- *Textbox* harga konstan: Rp 7.500
- *Textbox* koefisien regresi : Rp 0
- *Textbox* periode: 14
- *Textbox* hasil peramalan: Rp 7.500

Dari contoh data perhitungan rencana produksi di atas, lalu tahap selanjutnya yaitu menguji perhitungan rencana produksi. Hasil dari

pengujian akan dibandingkan dengan rancangan desain uji coba perhitungan rencana produksi yang sebelumnya telah dibuat. Seperti pada tabel 4.6.

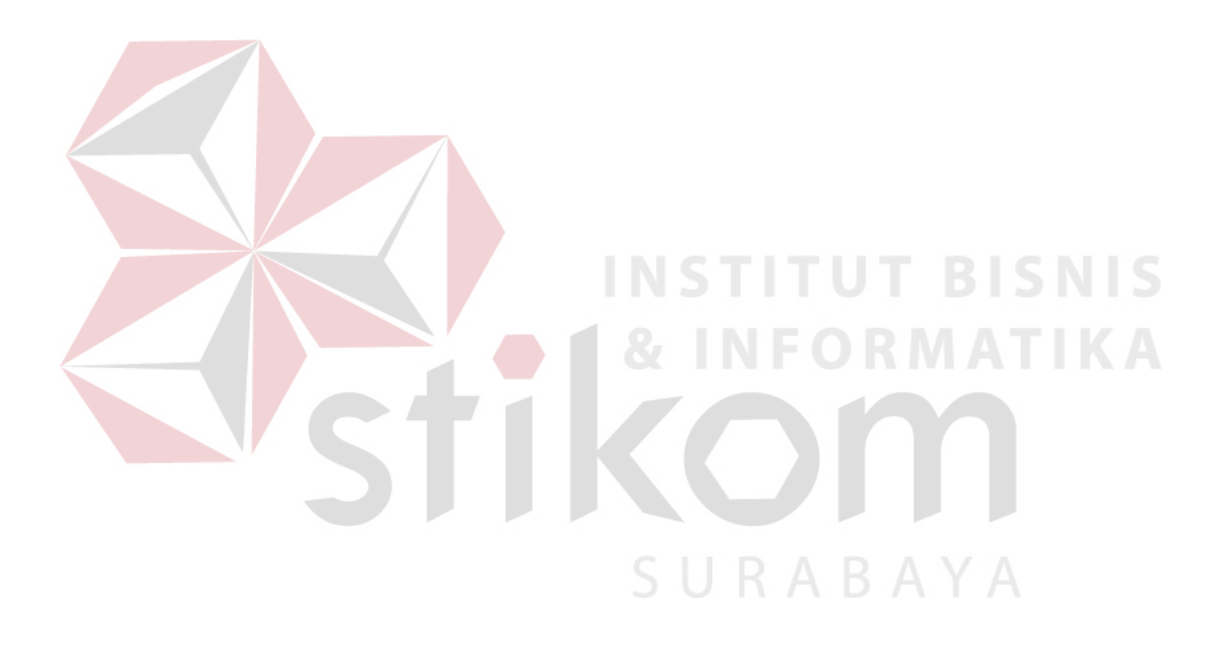

| Test<br>Case<br>ID | Test Case                                         | Test Data                                                                                                  | <i>Output</i> yang<br>diharapkan                                                               | Actual Output                                                                                                    | Kesimpulan |  |  |  |
|--------------------|---------------------------------------------------|----------------------------------------------------------------------------------------------------|------------------------------------------------------------------------------------------------|----------------------------------------------------------------------------------------------------|------------|--|--|--|
| 1                  | Menampilkan hasil<br>perhitungan<br>peramalan     | Setelah terisi<br><i>textbox</i> harga<br>konstan, koefisien<br>regresi serta<br>periode dan klik<br>enter | 7.500 + (14 x 0) =<br>Rp 7.500,00                                                              | Harga Konstan7500Koefisien Regresi0PeriodeP-0141414Hasil7,500Unit                                                                                                    | Sesuai     |  |  |  |
| 2                  | Menyimpan data<br>perhitungan<br>rencana produksi | Menekan <i>button</i><br>simpan data                                                                       | Tersimpan ke <i>database</i><br><i>rencana produksi</i> dan<br>tampil di <i>datagridview</i> " | Kode_Percente_Pr         Kode_Percente_Pro:         Hall_Peranalar_P         A           P001         P013         7500         RP-001         P015         7500           RP-001         P015         7500         RP-001         P015         7500           RP-001         P016         7500         RP-001         P017         7500 | Sesuai     |  |  |  |
|                    | Stikom                                            |                                                                                                    |                                                                                                |                                                                                                    |            |  |  |  |

### Tabel 4.6 Hasil Uji Coba Form Perhitungan Rencana Produksi

#### 4.4.3 Uji Coba *Form* Perhitungan Biaya Produksi

*Form* perhitungan biaya produksi digunakan untuk mengetahui biaya-biaya yang mempengaruhi penambahan dari kapasitas produksi setelah melakukan investasi. Perhitungan biaya produksi diperoleh dari pendapatan, biaya bahan baku, biaya *overhead* variabel, biaya tenaga kerja langsung, tenaga kerja tidak langsung serta biaya *overhead* tetap. Di *form* ini terdapat :

Combobox kode rencana produksi

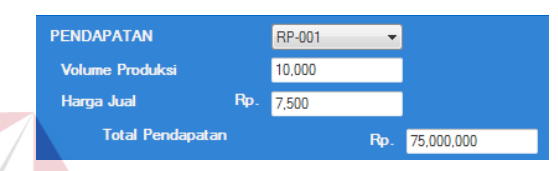

Gambar 4.46 Combobox Kode Rencana Produksi RP-001

Penjelasan: *User* hanya bisa memilih sesuai pilihan yang ada pada *combobox* kode rencana produksi, data ditampilkan berasal dari *database* rencana produksi. Total pendapatan didapatkan dari volume produksi dikali dengan harga jual yang otomatis terisi ketika memilih *combobox*. Adapun untuk kode selanjutnya dapat dilihat pada gambar 4.47, gambar 4.48 serta gambar 4.49.

| PENDAPATAN       |     | RP-002 - |             |
|------------------|-----|----------|-------------|
| Volume Produksi  |     | 10,000   |             |
| Harga Jual       | Rp. | 10,000   |             |
| Total Pendapatan |     | Rp.      | 100,000,000 |
|                  |     |          |             |

Gambar 4.47 Combobox Kode Rencana Produksi RP-002

| PENDAPATAN       |     | RP-003 👻 |             |
|------------------|-----|----------|-------------|
| Volume Produksi  |     | 10,000   |             |
| Harga Jual       | Rp. | 13,000   |             |
| Total Pendapatan |     | Rp.      | 130,000,000 |
|                  |     |          |             |

Gambar 4.48 Combobox Kode Rencana Produksi RP-003

| PENDAPATAN       |     | RP-004 - |             |
|------------------|-----|----------|-------------|
| Volume Produksi  |     | 10,000   |             |
| Harga Jual       | Rp. | 15,000   |             |
| Total Pendapatar | n   | Rp.      | 150,000,000 |

Gambar 4.49 Combobox Kode Rencana Produksi RP-004

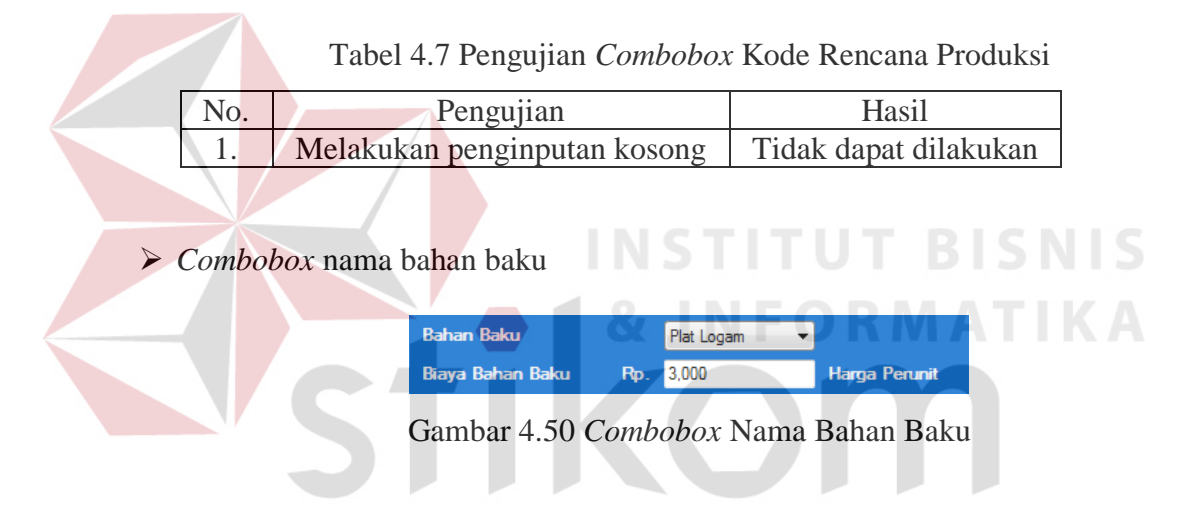

Penjelasan: User hanya bisa memilih sesuai pilihan yang ada pada combobox

nama bahan baku, data ditampilkan berasal dari database master bahan.

| Tabel 4.8 Pd | enouiian | Comboho | r Nama  | Rahan | Raku |
|--------------|----------|---------|---------|-------|------|
| 1 abel 4.0 F | Engujian | Combobo | x maina | Danan | Баки |

| No. | Pengujian                    | Hasil                 |  |
|-----|------------------------------|-----------------------|--|
| 1.  | Melakukan penginputan kosong | Tidak dapat dilakukan |  |

#### Combobox overhead variabel

| Overhead Variabel      | Enamel 🔻 |               |
|------------------------|----------|---------------|
| Nama Overhead Variabel | Enamel   |               |
| Biaya Overhead Rp.     | 125      | Harga Perunit |

Gambar 4.51 Combobox Overhead Variabel Enamel

Penjelasan: *User* hanya bisa memilih sesuai pilihan yang ada pada *combobox overhead* variabel dan *textbox* akan terisi secara otomatis, data ditampilkan berasal dari *database* master *overhead*.

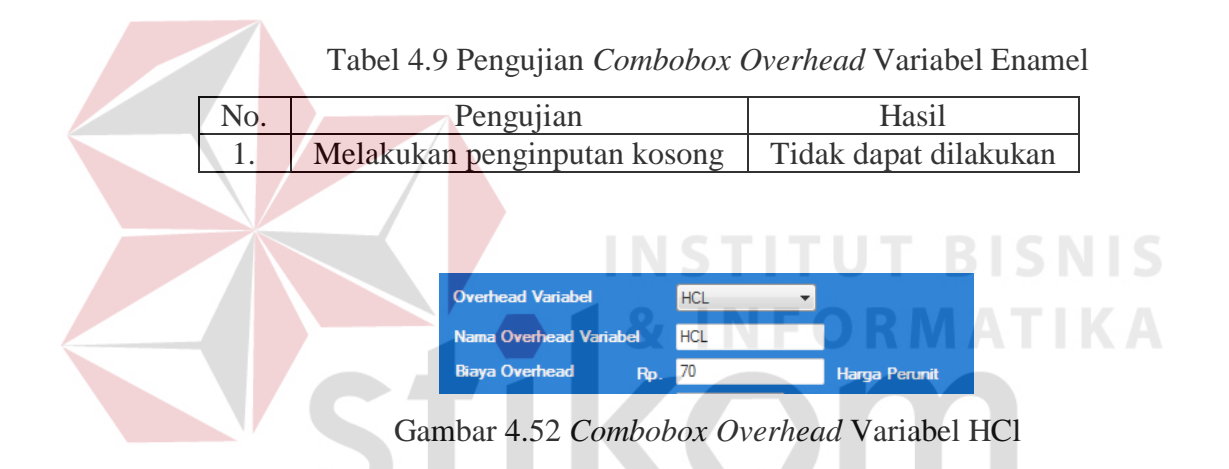

Penjelasan: *User* hanya bisa memilih sesuai pilihan yang ada pada *combobox overhead* variabel dan *textbox* akan terisi secara otomatis, data ditampilkan berasal dari *database* master *overhead*.

Tabel 4.10 Pengujian Combobox Overhead Variabel HCl

| No. | Pengujian                    | Hasil                 |
|-----|------------------------------|-----------------------|
| 1.  | Melakukan penginputan kosong | Tidak dapat dilakukan |

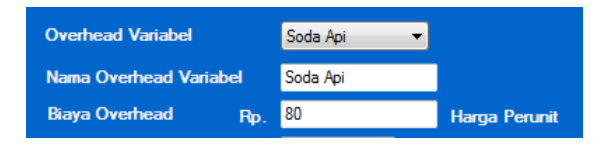

Gambar 4.53 Combobox Overhead Variabel Soda Api

Penjelasan: *User* hanya bisa memilih sesuai pilihan yang ada pada *combobox overhead* variabel dan *textbox* akan terisi secara otomatis, data ditampilkan berasal dari *database* master *overhead*.

Tabel 4.11 Pengujian Combobox Overhead Variabel Soda Api

| No. | Pengujian                    | Hasil                 |
|-----|------------------------------|-----------------------|
| 1.  | Melakukan penginputan kosong | Tidak dapat dilakukan |
|     |                              |                       |

Combobox tenaga kerja langsung

|                            | TIT      | U.T. |
|----------------------------|----------|------|
| Gaji Tenaga Kerja Langsung | Operator | -    |
| Upah S                     | 50,000   | DRI  |

Gambar 4.54 Combobox Tenaga Kerja Langsung Operator

Penjelasan: *User* hanya bisa memilih sesuai pilihan yang ada pada *combobox* gaji tenaga kerja langsung dan *textbox* akan terisi secara otomatis, data ditampilkan berasal dari *database* master tenaga kerja.

Tabel 4.12 Pengujian Combobox Tenaga Kerja Langsung Operator

| No. | Pengujian                    | Hasil                 |
|-----|------------------------------|-----------------------|
| 1.  | Melakukan penginputan kosong | Tidak dapat dilakukan |

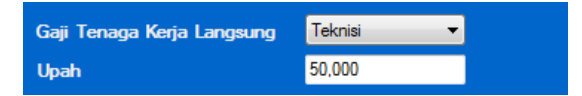

Gambar 4.55 Combobox Tenaga Kerja Langsung Teknisi

Penjelasan: *User* hanya bisa memilih sesuai pilihan yang ada pada *combobox* gaji tenaga kerja langsung dan *textbox* akan terisi secara otomatis, data ditampilkan berasal dari *database* master tenaga kerja.

Tabel 4.13 Pengujian Combobox Tenaga Kerja Langsung Teknisi

| No. | Pengujian                    | Hasil                 |
|-----|------------------------------|-----------------------|
| 1.  | Melakukan penginputan kosong | Tidak dapat dilakukan |

Combobox tenaga kerja tidak langsung

Gambar 4.56 Combobox Tenaga Kerja Tidak Langsung Akuntansi

Penjelasan: *User* hanya bisa memilih sesuai pilihan yang ada pada *combobox* gaji tenaga kerja tidak langsung dan *textbox* akan terisi secara otomatis, data ditampilkan berasal dari *database* master tenaga kerja.

Tabel 4.14 Pengujian Combobox Tenaga Kerja Tidak Langsung Akuntansi

| No. | Pengujian                    | Hasil                 |
|-----|------------------------------|-----------------------|
| 1.  | Melakukan penginputan kosong | Tidak dapat dilakukan |

| Gaji TenagaTidak Langsung | Administrasi 🗸 |
|---------------------------|----------------|
| Upah                      | 70,000         |

Gambar 4.57 Combobox Tenaga Kerja Langsung Administrasi

Penjelasan: *User* hanya bisa memilih sesuai pilihan yang ada pada *combobox* gaji tenaga kerja tidak langsung dan *textbox* akan terisi secara otomatis, data ditampilkan berasal dari *database* master tenaga kerja.

Tabel 4.15 Pengujian Combobox Tenaga Kerja Tidak Langsung Administrasi

| No. Pengujian |                              | Hasil                 |  |
|---------------|------------------------------|-----------------------|--|
| 1.            | Melakukan penginputan kosong | Tidak dapat dilakukan |  |

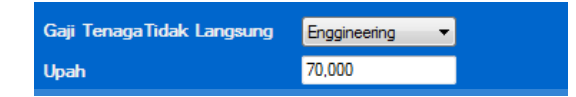

Gambar 4.58 Combobox Tenaga Kerja Langsung Engineering

Penjelasan: *User* hanya bisa memilih sesuai pilihan yang ada pada *combobox* gaji tenaga kerja tidak langsung dan *textbox* akan terisi secara otomatis, data ditampilkan berasal dari *database* master tenaga kerja.

Tabel 4.16 Pengujian Combobox Tenaga Kerja Tidak Langsung Engineering

| No. | Pengujian                    | Hasil                 |
|-----|------------------------------|-----------------------|
| 1.  | Melakukan penginputan kosong | Tidak dapat dilakukan |
|     | SUI                          | A $B $ $A $ $Y $ $A$  |

Combobox daya listrik mesin

| Listrik | Grinding Surface 🔻 |     |
|---------|--------------------|-----|
| Daya    | 3.5                | Kwh |

Gambar 4.59 Combobox Daya Listrik Mesin Grinding

Penjelasan: *User* hanya bisa memilih sesuai pilihan yang ada pada *combobox* mesin dan *textbox* akan terisi secara otomatis, data ditampilkan berasal dari *database* master mesin.

| No. | Pengujian                    | Hasil                 |
|-----|------------------------------|-----------------------|
| 1.  | Melakukan penginputan kosong | Tidak dapat dilakukan |
| 2   | Penginputan yang sama        | Dapat dilakukan       |

Tabel 4.17 Pengujian Combobox Daya Listrik Mesin Grinding

| Listrik | Milling Cutting | -   |
|---------|-----------------|-----|
| Daya    | 1.5             | Kwh |

Gambar 4.60 Combobox Daya Listrik Mesin Milling

Penjelasan: User hanya bisa memilih sesuai pilihan yang ada pada comboboxmesin dan textbox akan terisi secara otomatis, data ditampilkan berasal daridatabase master mesin.Tabel 4.18 Pengujian Combobox Daya Listrik Mesin MillingNo.PengujianHasil1Melakukan penginputan kosong1Melakukan penginputan kosong2Penginputan yang samaDapat dilakukan

| Listrik | Pon Manual | A,B | A |  |
|---------|------------|-----|---|--|
| Daya    | 0          | Kwh |   |  |

Gambar 4.61 Combobox Daya Listrik Mesin Pon Manual

Penjelasan: *User* hanya bisa memilih sesuai pilihan yang ada pada *combobox* mesin dan *textbox* akan terisi secara otomatis, data ditampilkan berasal dari *database* master mesin.

| No. | Pengujian                    | Hasil                 |
|-----|------------------------------|-----------------------|
| 1.  | Melakukan penginputan kosong | Tidak dapat dilakukan |
| 2   | Penginputan yang sama        | Dapat dilakukan       |

Tabel 4.19 Pengujian Combobox Daya Listrik Mesin Pon Manual

| Listrik | Las Listrik | -   |
|---------|-------------|-----|
| Daya    | 0.9         | Kwh |

Gambar 4.62 Combobox Daya Listrik Mesin Las Listrik

Penjelasan: User hanya bisa memilih sesuai pilihan yang ada pada combobox

mesin dan textbox akan terisi secara otomatis, data ditampilkan berasal dari

database master mesin.

 Tabel 4.20 Pengujian Combobox Daya Listrik Mesin Las Listrik

| 1 | No. | Pengujian                    | Hasil                 |
|---|-----|------------------------------|-----------------------|
|   | 1.  | Melakukan penginputan kosong | Tidak dapat dilakukan |
|   | 2   | Penginputan yang sama        | Dapat dilakukan       |

Combobox overhead tetap

| Overhead Tetap      |     | Gas 👻     |               | 12.1 |
|---------------------|-----|-----------|---------------|------|
| Nama Overhead Tetap |     | Gas A     | BA            | Y 7  |
| Biaya Overhead      | Rp. | 1,750,000 | Harga Perunit |      |

Gambar 4.63 Combobox Overhead Tetap Gas

Penjelasan: *User* hanya bisa memilih sesuai pilihan yang ada pada *combobox overhead* tetap dan *textbox* akan terisi secara otomatis, data ditampilkan berasal dari *database* master *overhead*.

| No. | Pengujian                    | Hasil                 |
|-----|------------------------------|-----------------------|
| 1.  | Melakukan penginputan kosong | Tidak dapat dilakukan |

Tabel 4.21 Pengujian Combobox Overhead Tetap Gas

| Overhead Tetap      |     | Air 👻   |               |
|---------------------|-----|---------|---------------|
| Nama Overhead Tetap |     | Air     |               |
| Biaya Overhead      | Rp. | 500,000 | Harga Perunit |

Gambar 4.64 Combobox Overhead Tetap Air

Penjelasan: *User* hanya bisa memilih sesuai pilihan yang ada pada *combobox overhead* tetap dan *textbox* akan terisi secara otomatis, data ditampilkan berasal dari *database* master *overhead*.

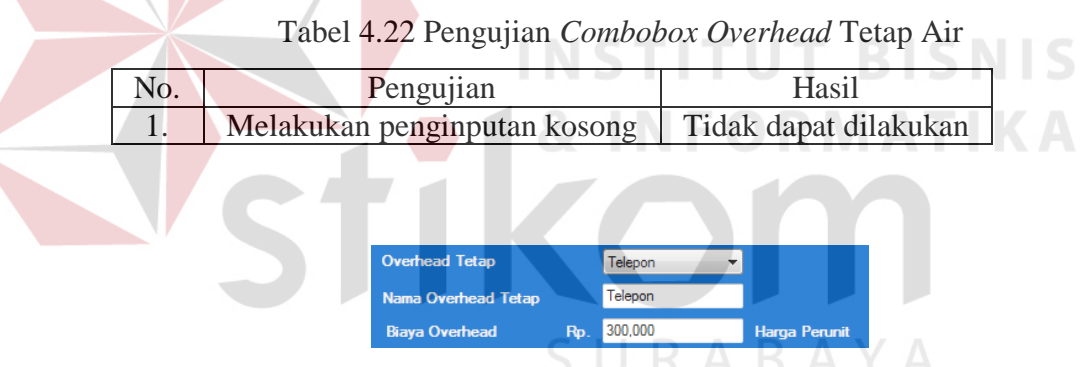

Gambar 4.65 Combobox Overhead Tetap Telepon

Penjelasan: *User* hanya bisa memilih sesuai pilihan yang ada pada *combobox overhead* tetap dan *textbox* akan terisi secara otomatis, data ditampilkan berasal dari *database* master *overhead*.

No.PengujianHasil1.Melakukan penginputan kosongTidak dapat dilakukan

Tabel 4.23 Pengujian Combobox Overhead Tetap Telepon

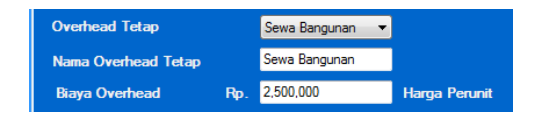

Gambar 4.66 Combobox Overhead Tetap Sewa Bangunan

Penjelasan: *User* hanya bisa memilih sesuai pilihan yang ada pada *combobox overhead* tetap dan *textbox* akan terisi secara otomatis, data ditampilkan berasal dari *database* master *overhead*.

Tabel 4.24 Pengujian Combobox Overhead Tetap Sewa Bangunan

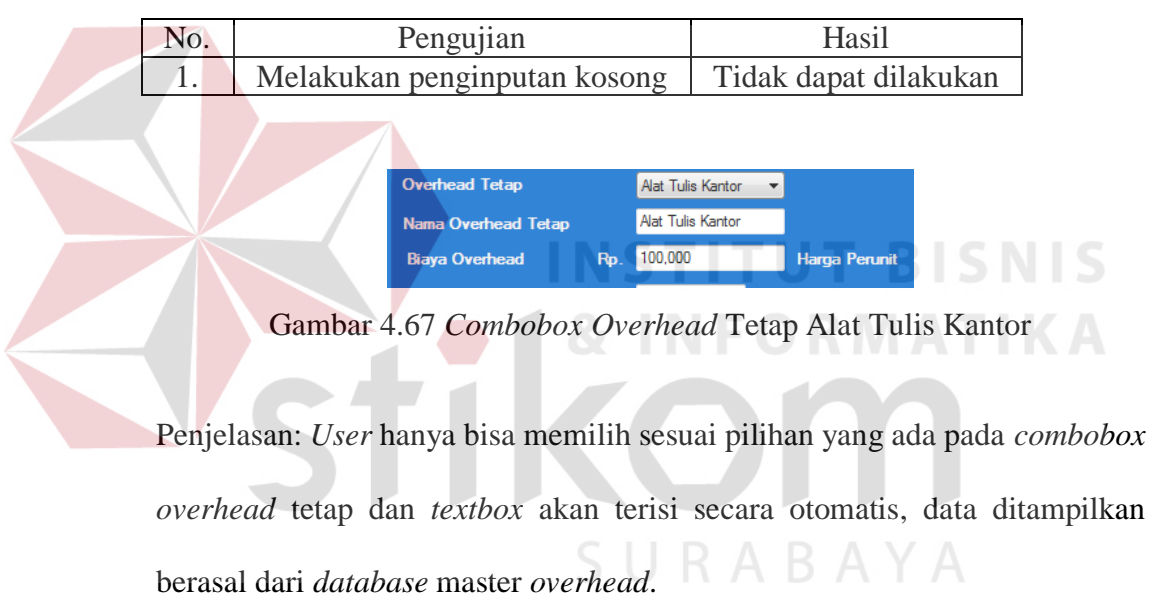

Tabel 4.25 Pengujian Combobox Overhead Tetap Alat Tulis Kantor

| No. | Pengujian                    | Hasil                 |
|-----|------------------------------|-----------------------|
| 1.  | Melakukan penginputan kosong | Tidak dapat dilakukan |

Combobox penyusutan mesin

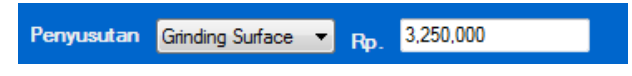

Gambar 4.68 Combobox Penyusutan Mesin Grinding

Penjelasan: *User* hanya bisa memilih sesuai pilihan yang ada pada *combobox* mesin dan *textbox* akan terisi secara otomatis, data ditampilkan berasal dari proses perhitungan penyusutan yang didapatkan dari *database* mesin.

Tabel 4.26 Pengujian Combobox Penyusutan Mesin Grinding

| No.    | Pengujian                                                                                                    | Hasil                                  |     |
|--------|----------------------------------------------------------------------------------------------------|----------------------------------------|-----|
| 1.     | Melakukan penginputan kosong                                                                                                    | Tidak dapat dilakukan                  |     |
|        | Penyusutan Miling Cutting  Penyusutan Miling Cutting  Penyusutan Miling Penyusutan Miling Penyusutan Penyusutan Penyusu | yusutan Mesin Milling                  |     |
| Penjel | asan: <i>User</i> hanya bisa memilih sesu                                                                                                    | ai pilihan yang ada pada <i>combol</i> | box |

mesin dan *textbox* akan terisi secara otomatis, data ditampilkan berasal dari proses perhitungan penyusutan yang didapatkan dari *database* mesin.

Tabel 4.27 Pengujian Combobox Penyusutan Mesin Milling

| No. Pengujian |                              | Hasil                 |  |
|---------------|------------------------------|-----------------------|--|
| 1.            | Melakukan penginputan kosong | Tidak dapat dilakukan |  |

Penyusutan Pon Manual 💌 Rp. 1,250,000

Gambar 4.70 Combobox Penyusutan Mesin Pon Manual

Penjelasan: *User* hanya bisa memilih sesuai pilihan yang ada pada *combobox* mesin dan *textbox* akan terisi secara otomatis, data ditampilkan berasal dari proses perhitungan penyusutan yang didapatkan dari *database* mesin.

Tabel 4.28 Pengujian Combobox Penyusutan Mesin Pon Manual

| No. | Pengujian                    | Hasil                 |
|-----|------------------------------|-----------------------|
| 1.  | Melakukan penginputan kosong | Tidak dapat dilakukan |

Penyusutan Las Listrik 🔻 Rp. 565,000

Gambar 4.71 Combobox Penyusutan Mesin Las Listrik

Penjelasan: User hanya bisa memilih sesuai pilihan yang ada pada combobox

mesin dan textbox akan terisi secara otomatis, data ditampilkan berasal dari

proses perhitungan penyusutan yang didapatkan dari database mesin.

Tabel 4.29 Pengujian Combobox Penyusutan Mesin Las Listrik

| No. | Pengujian                    | Hasil                 |
|-----|------------------------------|-----------------------|
| 1.  | Melakukan penginputan kosong | Tidak dapat dilakukan |

Textbox hasil biaya bahan baku

| Biaya Bahan Baku P  | Rp.  | 3,000 |      | Harga Perunit |
|---------------------|------|-------|------|---------------|
| Jumlah 7,500        |      | 7,500 | Unit |               |
| Total Biaya Bahan I | Baku |       | Rp.  | 22,500,000    |

Gambar 4.72 Textbox Hasil Biaya Bahan Baku

Penjelasan: *user* tidak dapat melakukan *input* pada *textbox* hasil total biaya bahan baku karena *disable* atau data yang ditampilkan berasal dari perhitungan:

Total biaya bahan baku =

biaya bahan baku perunit x unit yang diproduksi.....(4.3)

Tabel 4.30 Pengujian Textbox Hasil Biaya Bahan Baku

|   | No. | Pengujian                    | Hasil                 |
|---|-----|------------------------------|-----------------------|
| ſ | 1.  | Melakukan penginputan kosong | Tidak dapat dilakukan |
| ſ | 2.  | Input data yang sama         | Dapat dilakukan       |

> *Textbox* hasil biaya *overhead* variabel

|                                | Overhead Variabel   |       | Soda Api 🛛 🔻       |                  |                                    |
|--------------------------------|---------------------|-------|--------------------|------------------|------------------------------------|
|                                | Nama Overhead Varia | bel   | Soda Api           |                  |                                    |
|                                | Biaya Overhead      | Rp.   | 80                 | Harga Perunit    |                                    |
|                                | Jumlah              |       | 7,500 Uni          | t                |                                    |
|                                | Total Biaya         | Rp.   | 600,000            |                  |                                    |
| Gambar 4.73                    | <i>Textbox</i> Hasi | 1 B   | iaya Overh         | <i>ead</i> Vari  | abel Soda Api                      |
|                                |                     |       |                    |                  |                                    |
| Penjelasan: user               | tidak dapat         | me    | elakukan <i>ir</i> | <i>iput</i> pada | a <i>textbox</i> hasil total biaya |
| ove <mark>r</mark> head variab | el karena d         | isał  | ble atau da        | ata yang         | ditampilkan berasal dari           |
|                                |                     |       |                    |                  |                                    |
| perhitungan:                   |                     |       |                    |                  |                                    |
| Total biaya =                  |                     |       |                    |                  |                                    |
| biaya <i>overhead</i> p        | per unit x un       | it ya | ang diprod         | uksi             | (4.4)                              |

Tabel 4.31 Pengujian Textbox Hasil Overhead Variabel Soda Api

| No. | Pengujian                    | Hasil                 |
|-----|------------------------------|-----------------------|
| 1.  | Melakukan penginputan kosong | Tidak dapat dilakukan |
| 2.  | <i>Input</i> data yang sama  | Dapat dilakukan       |

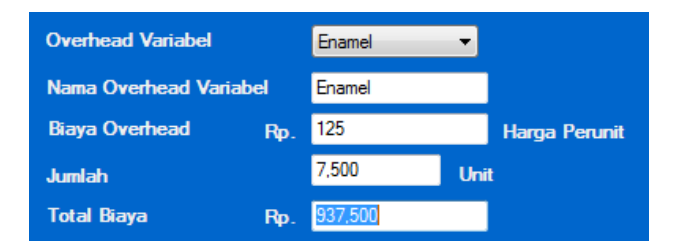

Gambar 4.74 Textbox Hasil Biaya Overhead Variabel Enamel

Penjelasan: user tidak dapat melakukan input pada textbox hasil total biaya overhead variabel karena disable atau data yang ditampilkan berasal dari perhitungan:

Total biaya =

biaya *overhead* per unit x unit yang diproduksi.....(4.5)

|     | Tabel 4.3 | 2 <mark>Pen</mark> gujian <i>T</i> | <i>ex</i> | tbox Has | sil  | Overh     | ieaa  | Variabel Enamel    |
|-----|-----------|------------------------------------|-----------|----------|------|-----------|-------|--------------------|
| No. |           | Pengujia                           | n         | 0 11     |      |           |       | Hasil              |
| 1.  | Melakuk   | an pen <mark>gin</mark> puta       | ın l      | kosong   | N    | 5         | Гida  | ık dapat dilakukan |
| 2.  | Input dat | a yang sama                        |           |          |      |           | E     | apat dilakukan     |
|     | 5         |                                    |           |          |      |           |       |                    |
|     |           | Overhead Variabel                  |           | HCL      | •    |           | _     |                    |
|     |           | Nama Overhead Variabe              | ł         | HCL      | К    |           | В     |                    |
|     |           | Biaya Overhead                     | Rp.       | 70       |      | Harga Per | runit |                    |
|     |           | Jumlah                             |           | 7,500    | Unit |           |       |                    |

Gambar 4.75 Textbox Hasil Biaya Overhead Variabel HCl

**Rp.** 937,500

Total Biaya

Penjelasan: user tidak dapat melakukan input pada textbox hasil total biaya overhead variabel karena disable atau data yang ditampilkan berasal dari perhitungan:

Total biaya =

biaya *overhead* per unit x unit yang diproduksi.....(4.6)

Tabel 4.33 Pengujian Textbox Hasil Overhead Variabel HCl

| No. | Pengujian                    | Hasil                 |
|-----|------------------------------|-----------------------|
| 1.  | Melakukan penginputan kosong | Tidak dapat dilakukan |
| 2.  | Input data yang sama         | Dapat dilakukan       |

> *Textbox* hasil total biaya *overhead* variabel

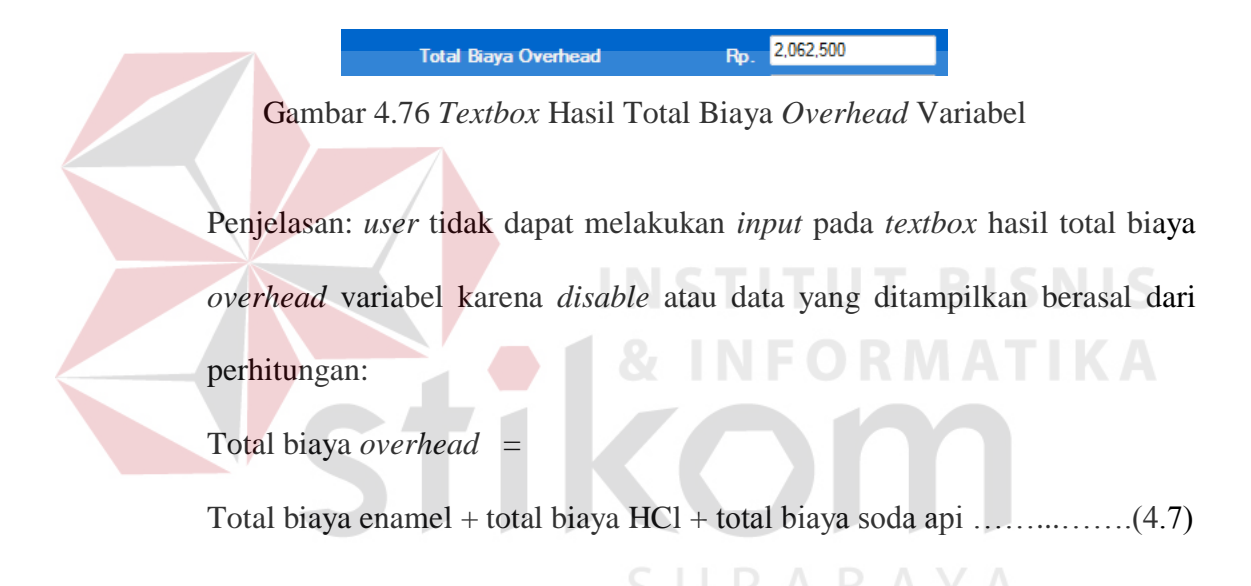

Tabel 4.34 Pengujian Textbox Hasil Total Biaya Overhead Variabel

| No. | Pengujian                    | Hasil                 |
|-----|------------------------------|-----------------------|
| 1.  | Melakukan penginputan kosong | Tidak dapat dilakukan |
| 2.  | Input data yang sama         | Dapat dilakukan       |

*Textbox* hasil total biaya variabel

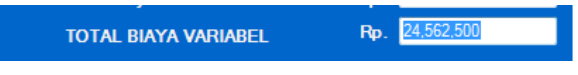

Gambar 4.77 Textbox Hasil Total Biaya Variabel

Penjelasan: *user* tidak dapat melakukan *input* pada *textbox* hasil total biaya *overhead* variabel karena *disable* atau data yang ditampilkan berasal dari perhitungan:

Total biaya variabel =

Total biaya bahan baku + total biaya *overhead* variabel .....(4.8)

Tabel 4.35 Pengujian *Textbox* Hasil Total Biaya Variabel

| No. | Pengujian                    | Hasil                 |
|-----|------------------------------|-----------------------|
| 1.  | Melakukan penginputan kosong | Tidak dapat dilakukan |
| 2.  | Input data yang sama         | Dapat dilakukan       |

Textbox hasil biaya tenaga kerja langsung

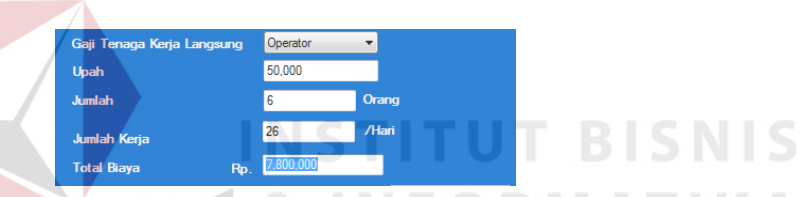

Gambar 4.78 Textbox Hasil Biaya Tenaga Kerja Langsung Operator

Penjelasan: *user* tidak dapat melakukan *input* pada *textbox* hasil total biaya tenaga kerja karena *disable* atau data yang ditampilkan berasal dari perhitungan:

Biaya tenaga kerja =

upah x jumlah orang x jumlah hari kerja .....(4.9)

Tabel 4.36 Pengujian Textbox Hasil Biaya Tenaga Kerja Langsung Operator

| No. | Pengujian                    | Hasil                 |
|-----|------------------------------|-----------------------|
| 1.  | Melakukan penginputan kosong | Tidak dapat dilakukan |
| 2.  | Input data yang sama         | Dapat dilakukan       |

| Gaji Tenaga Kerja Langsung | Teknisi      | <b>•</b> |
|----------------------------|--------------|----------|
| Upah                       | 50,000       |          |
| Jumlah                     | 2            | Orang    |
| Jumlah Kerja               | 26           | /Hari    |
| Total Biaya Ri             | p. 2,600,000 |          |

Gambar 4.79 Textbox Hasil Biaya Tenaga Kerja Langsung Teknisi

Penjelasan: *user* tidak dapat melakukan *input* pada *textbox* hasil total biaya tenaga kerja langsung karena *disable* atau data yang ditampilkan berasal dari perhitungan:

Biaya tenaga kerja =

upah x jumlah orang x jumlah hari kerja .....(4.10)

Tabel 4.37 Pengujian *Textbox* Hasil Biaya Tenaga Kerja Langsung Teknisi

|   | No. | Pengujian                    | Hasil                 |  |
|---|-----|------------------------------|-----------------------|--|
|   | 1.  | Melakukan penginputan kosong | Tidak dapat dilakukan |  |
| _ | 2.  | Input data yang sama         | Dapat dilakukan       |  |

*Textbox* hasil total biaya tenaga kerja langsung

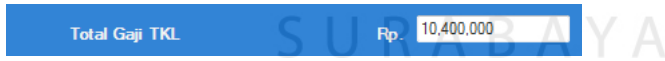

Gambar 4.80 Textbox Hasil Total Biaya Tenaga Kerja Langsung

Penjelasan: *user* tidak dapat melakukan *input* pada *textbox* hasil total biaya tenaga kerja langsung karena *disable* atau data yang ditampilkan berasal dari perhitungan:

Total biaya tenaga kerja langsung =

biaya tenaga kerja operator + biaya tenaga kerja teknisi .....(4.11)

| No. | Pengujian                    | Hasil                 |
|-----|------------------------------|-----------------------|
| 1.  | Melakukan penginputan kosong | Tidak dapat dilakukan |
| 2.  | Input data yang sama         | Dapat dilakukan       |

Tabel 4.38 Pengujian Textbox Hasil Total Biaya Tenaga Kerja Langsung

> *Textbox* hasil biaya tenaga kerja tidak langsung

| Gaji TenagaTidak Langsung | Akuntansi | Akuntansi 🔹 |  |  |
|---------------------------|-----------|-------------|--|--|
| Upah                      | 70,000    | 70,000      |  |  |
| Jumlah                    | 1         | Orang       |  |  |
| Jumlah Kerja              | 26        | /Hari       |  |  |
| Total Biaya Rp.           | 1,820,000 |             |  |  |

Gambar 4.81 Textbox Hasil Biaya Tenaga Kerja Tidak Langsung Akuntansi

Penjelasan: *user* tidak dapat melakukan *input* pada *textbox* hasil total biaya tenaga kerja tidak langsung karena *disable* atau data yang ditampilkan

berasal dari perhitungan:

Biaya tenaga kerja =

upah x jumlah orang x jumlah hari kerja ......(4.12)

Tabel 4.39 Pengujian Textbox Hasil Biaya Tenaga Kerja Tidak Langsung Akuntansi

| No. | Pengujian                    | Hasil                 |
|-----|------------------------------|-----------------------|
| 1.  | Melakukan penginputan kosong | Tidak dapat dilakukan |
| 2.  | <i>Input</i> data yang sama  | Dapat dilakukan       |

| Gaji TenagaTidak Langs | Administrasi |           |       |  |
|------------------------|--------------|-----------|-------|--|
| Upah                   |              | 70,000    |       |  |
| Jumlah                 |              | 2         | Orang |  |
| Jumlah Kerja           |              | 26        | /Hari |  |
| Total Biaya            | Rp.          | 3,640,000 |       |  |

Gambar 4.82 Textbox Hasil Biaya Tenaga Kerja Tidak Langsung Administrasi

Penjelasan: *user* tidak dapat melakukan *input* pada *textbox* hasil total biaya tenaga kerja tidak langsung karena *disable* atau data yang ditampilkan berasal dari perhitungan:

Biaya tenaga kerja =

upah x jumlah orang x jumlah hari kerja .....(4.13)

Tabel 4.40 Pengujian Textbox Hasil Tenaga Kerja Tidak Langsung Administrasi

| No. | Pengujian                    | Hasil                 |
|-----|------------------------------|-----------------------|
| 1.  | Melakukan penginputan kosong | Tidak dapat dilakukan |
| 2.  | Input data yang sama         | Dapat dilakukan       |

 Gaji Tenaga Tidak Langsung
 Enggineering

 Upah
 70.000

 Jumlah
 1
 Orang

 Jumlah Kerja
 26
 /Hari

 Total Biaya
 Rp.
 1.820.000

Gambar 4.83 Textbox Hasil Biaya Tenaga Kerja Tidak Langsung Engineering

Penjelasan: *user* tidak dapat melakukan *input* pada *textbox* hasil total biaya tenaga kerja tidak langsung karena *disable* atau data yang ditampilkan berasal dari perhitungan:

Biaya tenaga kerja =

upah x jumlah orang x jumlah hari kerja .....(4.14)

Tabel 4.41 Pengujian Textbox Hasil Biaya Tenaga Kerja Tidak Langsung Engineering

| No. | Pengujian                    | Hasil                 |
|-----|------------------------------|-----------------------|
| 1.  | Melakukan penginputan kosong | Tidak dapat dilakukan |
| 2.  | Input data yang sama         | Dapat dilakukan       |

> *Textbox* hasil total biaya tenaga kerja tidak langsung

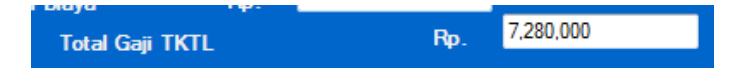

Gambar 4.84 *Textbox* Hasil Total Biaya Tenaga Kerja Tidak Langsung

Penjelasan: *user* tidak dapat melakukan *input* pada *textbox* hasil total biaya tenaga kerja langsung karena *disable* atau data yang ditampilkan berasal dari perhitungan:

Total biaya tenaga kerja tidak langsung =

| biaya  | tenaga           | kerja   | administrasi | + | biaya | tenaga | kerja | akuntansi | + | biaya  |
|--------|------------------|---------|--------------|---|-------|--------|-------|-----------|---|--------|
| tenaga | a kerja <i>e</i> | enginee | ering        |   |       |        |       |           |   | (4.15) |

Tabel 4.42 Pengujian *Textbox* Hasil Total Biaya Tenaga Kerja Tidak Langsung

| No. | Pengujian                    | Hasil                 |
|-----|------------------------------|-----------------------|
| 1.  | Melakukan penginputan kosong | Tidak dapat dilakukan |
| 2.  | Input data yang sama         | Dapat dilakukan       |

Textbox hasil total biaya listrik

|                     | SUR | ABA       | YF |
|---------------------|-----|-----------|----|
| Total Biaya Listrik | Rp. | 1,729,125 |    |

Gambar 4.85 *Textbox* Hasil Total Biaya Listrik

Penjelasan: user tidak dapat melakukan input pada textbox hasil total biaya

listrik karena *disable* atau data yang ditampilkan berasal dari perhitungan:

Total biaya listrik =

Akumulasi penjumlahan dari beberapa biaya listrik mesin......(4.16)

| No. | Pengujian                    | Hasil                 |
|-----|------------------------------|-----------------------|
| 1.  | Melakukan penginputan kosong | Tidak dapat dilakukan |
| 2.  | Input data yang sama         | Dapat dilakukan       |

Tabel 4.43 Pengujian *Textbox* Hasil Total Biaya Listrik

Textbox hasil total biaya overhead tetap

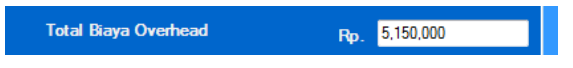

Gambar 4.86 Textbox Hasil Total Biaya Overhead Tetap

Penjelasan: *user* tidak dapat melakukan *input* pada *textbox* hasil total biaya *overhead* tetap karena *disable* atau data yang ditampilkan berasal dari perhitungan:

Total biaya overhead tetap =

akumulasi penjumlahan dari beberapa biaya *overhead* tetap.....(4.17)

Tabel 4.44 Pengujian Textbox Hasil Total Biaya Overhead Tetap

| No. | Pengujian C I D              | P A Hasil             |
|-----|------------------------------|-----------------------|
| 1.  | Melakukan penginputan kosong | Tidak dapat dilakukan |
| 2.  | Input data yang sama         | Dapat dilakukan       |

Textbox hasil total biaya penyusutan

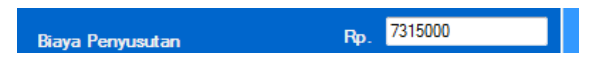

Gambar 4.87 Textbox Hasil Total Biaya Penyusutan

Penjelasan: *user* tidak dapat melakukan *input* pada *textbox* hasil total biaya penyusutan karena *disable* atau data yang ditampilkan berasal dari perhitungan:

Total biaya penyusutan =

akumulasi penjumlahan dari beberapa biaya penyusutan.....(4.18)

Tabel 4.45 Pengujian Textbox Hasil Total Biaya Penyusutan

| No. | Pengujian                    | Hasil                 |  |
|-----|------------------------------|-----------------------|--|
| 1.  | Melakukan penginputan kosong | Tidak dapat dilakukan |  |
| 2.  | Input data yang sama         | Dapat dilakukan       |  |

Textbox hasil total biaya tetap

Gambar 4.88 *Textbox* Hasil Total Biaya Tetap

Penjelasan: *user* tidak dapat melakukan *input* pada *textbox* hasil total biaya

tetap karena disable atau data yang ditampilkan berasal dari perhitungan:

Total biaya tetap = SURABAY

total gaji tenaga kerja langsung + tidak langsung + total biaya listrik + total biaya *overhead* tetap + total biaya penyusutan.....(4.19)

Tabel 4.46 Pengujian Textbox Hasil Total Biaya Tetap

| No. | Pengujian                    | Hasil                 |  |
|-----|------------------------------|-----------------------|--|
| 1.  | Melakukan penginputan kosong | Tidak dapat dilakukan |  |
| 2.  | Input data yang sama         | Dapat dilakukan       |  |

Textbox hasil total biaya produksi

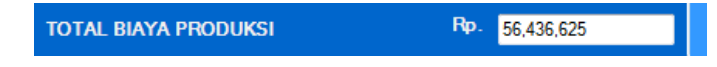

Gambar 4.89 Textbox Hasil Total Biaya Produksi

Penjelasan: *user* tidak dapat melakukan *input* pada *textbox* hasil total biaya produksi karena *disable* atau data yang ditampilkan berasal dari perhitungan: Total biaya produksi =

total biaya variabel + total biaya Tetap.....(4.20)

Tabel 4.47 Pengujian Textbox Hasil Total Biaya Produksi

| No. | Pengujian                                | Hasil                 |  |
|-----|------------------------------------------|-----------------------|--|
| 1.  | Melakukan penginputan kosong             | Tidak dapat dilakukan |  |
| -2. | <i>Input</i> data <mark>yang</mark> sama | Dapat dilakukan       |  |
|     |                                          |                       |  |

*Button* simpan data

Gambar 4.90 Button Simpan Data

Simpan Data

Penjelasan: User dapat melakukan penyimpanan dengan menekan button simpan maka kode akan bertambah serta data akan tersimpan ke dalam database.

Tabel 4.48 Pengujian Button Simpan Data

| No. | Pengujia            | n           | Hasil                 |
|-----|---------------------|-------------|-----------------------|
| 1.  | Melakukan penyin    | npanan jika | Tidak dapat dilakukan |
|     | ada data yang koson | g           |                       |

Langkah selanjutnya yaitu melakukan *test* data. *Test* data diperlukan untuk mengetahui apakah fungsi pada aplikasi yang telah dibuat ini sudah berjalan dengan baik dan sesuai dengan tujuan atau *output* yang diharapkan. Sebagai perbandingan, perlu dilakukan uji coba.

Diketahui:

- *Textbox* total pendapatan: Rp 75.000.000
- *Textbox* biaya bahan baku : Rp 22.500.000
- *Textbox* biaya *overhead* variabel: Rp 2,062,500
- *Textbox* total biaya variabel: Rp 24,562,500
- *Textbox* total biaya tenaga kerja langsung : Rp 10,400,000
- *Textbox* total biaya tenaga kerja tidak langsung: Rp 7,280,000
- *Textbox* total biaya listrik: Rp 1,729,125
- *Textbox* total biaya *overhead* tetap: Rp 5,150,000
- *Textbox* total biaya penyusutan: Rp 7.315.000
- *Textbox* total biaya tetap: Rp 31,874,125
- *Textbox* total biaya produksi : Rp 56,436,625

Dari contoh data perhitungan biaya produksi di atas, lalu tahap selanjutnya yaitu menguji perhitungan biaya produksi. Seperti pada tabel 4.49, 4.50, 4.51.

| Test<br>Case<br>ID | Test Case                                                    | Test Data                                                   | <i>Output</i> yang diharapkan                                                          | Actual Output                                                                                                    | Kesimpulan |
|--------------------|--------------------------------------------------------------|-------------------------------------------------------------|----------------------------------------------------------------------------------------|----------------------------------------------------------------------------------------------------|------------|
| 1                  | Menampilkan hasil<br>total pendapatan                        | Setelah memilih<br>combobox                                 | Harga jual x volume<br>produksi<br>10.000 x 7.500 = Rp<br>75.000.000                   | PENDAPATAN     RP-001       Volume Produksi     10,000       Harga Jual     Pp.       Total Pendapatan     Rp.       2000000000000000000000000000000000000 | Sesuai     |
| 2                  | Menampilkan hasil<br>total biaya bahan<br>baku               | Setelah memilih<br>combobox dan<br>memasukan<br>jumlah unit | Biaya bahan baku x unit<br>$3.000 \times 7.500 = \text{Rp}$<br>22.500.000              | Bahan Baku Plat Logam V<br>Biaya Bahan Baku Rp. 3,000 Harga Perunit<br>Jumlah 7,500 Unit<br>Total Biaya Bahan Baku Rp. 22,500,000                          | Sesuai     |
| 3                  | Menampilkan hasil<br>total biaya<br><i>overhead</i> variabel | Setelah memilih<br>combobox dan<br>memasukan<br>jumlah unit | Akumulasi dari biaya<br>overhead variabel<br>937,500 + 525,000<br>+600,000 = 2,062,500 | FORMATIKA<br>Total Biaya Overhead Rp. 2.052,500                                                                                                    | Sesuai     |
| 4                  | Menampilkan hasil<br>total biaya variabel                    | Setelah semua<br><i>textbox</i> terisi dan<br>klik enter    | Biaya bahan baku + biaya<br>overhead variabel<br>3.000 x 7.500 = Rp<br>22.500.000      | TOTAL BIAYA VARIABEL Rp. 24,562,500                                                                                                    | Sesuai     |

# Tabel 4.49 Hasil Uji Coba Form Perhitungan Biaya Produksi
| 5 | Menampilkan hasil    | Setelah terisi                        | Akumulasi dari biaya tenaga         |                                    | Sesuai |
|---|----------------------|---------------------------------------|-------------------------------------|------------------------------------|--------|
|   | total biaya tenaga   | <i>textbox</i> dan klik               | kerja langsung                      | 10,400,000                         |        |
|   | kerja langsung       | enter                                 | 50.000 x 8 orang x 26hari =         | Total Gaji TKL Rp. 10,400,000      |        |
|   |                      |                                       | 10,400,000                          |                                    |        |
| 6 | Menampilkan hasil    | Setelah terisi                        | Akumulasi dari biaya tenaga         |                                    | Sesuai |
|   | total biaya tenaga   | <i>textbo<mark>x d</mark>an klik</i>  | kerja tidak langsung                | Nava IV.                           |        |
|   | kerja tidak langsung | enter                                 | 70.000 x 4 orang x 26hari =         | Total Gaji TKTL Rp. 7,280,000      |        |
|   |                      |                                       | 7,280,000                           |                                    |        |
|   |                      |                                       |                                     |                                    |        |
| 7 | Menampilkan hasil    | Setelah terisi                        | Akumulasi dari biaya listrik        |                                    | Sesuai |
|   | total biaya listrik  | <i>textbox</i> dan klik               | 1,025,752 + 439,608 +               | Total Biaya Listrik Rp. 1,729,125  |        |
|   |                      | enter                                 | 263,765 = 1,729,125                 | DAGATUZA                           |        |
| 8 | Menampilkan hasil    | Setelah terisi                        | Ak <mark>um</mark> ulasi dari biaya | KMAIIKA                            | Sesuai |
|   | total biaya          | <i>textbo<mark>x</mark> d</i> an klik | overhead tetap                      |                                    |        |
|   | overhead tetap       | enter                                 | 1,750,000 + 500,000 +               | Total Biaya Overhead Rp. 5,150,000 |        |
|   | -                    |                                       | 300,000 + 2,500,000 +               |                                    |        |
|   |                      |                                       | 100,000= 5,150,000                  |                                    |        |
| 9 | Menampilkan hasil    | Setelah terisi                        | Akumulasi dari biaya                |                                    | Sesuai |
|   | total biaya          | <i>textbox</i> dan klik               | penyusutan <b>SURA</b>              | БАҮА                               |        |
|   | penyusutan           | enter                                 | 3,250,000 + 2,250,000 +             | Biaya Penyusutan Rp. 7315000       |        |
|   |                      |                                       | 1,250,000 + 565,000 =               |                                    |        |
|   |                      |                                       | 7.315.000                           |                                    |        |

# Tabel 4.50 Hasil Uji Coba Form Perhitungan Biaya Produksi (Lanjutan)

| 10 | Menampilkan hasil    | Setelah terisi          | Biaya tenaga kerja langsung         |                                            | Sesuai |
|----|----------------------|-------------------------|-------------------------------------|--------------------------------------------|--------|
|    | total biaya tetap    | <i>textbox</i> dan klik | + biaya tenaga tidak                |                                            |        |
|    |                      | enter                   | langsung + biaya listrik +          |                                            |        |
|    |                      |                         | biaya <i>overhead</i> tetap + biaya |                                            |        |
|    |                      |                         | penyusutan                          |                                            |        |
|    |                      |                         | 10,400,000 + 7,280,000              |                                            |        |
|    |                      |                         | +1,729,125+5,150,000                |                                            |        |
|    |                      |                         | +7.315.000 = 31,874,125             |                                            |        |
| 11 | Menampilkan hasil    | Setelah terisi          | Penjumlahan biaya variabel          |                                            | Sesuai |
|    | total biaya produksi | <i>textbox</i> dan klik | + biaya tetap                       |                                            |        |
|    |                      | enter                   | 24,562,500 + 31,874,125 =           | U I BISNIS                                 |        |
|    |                      |                         | 56,436,625                          | TOTAL BIAYA PRODUKSI PP. <u>56,436,625</u> |        |
|    |                      |                         |                                     | ORMAIIKA                                   |        |
|    |                      |                         |                                     |                                            |        |
|    |                      |                         |                                     |                                            |        |
|    |                      |                         |                                     |                                            |        |
|    |                      |                         |                                     |                                            |        |

Tabel 4.51 Hasil Uji Coba Form Perhitungan Biaya produksi (Lanjutan)

### 4.4.4 Uji Coba Form Perhitungan Laba Rugi

*Form* perhitungan laba rugi digunakan sebagai mengetahui estimasi keuangan setelah melakukan investasi. Data perhitungan laba rugi diperoleh dari perhitungan pendapatan, biaya variabel, biaya tetap, kemudian laba sebelum pajak, pajak dan laba setelah pajak. Di *form* ini terdapat:

Combobox Kode Pendapatan

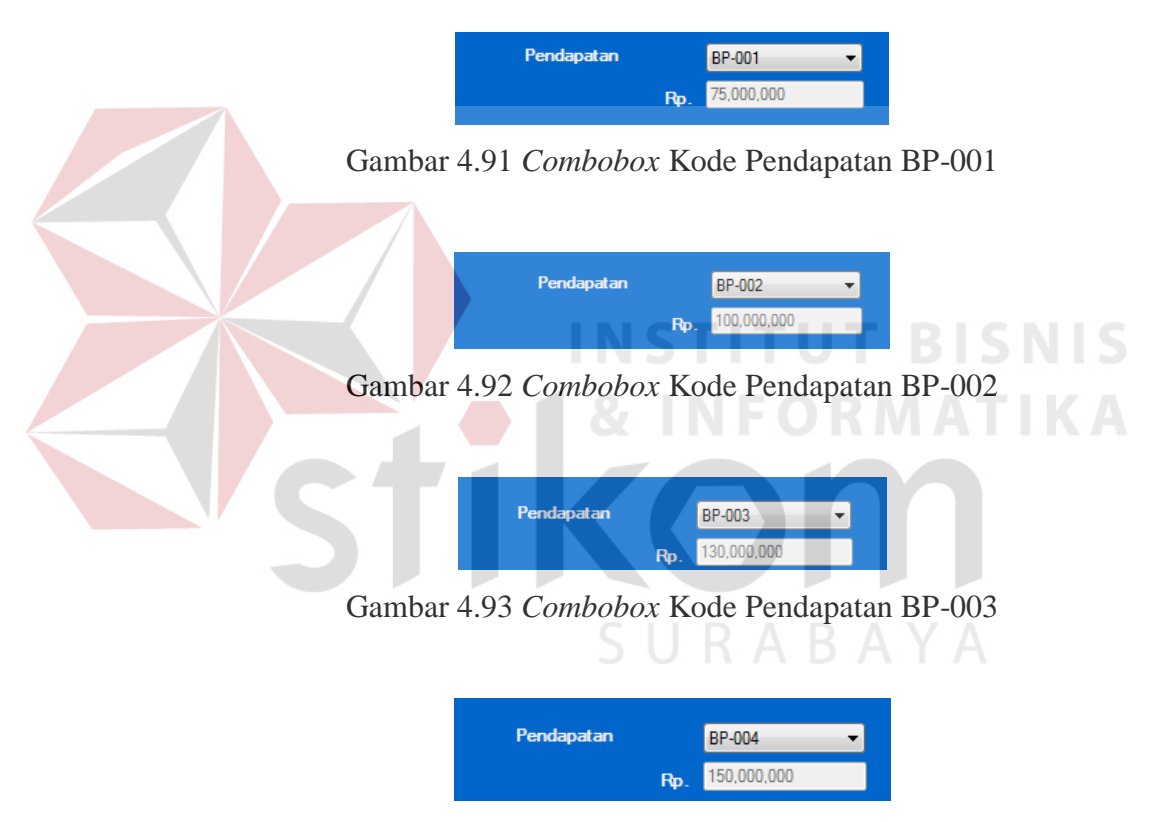

Gambar 4.94 Combobox Kode Pendapatan BP-004

Penjelasan: *User* hanya bisa memilih sesuai pilihan yang ada pada *combobox* kode pendapatan, data ditampilkan berasal dari *database* biaya produksi.

Tabel 4.52 Pengujian Combobox Kode Pendapatan

| No. | Pengujian                    | Hasil                 |
|-----|------------------------------|-----------------------|
| 1.  | Melakukan penginputan kosong | Tidak dapat dilakukan |

### Combobox kode biaya produksi

|                               | BP-001 👻   |
|-------------------------------|------------|
| Biaya Variabel <sub>Rp.</sub> | 24,562,500 |
| Biaya Tetap Rp.               | 31,874,125 |

Gambar 4.95 Combobox Kode Biaya Produksi BP-001

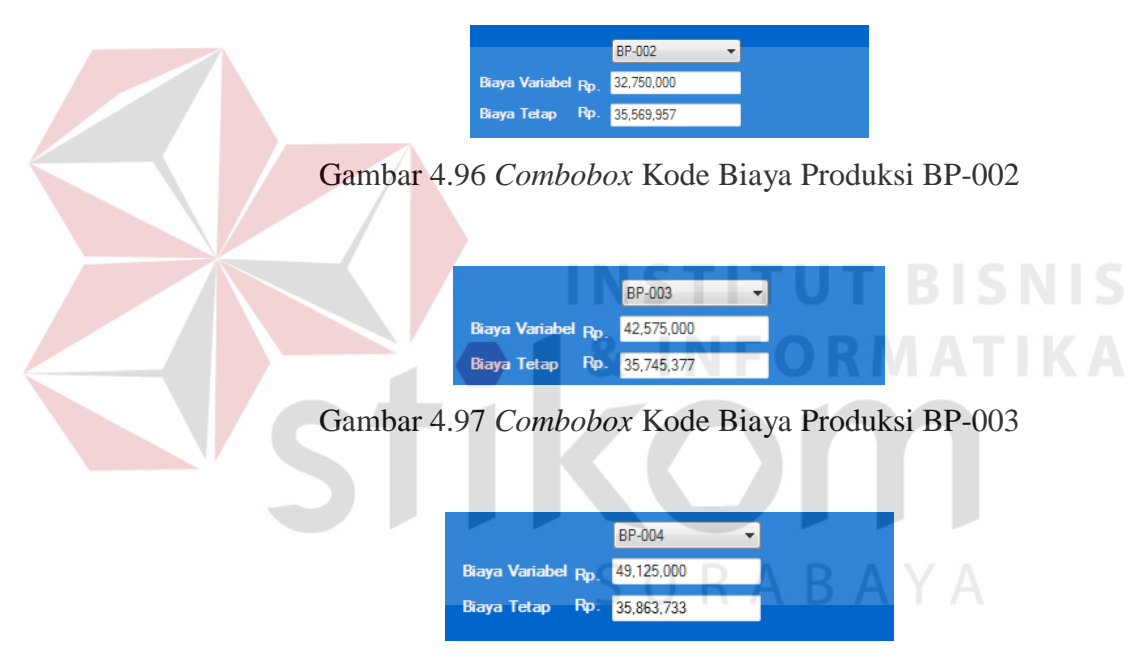

Gambar 4.98 Combobox Kode Biaya Produksi BP-004

Penjelasan: *User* hanya bisa memilih sesuai pilihan yang ada pada *combobox* kode mesin, data ditampilkan berasal dari *database* mesin.

Tabel 4.53 Pengujian Combobox Kode Biaya Produksi

| No. | Pengujian                    | Hasil                 |
|-----|------------------------------|-----------------------|
| 1.  | Melakukan penginputan kosong | Tidak dapat dilakukan |

Textbox hasil laba setelah pajak

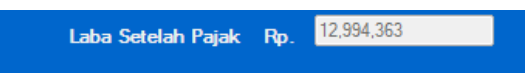

Gambar 4.99 Textbox Hasil Laba Setelah Pajak Periode 1

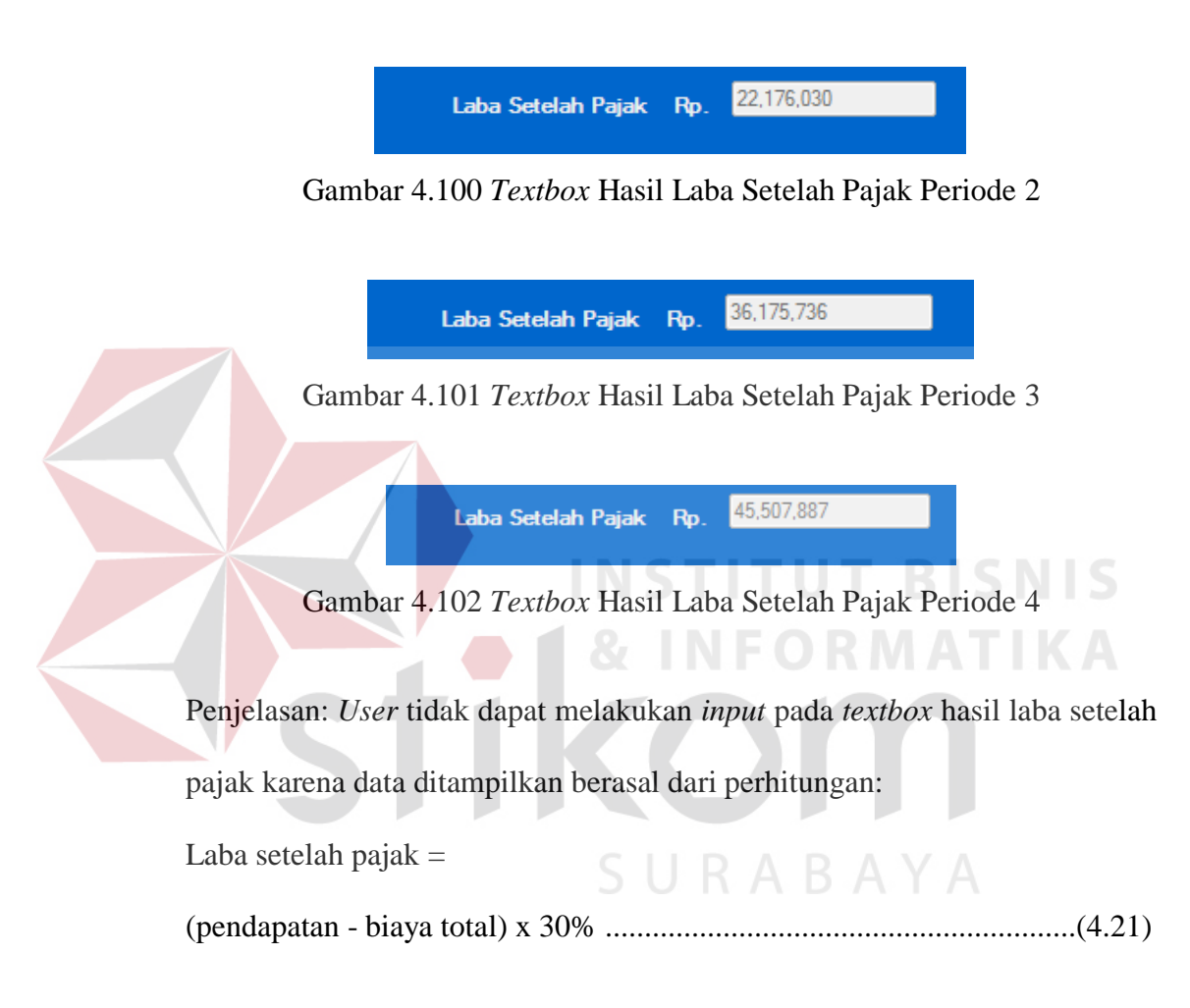

Tabel 4.54 Pengujian *Textbox* Hasil Laba Setelah Pajak

| No. | Pengujian                    | Hasil                 |
|-----|------------------------------|-----------------------|
| 1.  | Melakukan penginputan kosong | Tidak dapat dilakukan |
| 2.  | Input data yang sama         | Dapat dilakukan       |

#### *Button* simpan data

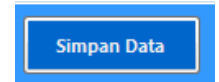

### Gambar 4.103 Button Simpan Data

Penjelasan: User dapat melakukan penyimpanan dengan menekan button simpan maka kode akan bertambah serta data akan tersimpan ke dalam database.

Tabel 4.55 Pengujian Button Simpan Data

| No. | Pengujian             | Hasil |                       |
|-----|-----------------------|-------|-----------------------|
| 1.  | Melakukan penyimpanan | jika  | Tidak dapat dilakukan |
|     | ada data yang kosong  |       |                       |

Langkah selanjutnya yaitu melakukan *test* data. *Test* data diperlukan untuk mengetahui apakah fungsi pada aplikasi yang telah dibuat ini sudah berjalan dengan baik dan sesuai dengan tujuan atau *output* yang diharapkan.

Sebagai perbandingan, perlu dilakukan uji coba.

Diketahui:

## S U R A B A Y A

- Laba setelah pajak periode 1 : 12.994.363
- Laba setelah pajak periode 2 : 22.176.030
- Laba setelah pajak periode 3 : 36.175.736
- Laba setelah pajak periode 4 : 45.507.887

Dari contoh data perhitungan laba rugi di atas, lalu tahap selanjutnya yaitu menguji *form* perhitungan laba rugi dan hasil pengujiannya akan di bandingkan. Seperti pada tabel 4.56 dan 4.57.

| Test | Test Case          | Test Data                                    | Output yang diharapkan                                            | Actual Output                     | Kesimpulan |
|------|--------------------|----------------------------------------------|-------------------------------------------------------------------|-----------------------------------|------------|
| Case |                    |                                              |                                                                   |                                   |            |
| ID   |                    |                                              |                                                                   |                                   |            |
| 1    | Menampilkan nilai  | • Me <mark>mili</mark> h kode                | Laba setelah pajak =                                              |                                   | Sesuai     |
|      | hasil laba setelah | biaya produksi                               | (pendapatan – (biaya                                              |                                   |            |
|      | pajak periode 1    | : BP-001                                     | variabel + biaya tetap)) -                                        |                                   |            |
|      |                    | Kemudian klik                                | pajak                                                             | Laba Setelah Pajak Rp. 12,994,363 |            |
|      |                    | enter<br>• Inputkan nilai<br>pajak           | (75.000.000 - (24.562.500 + 31.874.125)) - 30% =<br>Rp 12.994.363 | ORMATIKA                          |            |
| 2    | Menampilkan nilai  | <ul> <li>Memilih kode</li> </ul>             | Laba setelah pajak =                                              |                                   | Sesuai     |
|      | hasil laba setelah | bia <mark>y</mark> a produksi                | (pendapatan – (biaya                                              |                                   |            |
|      | pajak periode 2    | : BP-002                                     | variabel + biaya tetap)) -                                        |                                   |            |
|      |                    | Kemudian klik                                | pajak                                                             | Laba Setelah Pajak Rp. 22,176,030 |            |
|      |                    | enter                                        | (100.000.000 - (32.750.000 + 35.569.957)                          |                                   |            |
|      |                    | <ul> <li>Inputkan nilai<br/>pajak</li> </ul> | (32.730.000 + 33.509.937)<br>)) - 30 % = Rp  22.176.030           | ADATA                             |            |

# Tabel 4.56 Hasil Uji Coba Form Perhitungan Laba Rugi

| 3 | Menampilkan<br>nilai hasil laba                               | • Memilih kode biaya produksi : BP-003                                                                                  | Laba setelah pajak =<br>(pendapatan – (biaya                                                                                        |                                                | Sesuai   |
|---|---------------------------------------------------------------|----------------------------------------------------------------------------------------------------|----------------------------------------------------------------------------------------------------|------------------------------------------------|----------|
|   | setelah pajak<br>periode 3                                    | <ul> <li>Kemudian klik enter</li> <li>Inputkan pilai pajak</li> </ul>                                                   | variabel + biaya tetap)) -<br>pajak                                                                                                 | Laba Setelah Pajak Rp. <mark>36,175,736</mark> |          |
|   |                                                               |                                                                                                    | (130.000.000 - (42.575.000 + 35.745.377))                                                                                           |                                                |          |
|   |                                                               |                                                                                                    | )) – 30 % = Rp 36.175.736                                                                                                    |                                                |          |
| 4 | Menampilkan<br>nilai hasil laba<br>setelah pajak<br>periode 4 | <ul> <li>Memilih kode biaya<br/>produksi : BP-004</li> <li>Kemudian klik enter</li> <li>Inputkan nilai pajak</li> </ul> | Laba setelah pajak =<br>(pendapatan - (biaya)) -<br>variabel + biaya tetap)) -<br>pajak (150.000.000 -<br>(49.125.000 + 35.863.733) | Laba Setelah Pajak Rp. 45,507,887              | Sesuai   |
|   |                                                               |                                                                                                    | )) - 30 % = Rp 45.507.887                                                                                                    |                                                |          |
|   | ·                                                             |                                                                                                    | IKU                                                                                                    |                                                | <u>.</u> |

## Tabel 4.57 Hasil Uji Coba Form Perhitungan Laba Rugi (Lanjutan)

URABAYA

### 4.4.5 Uji Coba *Form* Perhitungan Aliran Kas Bersih

*Form* perhitungan aliran kas bersih digunakan sebagai mengetahui estimasi penerimaan-penerimaan atau pengeluaran-pengeluaran pendapatan setelah melakukan investasi. Data perhitungan aliran kas bersih diperoleh dari perhitungan laba setelah pajak perperiode dengan penyusutan. Di *form* ini terdapat:

Textbox hasil laba setelah pajak

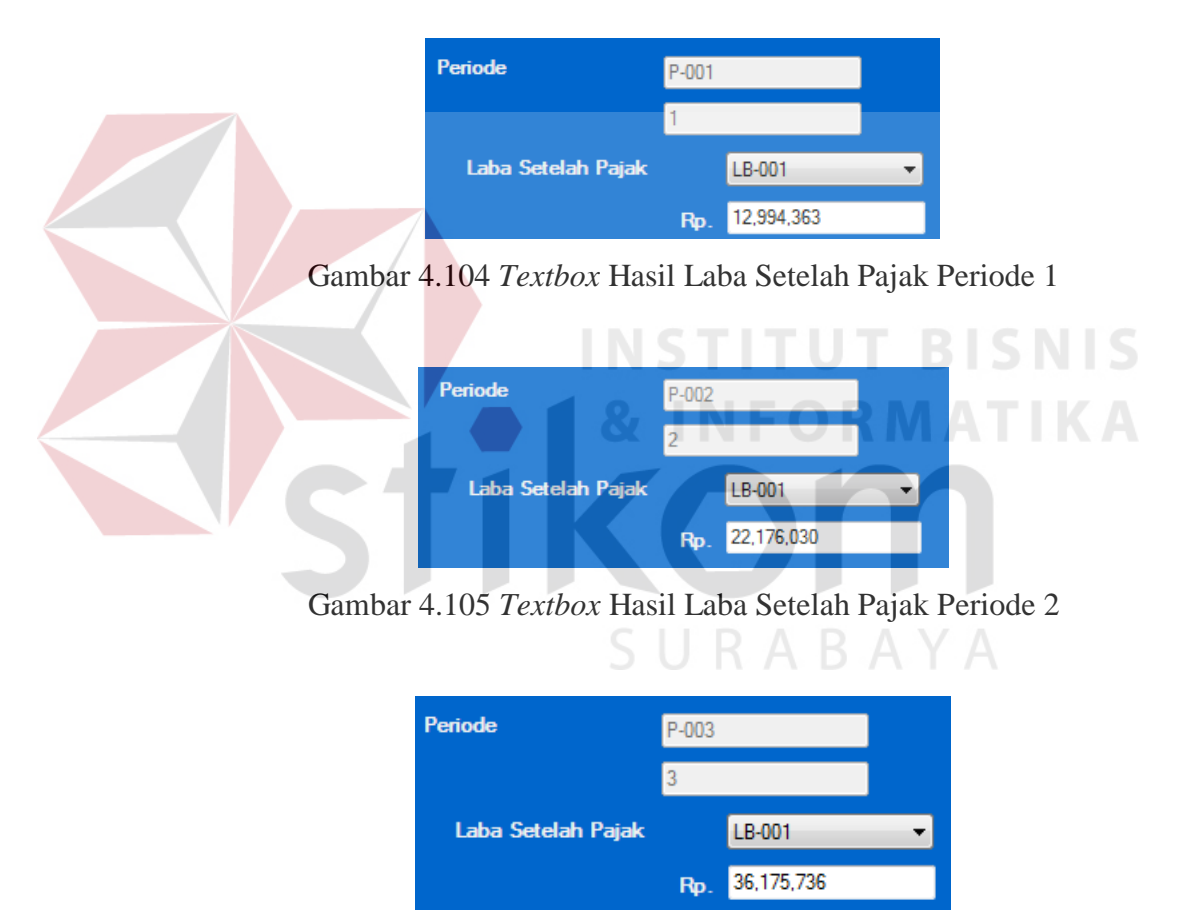

Gambar 4.106 Textbox Hasil Laba Setelah Pajak Periode 3

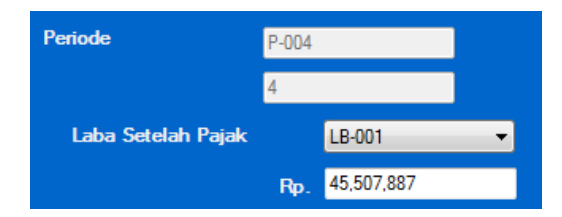

Gambar 4.107 Textbox Hasil Laba Setelah Pajak Periode 4

Penjelasan: User hanya bisa memilih sesuai pilihan yang ada pada combobox

kode laba rugi, data ditampilkan berasal dari database laba rugi.

Tabel 4.58 Pengujian Textbox Hasil Laba Setelah Pajak Perperiode

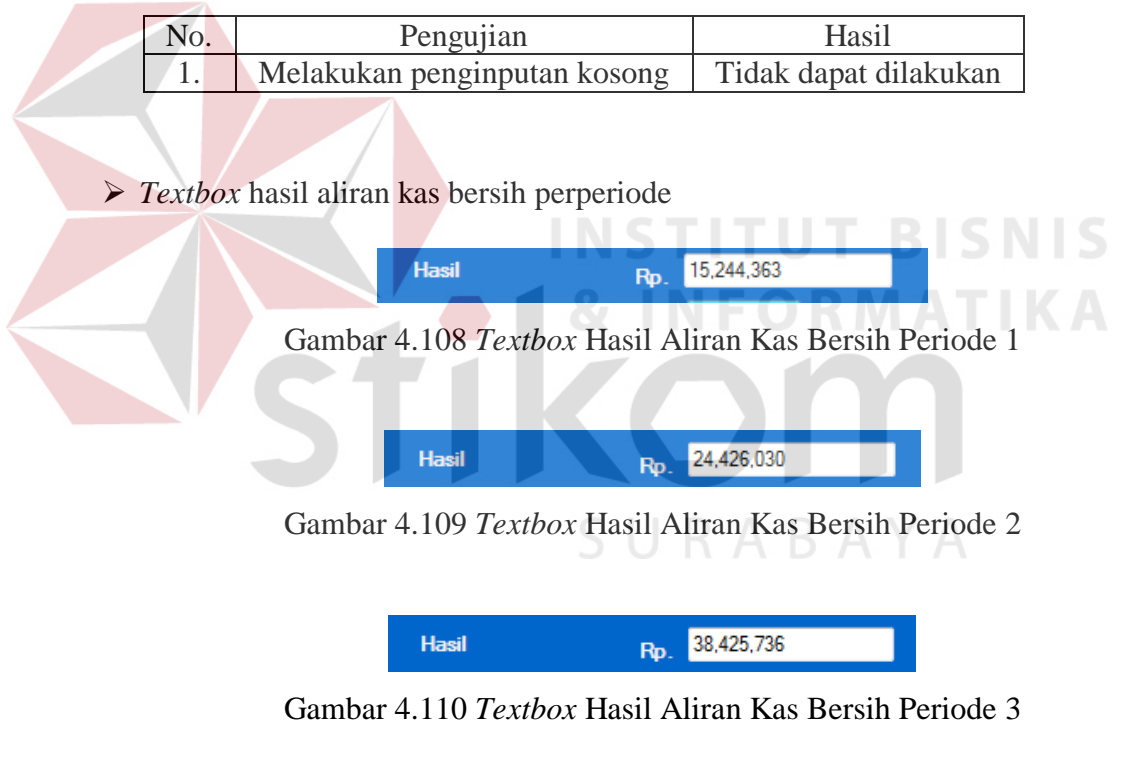

Hasil Rp. 47,757,887

Gambar 4.111 Textbox Hasil Aliran Kas Bersih Periode 4

Penjelasan: User tidak dapat melakukan input pada textbox hasil laba setelah

pajak karena data ditampilkan berasal dari perhitungan:

Aliran kas bersih =

laba setelah pajak perperiode + penyusutan mesin ......(4.22)

Tabel 4.59 Pengujian Textbox Hasil Aliran Kas Bersih

| No. | Pengujian                    | Hasil                 |
|-----|------------------------------|-----------------------|
| 1.  | Melakukan penginputan kosong | Tidak dapat dilakukan |
| 2.  | Input data yang sama         | Dapat dilakukan       |

*> Button* simpan & hitung

Hitung Simpan Data

Gambar 4.112 Button Simpan & Hitung

Penjelasan: User dapat melakukan penyimpanan dengan menekan button simpan dan menghitung hasil aliran kas bersih dengan menekan button hitung.

Tabel 4.60 Pengujian Button Simpan & Hitung

| No. | Pengujian                                                  | Hasil                 |
|-----|------------------------------------------------------------|-----------------------|
| 1.  | Melakukan penyimpanan jika<br>ada data yang kosong         | Tidak dapat dilakukan |
| 2.  | Melakukan proses hitung hasil<br>jika ada data yang kosong | Tidak dapat dilakukan |

Langkah selanjutnya yaitu melakukan *test* data. *Test* data diperlukan untuk mengetahui apakah fungsi pada aplikasi yang telah dibuat ini sudah berjalan dengan baik dan sesuai dengan tujuan atau *output* yang diharapkan. Sebagai perbandingan, perlu dilakukan uji coba. Diketahui:

- Laba setelah pajak periode 1 : 12.994.363
- Laba setelah pajak periode 2 : 22.176.030
- Laba setelah pajak periode 3 : 36.175.736
- Laba setelah pajak periode 4 : 45.507.887
- Penyusutan : 2.250.000

Dari contoh data perhitungan aliran kas bersih di atas, lalu tahap selanjutnya yaitu menguji *form* perhitungan aliran kas bersih. Hasil dari pengujian akan dibandingkan dengan rancangan desain uji coba perhitungan aliran kas bersih yang sebelumnya telah dibuat. Seperti pada tabel 4.61 dan 4.62.

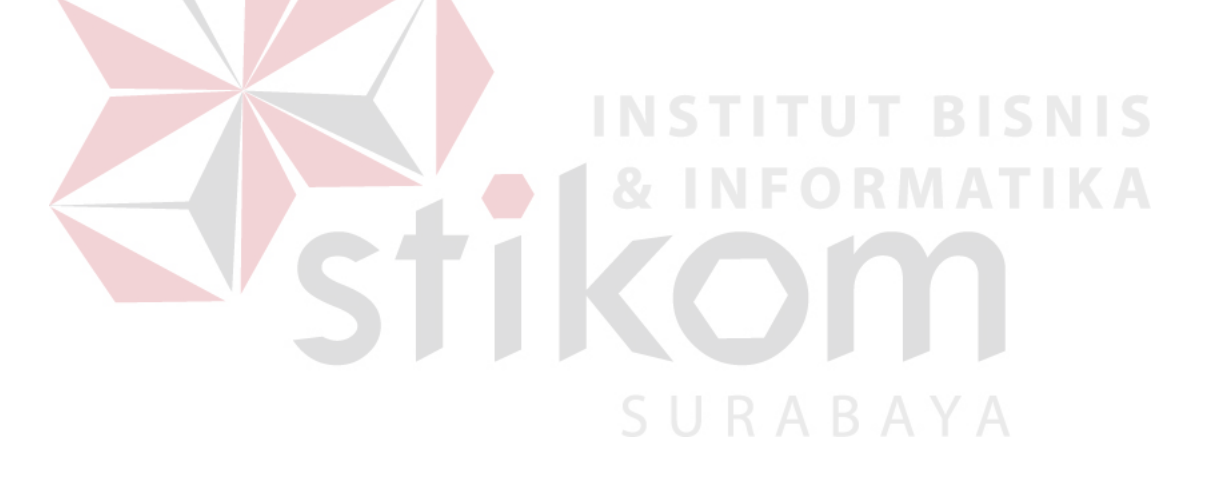

| Test | Test Case         | Test Data                         | Output yang diharapkan     | Actual Output               | Kesimpulan |
|------|-------------------|-----------------------------------|----------------------------|-----------------------------|------------|
| Case |                   |                                   |                            |                             |            |
| ID   |                   |                                   |                            |                             |            |
| 1    | Menampilkan nilai | • Pastikan <i>textbox</i>         | Aliran kas bersih = laba   | D-d-d-                      | Sesuai     |
|      | hasil aliran kas  | periode : P-001                   | setelah pajak + penyusutan | Penode P-001                |            |
|      | bersih periode 1  | Memilih kode                      | 12.994.363 + 2.250.000 =   | 1                           |            |
|      |                   | laba rugi : LB-                   | Rp 15.244.363              | Laba Setelah Pajak LB-001 🔻 |            |
|      |                   | 001                               | INSTITU                    | Rp. 12,994,363              |            |
|      |                   | Memilih kode                      |                            | Penyusutan KM-002 🗸         |            |
|      |                   | mesin : KM-002                    |                            | Rp. 2,250,000               |            |
|      |                   | • Kemudian klik                   |                            | Hasil Rp. 15,244,363        |            |
|      |                   | enter                             |                            |                             |            |
| 2    | Menampilkan nilai | • Pastikan <i>textbox</i>         | Aliran kas bersih = laba   |                             | Sesuai     |
|      | hasil aliran kas  | periode : P-002                   | setelah pajak + penyusutan | Periode P-002               |            |
|      | bersih periode 2  | <ul> <li>Memilih kode</li> </ul>  | 22.176.030 + 2.250.000 =   | 2                           |            |
|      |                   | laba rugi : LB-                   | Rp 24.426.030 R A R        | Laba Setelah Pajak LB-001 💌 |            |
|      |                   | 001                               | 5 6 11 11 8                | Rp. 22,176,030              |            |
|      |                   | <ul> <li>Memilih kode</li> </ul>  |                            | Penyusutan KM-002 -         |            |
|      |                   | mesin : KM-002                    |                            | Rp. 2,250,000               |            |
|      |                   | <ul> <li>Kemudian klik</li> </ul> |                            | Hasil Rp. 24,426,030        |            |
|      |                   | enter                             |                            |                             |            |

# Tabel 4.61 Hasil Uji Coba Form Perhitungan Aliran Kas Bersih

| 3 | Menampilkan        | <ul> <li>Pastikan textbox</li> </ul> | Aliran kas bersih = laba     | Periode P-003                                                                                                    | Sesuai |
|---|--------------------|--------------------------------------|------------------------------|----------------------------------------------------------------------------------------------------|--------|
|   | nilai hasil aliran | periode : P-003                      | setelah pajak + penyusutan   | 3                                                                                                    |        |
|   | kas bersih         | Memilih kode laba                    | 36.175.736 + 2.250.000 =     | Laba Setelah Pajak 🛛 📕 🗸 🗸 🗸 🗸 🗸 🗸 🗸                                                                                                    |        |
|   | periode 3          | rugi : LB-001                        | Rp 38.425.736                | Rp. 36,175,736                                                                                                    |        |
|   |                    | Memilih kode mesin                   |                              | Penyusutan KM-002 -                                                                                                    |        |
|   |                    | : KM-002                             |                              | Rp. 2,250,000                                                                                                    |        |
|   |                    | • Kemudian klik enter                | INSTITU                      | Hasil Rp. 38,425,736                                                                                                    |        |
| 4 | Menampilkan        | Pastikan <i>textbox</i>              | Aliran kas bersih = laba     | Periode P-004                                                                                                    | Sesuai |
|   | nilai hasil aliran | periode : P-004                      | setelah pajak + penyusutan   | KMAI KAT                                                                                                    |        |
|   | kas bersih         | • Memilih kode laba                  | 45.507.887 + 2.250.000 =     | Laba Setelah Pajak LB-001 -                                                                                                    |        |
|   | periode 4          | rugi : LB-001                        | Rp 47.757.887                | Rp. 45,507,887                                                                                                    |        |
|   |                    | • Memilih kode mesin                 |                              | Penyusutan KM-002 🗸                                                                                                    |        |
|   |                    | : KM-002                             |                              | Rp. 2,250,000                                                                                                    |        |
|   |                    | • Kemudian klik enter                |                              | Hasil <sub>Rp.</sub> 47,757,887                                                                                                    |        |
| 5 | Menyimpan data     | Menekan button simpan                | Tersimpan ke database        | Kode_Alran_Kas_E Periode_Investaal Laba_Setelah_Paja Penyusutan                                                                                                    | Sesuai |
|   | perhitungan data   | data                                 | aliran kas bersih dan tampil | <ul> <li>KAS-001</li> <li>1</li> <li>12994363</li> <li>2250000</li> <li>1</li> <li>KAS-001</li> <li>2</li> <li>22176030</li> <li>250000</li> <li>2</li> </ul>                                              |        |
|   | aliran kas bersih  |                                      | di datagridview              | KAS-001         3         361/b/36         2250000         3           KAS-001         4         45507887         2250000         4           KAS-001         1         1294/362         2250000         4 |        |
|   |                    |                                      |                              | KAS-001 2 22176030 2250000 2 ~                                                                                                    |        |
|   |                    |                                      |                              |                                                                                                    |        |

# Tabel 4.62 Hasil Uji Coba Form Perhitungan Aliran Kas Bersih (Lanjutan)

Setelah melakukan pengujian terhadap *form* pendukung perhitungan dengan pengujian dasar maka selanjutnya akan dilakukan pengujian *form* perhitungan berdasarkan hasil analisa yang telah dibuat.

#### 4.4.6 Uji Coba Hasil Analisa *Form* Master Mesin

*Form* master mesin digunakan untuk menyimpan data mesin yang ada dan yang akan diinvestasikan atau dibeli. Di *form* master mesin terdapat perhitungan penyusutan. Perhitungan penyusutan diperoleh dari harga perolehan dikurangi dengan nilai sisa kemudian hasilnya dibagi dengan umur ekonomis mesin. Di *form* ini terdapat :

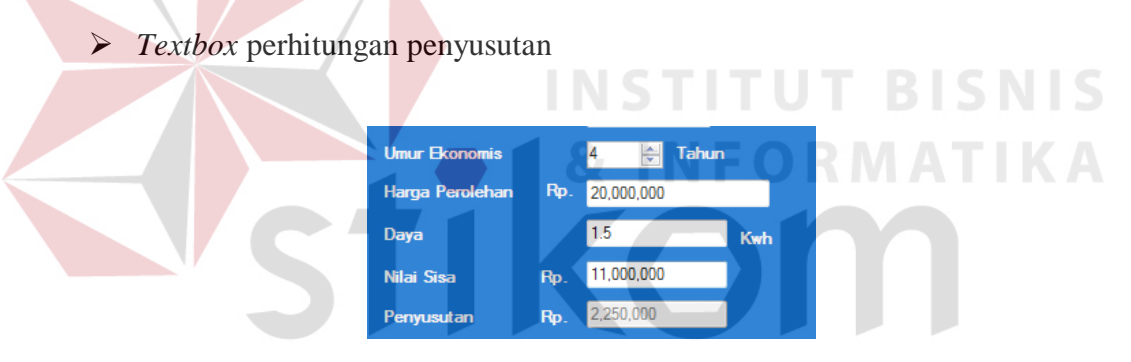

Gambar 4.113 *Textbox* Perhitungan Penyusutan

Penjelasan: *User* menginputkan data umur ekonomis, harga perolehan, serta nilai sisa. *User* tidak dapat melakukan *input* pada *textbox* hasil penyusutan karena *disable* atau data yang ditampilkan berasal dari perhitungan:

#### Penyusutan =

(harga perolehan – nilai sisa) / umur ekonomis .....(4.23)

| No. | Pengujian                    | Hasil                 |
|-----|------------------------------|-----------------------|
| 1.  | Melakukan penginputan kosong | Tidak dapat dilakukan |
| 2.  | Input data yang sama         | Dapat dilakukan       |

Tabel 4.63 Pengujian *Textbox* Hasil Penyusutan

Button simpan data

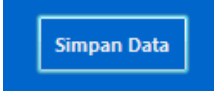

Gambar 4.114 Button Simpan Data

Penjelasan: *User* dapat melakukan penyimpanan dengan menekan *button* simpan maka kode akan bertambah serta data akan tersimpan ke dalam *database*.

Tabel 4.64 Pengujian Button Simpan Data

| No. |                           | Pengujian               |      | Hasil                 |  |
|-----|---------------------------|-------------------------|------|-----------------------|--|
| 1.  | Melakukan<br>ada data yan | penyimpanan<br>g kosong | jika | Tidak dapat dilakukan |  |

Langkah selanjutnya yaitu melakukan *test* data. *Test* data diperlukan untuk mengetahui apakah fungsi pada aplikasi yang telah dibuat ini sudah berjalan dengan baik dan sesuai dengan tujuan atau *output* yang diharapkan. Sebagai perbandingan, perlu dilakukan uji coba.

Diketahui:

- *Textbox* harga perolehan: Rp 20.000.000
- *Textbox* nilai sisa : Rp 11.000.000
- Numeric updown umur ekonomis: 4 tahun

### • *Textbox* penyusutan: Rp 2.250.000

Dari contoh data master dan perhitungan penyusutan di atas, lalu tahap selanjutnya yaitu menguji *form* master mesin dan perhitungan penyusutan. Hasil dari pengujian akan dibandingkan dengan rancangan desain uji coba perhitungan penyusutan yang sebelumnya telah dibuat. Seperti pada tabel 4.65.

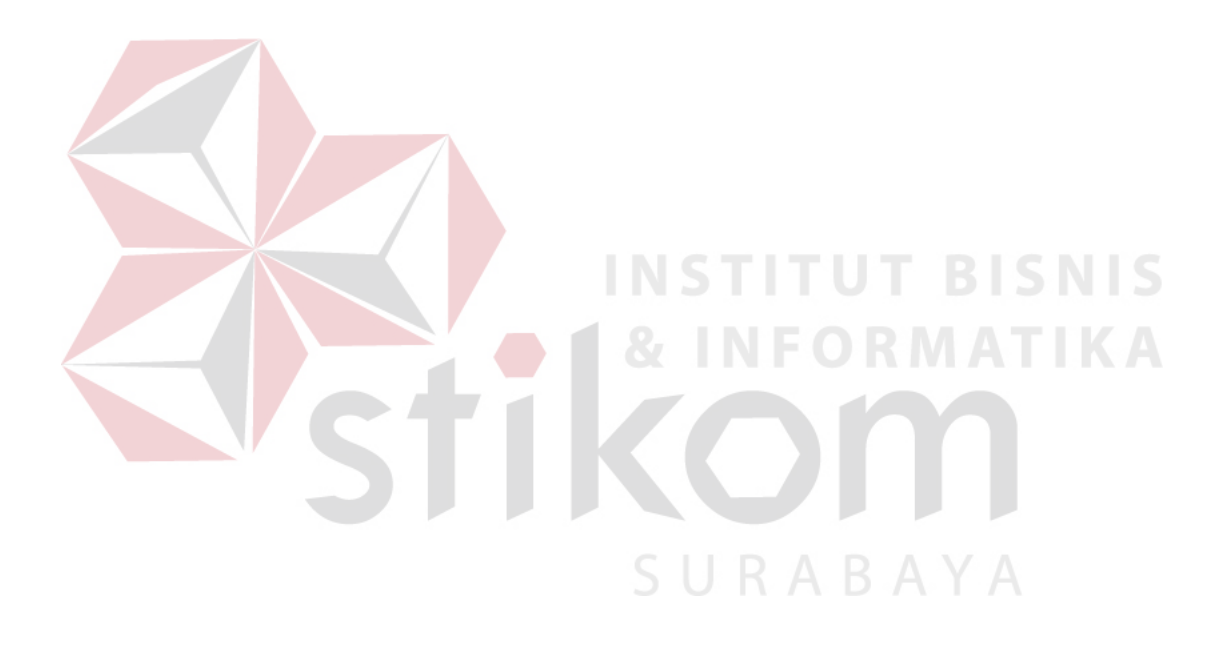

| Test<br>Case | Test Case         | Test Data                     | <i>Output</i> yang<br>diharapkan     | Actual Output                  | Kesimpulan |
|--------------|-------------------|-------------------------------|--------------------------------------|--------------------------------|------------|
| ID           |                   |                               |                                      |                                |            |
| 1            | Menampilkan hasil | Setela <mark>h ter</mark> isi | (investasi – nilai sisa )/           |                                | Sesuai     |
|              | perhitungan       | textbox harga                 | umur ekonomis                        | Umur Ekonomis 4 🚔 Tahun        |            |
|              | penyusutan        | perolehan, nilai              | ( <b>R</b> p 20.000.000 – <b>R</b> p | Harga Perolehan Rp. 20,000,000 |            |
|              |                   | sisa serta                    | 11.000.000)/4=                       | Daya 1.5 Kwh                   |            |
|              |                   | numericupdown                 | Rp 2.250.000,00                      | Nilai Sisa Rp. 11,000,000      |            |
|              |                   | umur ekonomis                 |                                      | Penyusutan Rp. 2,250,000       |            |
|              |                   | dan kl <mark>ik e</mark> nter | 2 A 2 INF                            | ORMATIKA                       |            |
| 2            | Menyimpan data    | Menekan button                | Tersimpan ke database                | WindowsApplication1            | Sesuai     |
|              | master mesin dan  | simpan data                   | mesin dan tampil kotak               | data masuk                     |            |
|              | perhitungan       |                               | dialog "data masuk"                  |                                |            |
|              | penyusutan        |                               |                                      | ОК                             |            |

# Tabel 4.65 Hasil Uji Coba Form Master Mesin

SURABAYA

#### 4.4.7 Uji Coba Form Hasil Analisa Perhitungan Rencana Produksi

*Form* perhitungan rencana produksi digunakan untuk mengetahui proyeksi produksi setelah melakukan investasi. Di *form* rencana produksi terdapat perhitungan peramalan produksi. Perhitungan peramalan produksi diperoleh dari harga konstan ditambah dengan koefisien regresi dikali dengan subyek variabel (periode). Di *form* ini terdapat

Textbox hasil peramalan

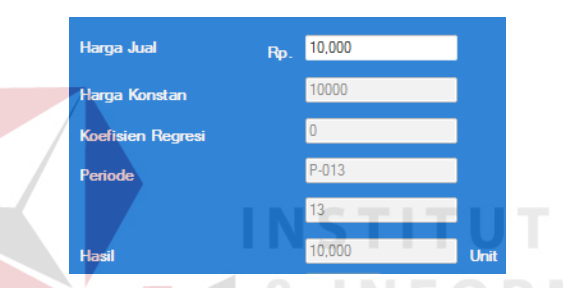

Gambar 4.115 *Textbox* Hasil Peramalan

Penjelasan: User menginputkan harga jual, user tidak dapat melakukan input pada textbox harga konstan dan koefisen regresi karena data berasal dari database detail peramalan, user tidak bisa menginputkan periode karena otomatis muncul dari database periode produksi dan user tidak dapat menginputkan hasil peramalan karena disable atau data yang ditampilkan berasal dari perhitungan:

Peramalan =

Y = a + bX.....(4.24)

Dimana : Y = Subyek dalam variabel dependen yang diprediksikan

a = Harga Y bila X-0 (harga konstan)

b = Koefisien regresi

X=Subyek pada variabel independen yang mempunyai nilai tertentu (Periode)

Tabel 4.66 Pengujian Textbox Hasil Peramalan

| No. | Pengujian                    | Hasil                 |
|-----|------------------------------|-----------------------|
| 1.  | Melakukan penginputan kosong | Tidak dapat dilakukan |
| 2.  | Input data yang sama         | Tidak dapat dilakukan |

*Button* simpan data

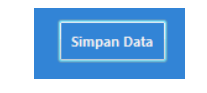

Gambar 4.116 Button Simpan Data

Penjelasan: *User* dapat melakukan penyimpanan dengan menekan *button* simpan data maka kode akan bertambah serta data akan tersimpan ke dalam *database*.

Tabel 4.67 Pengujian Button Simpan Data

| No. | Pengujian             | Hasil |                       |
|-----|-----------------------|-------|-----------------------|
| 1.  | Melakukan penyimpanan | jika  | Tidak dapat dilakukan |
|     | ada data yang kosong  |       |                       |

Langkah selanjutnya yaitu melakukan *test* data. *Test* data diperlukan untuk mengetahui apakah fungsi pada aplikasi yang telah dibuat ini sudah berjalan dengan baik dan sesuai dengan tujuan atau *output* yang diharapkan. Sebagai perbandingan, perlu dilakukan uji coba.

Diketahui:

- *Textbox* harga konstan: Rp 10.000
- *Textbox* koefisien regresi : Rp 0
- *Textbox* periode: 13
- *Textbox* hasil peramalan: Rp 10.000

Dari contoh data perhitungan rencana produksi di atas, lalu tahap selanjutnya yaitu menguji perhitungan rencana produksi. Hasil dari pengujian akan dibandingkan dengan rancangan desain uji coba perhitungan rencana produksi yang sebelumnya telah dibuat. Seperti pada tabel 4.68.

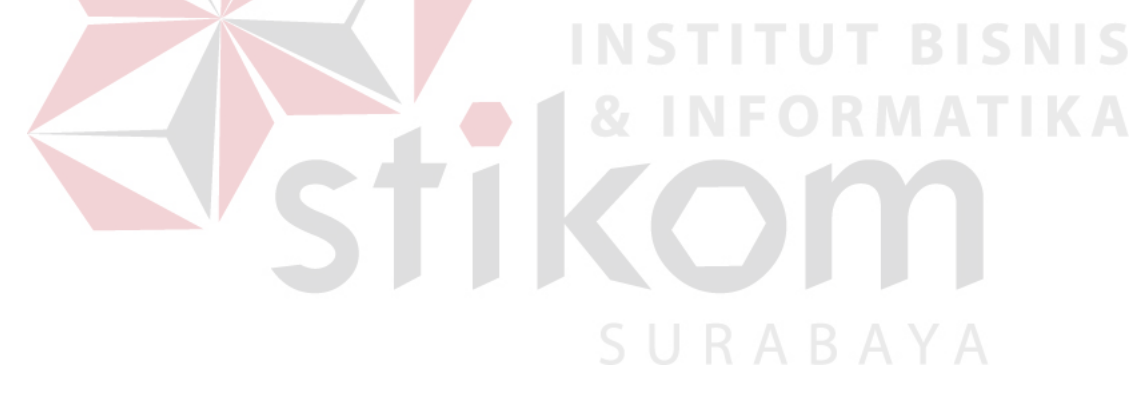

| Test<br>Case | Test Case                                                       | Test Data                                                                                                  | <i>Output</i> yang<br>diharapkan                                                                    | Actual Output                                                                                                    | Kesimpulan |
|--------------|-----------------------------------------------------------------|----------------------------------------------------------------------------------------------------|----------------------------------------------------------------------------------------------------|----------------------------------------------------------------------------------------------------|------------|
| ID           |                                                                 | 1                                                                                                    | -                                                                                                   |                                                                                                    |            |
| 1            | Menampilkan hasil<br>perhitungan<br>peramalan                   | Setelah terisi<br><i>textbox</i> harga<br>konstan, koefisien<br>regresi serta<br>periode dan klik<br>enter | Harga konstan + (periode<br>produksi x koefisien<br>regresi)<br>10.000 + (13 x 0) =<br>Rp 10.000,00 | Harga JualRp.10,000Harga Konstan10000Koefisien Regresi0PeriodeP-0131313Hasil10,000Unit                                                                                                    | Sesuai     |
| 2            | Menyimp <mark>an data</mark><br>perhitungan<br>rencana produksi | Menekan <i>button</i> simpan data                                                                          | Tersimpan ke <i>database</i><br>rencana produksi dan<br>tampil di <i>datagridview</i> "             | Kode_Tencent_Pr         Kode_Tencent_Pr         # All           IP-001         P 013         7500           IP-007         P 014         7500           IP-007         P 014         7500           IP-007         P 014         7500           IP-007         P 015         7500           IP-007         P 016         7500           IP-007         P 016         7500           IP-007         P 017         7200 | Sesuai     |
|              |                                                                 | ST                                                                                                    | KOľ                                                                                                 | n                                                                                                    |            |

### Tabel 4.68 Hasil Uji Coba Form Perhitungan Rencana Produksi

SURABAYA

#### 4.4.8 Uji Coba Form Hasil Analisa Perhitungan Biaya Produksi

*Form* perhitungan biaya produksi digunakan untuk mengetahui biaya-biaya yang mempengaruhi penambahan dari kapasitas produksi setelah melakukan investasi. Perhitungan biaya produksi diperoleh dari pendapatan, biaya bahan baku, biaya *overhead* variabel, biaya tenaga kerja langsung, tenaga kerja tidak langsung serta biaya *overhead* tetap. Di *form* ini terdapat :

Combobox kode rencana produksi

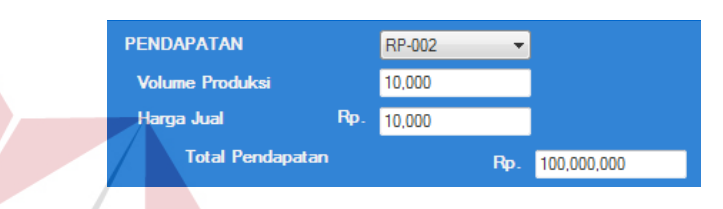

Gambar 4.117 Combobox Kode Rencana Produksi

Penjelasan: *User* hanya bisa memilih sesuai pilihan yang ada pada *combobox* kode rencana produksi, data ditampilkan berasal dari *database* rencana produksi. Total pendapatan didapatkan dari volume produksi dikali dengan harga jual yang otomatis terisi ketika memilih *combobox*.

Tabel 4.69 Pengujian Combobox Kode Rencana Produksi

| No. | Pengujian                    | Hasil                 |
|-----|------------------------------|-----------------------|
| 1.  | Melakukan penginputan kosong | Tidak dapat dilakukan |

### Combobox nama bahan baku

| Bahan Baku       |     | Plat Logam 🛛 👻 |               |
|------------------|-----|----------------|---------------|
| Biaya Bahan Baku | Rp. | 3,000          | Harga Perunit |

Gambar 4.118 Combobox Nama Bahan Baku

Penjelasan: *User* hanya bisa memilih sesuai pilihan yang ada pada *combobox* nama bahan baku, data ditampilkan berasal dari *database* master bahan.

Tabel 4.70 Pengujian Combobox Nama Bahan Baku

| No. | Pengujian                    | Hasil                 |
|-----|------------------------------|-----------------------|
| 1.  | Melakukan penginputan kosong | Tidak dapat dilakukan |

Combobox overhead variabel

| Overhead Variabel      | Enamel 👻 |               |
|------------------------|----------|---------------|
| Nama Overhead Variabel | Enamel   |               |
| Biaya Overhead Rp.     | 125      | Harga Perunit |

Gambar 4.119 Combobox Overhead Variabel Enamel

Penjelasan: User hanya bisa memilih sesuai pilihan yang ada pada combobox

overhead variabel dan textbox akan terisi secara otomatis, data ditampilkan

ber<mark>asal</mark> dari *database* master *overhead*.

Tabel 4.71 Pengujian Combobox Overhead Variabel Enamel

| N | 0. | Pengujian                    | Hasil                 |
|---|----|------------------------------|-----------------------|
| 1 |    | Melakukan penginputan kosong | Tidak dapat dilakukan |

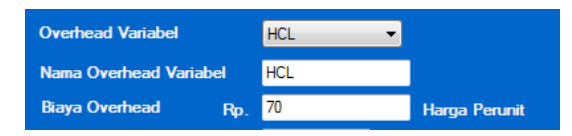

Gambar 4.120 Combobox Overhead Variabel HCl

Penjelasan: *User* hanya bisa memilih sesuai pilihan yang ada pada *combobox overhead* variabel dan *textbox* akan terisi secara otomatis, data ditampilkan berasal dari *database* master *overhead*.

| No. | Pengujian                    | Hasil                 |
|-----|------------------------------|-----------------------|
| 1.  | Melakukan penginputan kosong | Tidak dapat dilakukan |

Tabel 4.72 Pengujian Combobox Overhead Variabel HCl

| Overhead Variabel      | Soda Api 🛛 👻 |               |
|------------------------|--------------|---------------|
| Nama Overhead Variabel | Soda Api     |               |
| Biaya Overhead Rp.     | 80           | Harga Perunit |

Gambar 4.121 Combobox Overhead Variabel Soda Api

Penjelasan: *User* hanya bisa memilih sesuai pilihan yang ada pada *combobox overhead* variabel dan *textbox* akan terisi secara otomatis, data ditampilkan berasal dari *database* master *overhead*.

| Tabel 4.73 | Pengujian | Combobox | Overhead | Variabel Soda Ap | i |
|------------|-----------|----------|----------|------------------|---|
|            |           |          |          |                  |   |

| No.    | Pengujian                                               | Hasil                 |
|--------|---------------------------------------------------------|-----------------------|
| 1.     | Melakukan penginputan kosong                            | Tidak dapat dilakukan |
|        |                                                         |                       |
|        |                                                         |                       |
| C 1    | 1                                                       |                       |
| Combol | box tenaga kerja langsung                               |                       |
| Combol | box tenaga kerja langsung                               |                       |
| Combol | box tenaga kerja langsung<br>Gaji Tenaga Kerja Langsung | Operator 🔻            |

Gambar 4.122 Combobox Tenaga Kerja Langsung Operator

Penjelasan: *User* hanya bisa memilih sesuai pilihan yang ada pada *combobox* gaji tenaga kerja langsung dan *textbox* akan terisi secara otomatis, data ditampilkan berasal dari *database* master tenaga kerja.

Tabel 4.74 Pengujian Combobox Tenaga Kerja Langsung Operator

| No. | Pengujian                    | Hasil                 |
|-----|------------------------------|-----------------------|
| 1.  | Melakukan penginputan kosong | Tidak dapat dilakukan |

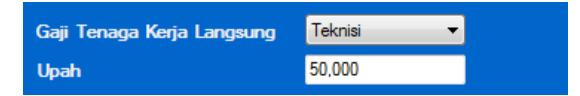

Gambar 4.123 Combobox Tenaga Kerja Langsung Teknisi

Penjelasan: *User* hanya bisa memilih sesuai pilihan yang ada pada *combobox* gaji tenaga kerja langsung dan *textbox* akan terisi secara otomatis, data ditampilkan berasal dari *database* master tenaga kerja.

Tabel 4.75 Pengujian Combobox Tenaga Kerja Langsung Teknisi

| No. | Pengujian                    | Hasil                 |
|-----|------------------------------|-----------------------|
| 1.  | Melakukan penginputan kosong | Tidak dapat dilakukan |

Combobox tenaga kerja tidak langsung

Gambar 4.124 Combobox Tenaga Kerja Tidak Langsung Akuntansi

Penjelasan: *User* hanya bisa memilih sesuai pilihan yang ada pada *combobox* gaji tenaga kerja tidak langsung dan *textbox* akan terisi secara otomatis, data ditampilkan berasal dari *database* master tenaga kerja.

Tabel 4.76 Pengujian Combobox Tenaga Kerja Tidak Langsung Akuntansi

| No. | Pengujian                    | Hasil                 |
|-----|------------------------------|-----------------------|
| 1.  | Melakukan penginputan kosong | Tidak dapat dilakukan |

| Upah 70,000 |
|-------------|
|             |

Gambar 4.125 Combobox Tenaga Kerja Langsung Administrasi

Penjelasan: *User* hanya bisa memilih sesuai pilihan yang ada pada *combobox* gaji tenaga kerja tidak langsung dan *textbox* akan terisi secara otomatis, data ditampilkan berasal dari *database* master tenaga kerja.

Tabel 4.77 Pengujian Combobox Tenaga Kerja Tidak Langsung Administrasi

| No. | Pengujian                    | Hasil                 |  |
|-----|------------------------------|-----------------------|--|
| 1.  | Melakukan penginputan kosong | Tidak dapat dilakukan |  |

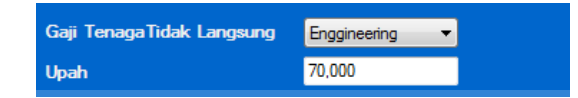

Gambar 4.126 Combobox Tenaga Kerja Langsung Engineering

Penjelasan: *User* hanya bisa memilih sesuai pilihan yang ada pada *combobox* gaji tenaga kerja tidak langsung dan *textbox* akan terisi secara otomatis, data ditampilkan berasal dari *database* master tenaga kerja.

Tabel 4.78 Pengujian Combobox Tenaga Kerja Tidak Langsung Engineering

| No. | Pengujian                    | Hasil                               |
|-----|------------------------------|-------------------------------------|
| 1.  | Melakukan penginputan kosong | Tidak dapat dilakukan               |
|     |                              | A $A $ $A $ $A $ $A $ $A $ $A $ $A$ |

Combobox daya listrik mesin

| Listrik | Grinding Surfa | ice 🔻 |
|---------|----------------|-------|
| Daya    | 3.5            | Kwh   |

Gambar 4.127 Combobox Daya Listrik Mesin Grinding

Penjelasan: *User* hanya bisa memilih sesuai pilihan yang ada pada *combobox* mesin dan *textbox* akan terisi secara otomatis, data ditampilkan berasal dari *database* master mesin.

| No. | Pengujian                    | Hasil                 |
|-----|------------------------------|-----------------------|
| 1.  | Melakukan penginputan kosong | Tidak dapat dilakukan |
| 2   | Penginputan yang sama        | Dapat dilakukan       |

Tabel 4.79 Pengujian Combobox Daya Listrik Mesin Grinding

| Listrik | Milling Cutting | •   |
|---------|-----------------|-----|
| Daya    | 1.5             | Kwh |

Gambar 4.128 Combobox Daya Listrik Mesin Milling

Penjelasan: User hanya bisa memilih sesuai pilihan yang ada pada combobox

mesin dan textbox akan terisi secara otomatis, data ditampilkan berasal dari

database master mesin.

 Tabel 4.80 Pengujian Combobox Daya Listrik Mesin Milling

| No. | Pengujian                    | Hasil                 |
|-----|------------------------------|-----------------------|
| 1.  | Melakukan penginputan kosong | Tidak dapat dilakukan |
| 2   | Penginputan yang sama        | Dapat dilakukan       |
|     |                              |                       |
|     |                              |                       |
|     | STIKC                        |                       |
|     | STIK                         |                       |
|     | Listrik Pon Ma               | nual 🔻                |

Gambar 4.129 Combobox Daya Listrik Mesin Pon Manual

Penjelasan: *User* hanya bisa memilih sesuai pilihan yang ada pada *combobox* mesin dan *textbox* akan terisi secara otomatis, data ditampilkan berasal dari *database* master mesin.

Tabel 4.81 Pengujian Combobox Daya Listrik Mesin Pon Manual

| No. | Pengujian                    | Hasil                 |  |
|-----|------------------------------|-----------------------|--|
| 1.  | Melakukan penginputan kosong | Tidak dapat dilakukan |  |

| 2 | Penginputan yang sama |             | Dapat d | lilakukan |
|---|-----------------------|-------------|---------|-----------|
|   |                       |             |         |           |
|   | Listrik               | Las Listrik | •       |           |
|   | Daya                  | 0.9         | Kwh     |           |

Gambar 4.130 Combobox Daya Listrik Mesin Las Listrik

Penjelasan: *User* hanya bisa memilih sesuai pilihan yang ada pada *combobox* mesin dan *textbox* akan terisi secara otomatis, data ditampilkan berasal dari *database* master mesin.

Tabel 4.82 Pengujian *Combobox* Daya Listrik Mesin Las Listrik

| No. Pengujian |                              | Hasil                 |
|---------------|------------------------------|-----------------------|
| 1.            | Melakukan penginputan kosong | Tidak dapat dilakukan |
| 2             | Penginputan yang sama        | Dapat dilakukan       |

Combobox overhead tetap

|                  |     |           | U I I I I I I |
|------------------|-----|-----------|---------------|
| Overhead Tetap   |     | Gas       | •             |
| Nama Overhead Te | tap | Gas       |               |
| Biaya Overhead   | Rp. | 1,750,000 | Harga Perunit |
|                  |     |           |               |

Gambar 4.131 Combobox Overhead Tetap Gas

Penjelasan: *User* hanya bisa memilih sesuai pilihan yang ada pada *combobox overhead* tetap dan *textbox* akan terisi secara otomatis, data ditampilkan berasal dari *database* master *overhead*.

Tabel 4.83 Pengujian Combobox Overhead Tetap Gas

| No. | Pengujian                    | Hasil                 |  |
|-----|------------------------------|-----------------------|--|
| 1.  | Melakukan penginputan kosong | Tidak dapat dilakukan |  |

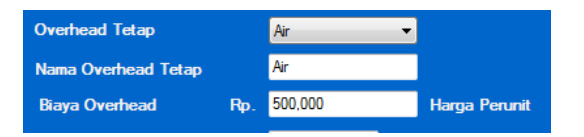

Gambar 4.132 Combobox Overhead Tetap Air

Penjelasan: *User* hanya bisa memilih sesuai pilihan yang ada pada *combobox overhead* tetap dan *textbox* akan terisi secara otomatis, data ditampilkan berasal dari *database* master *overhead*.

Tabel 4.84 Pengujian Combobox Overhead Tetap Air

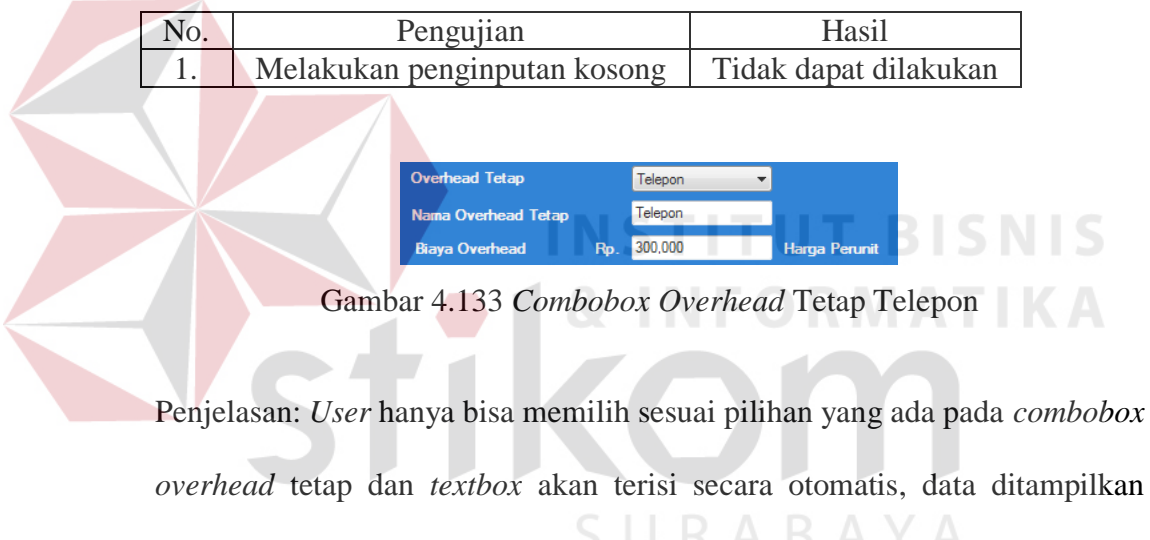

berasal dari database master overhead.

Tabel 4.85 Pengujian Combobox Overhead Tetap Telepon

| No. | Pengujian                    | Hasil                 |  |
|-----|------------------------------|-----------------------|--|
| 1.  | Melakukan penginputan kosong | Tidak dapat dilakukan |  |

| Overhead Tetap      |     | Sewa Bangunan 🔻 |               |
|---------------------|-----|-----------------|---------------|
| Nama Overhead Tetap |     | Sewa Bangunan   | ]             |
| Biaya Overhead      | Rp. | 2,500,000       | Harga Perunit |

Gambar 4.134 Combobox Overhead Tetap Sewa Bangunan

Penjelasan: *User* hanya bisa memilih sesuai pilihan yang ada pada *combobox overhead* tetap dan *textbox* akan terisi secara otomatis, data ditampilkan berasal dari *database* master *overhead*.

Tabel 4.86 Pengujian Combobox Overhead Tetap Sewa Bangunan

| No. | Pengujian                    | Hasil                 |
|-----|------------------------------|-----------------------|
| 1.  | Melakukan penginputan kosong | Tidak dapat dilakukan |

| Overhead Tetap      |     | Alat Tulis Kantor 🔻 |               |
|---------------------|-----|---------------------|---------------|
| Nama Overhead Tetap |     | Alat Tulis Kantor   |               |
| Biaya Overhead      | Rp. | 100,000             | Harga Perunit |

Gambar 4.135 Combobox Overhead Tetap Alat Tulis Kantor

Penjelasan: User hanya bisa memilih sesuai pilihan yang ada pada combobox overhead tetap dan textbox akan terisi secara otomatis, data ditampilkan

berasal dari *database* master *overhead*.

Tabel 4.87 Pengujian Combobox Overhead Tetap Alat Tulis Kantor

| No. | Pengujian                    | Hasil                 |
|-----|------------------------------|-----------------------|
| 1.  | Melakukan penginputan kosong | Tidak dapat dilakukan |

Combobox penyusutan mesin

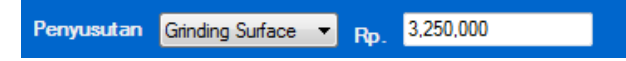

Gambar 4.136 Combobox Penyusutan Mesin Grinding

Penjelasan: *User* hanya bisa memilih sesuai pilihan yang ada pada *combobox* mesin dan *textbox* akan terisi secara otomatis, data ditampilkan berasal dari proses perhitungan penyusutan yang didapatkan dari *database* mesin.

 Tabel 4.88 Pengujian Combobox Penyusutan Mesin Grinding

| No. | Pengujian                    | Hasil                 |
|-----|------------------------------|-----------------------|
| 1.  | Melakukan penginputan kosong | Tidak dapat dilakukan |

Penyusutan Milling Cutting - Rp. 2,250,000

Gambar 4.137 Combobox Penyusutan Mesin Milling

Penjelasan: *User* hanya bisa memilih sesuai pilihan yang ada pada *combobox* mesin dan *textbox* akan terisi secara otomatis, data ditampilkan berasal dari proses perhitungan penyusutan yang didapatkan dari *database* mesin.

Tabel 4.89 Pengujian Combobox Penyusutan Mesin Milling

| No. | Pengujian                    | Hasil                 |
|-----|------------------------------|-----------------------|
| 1.  | Melakukan penginputan kosong | Tidak dapat dilakukan |
|     |                              |                       |

Penyusutan Pon Manual 🔻 <sub>Rp.</sub> 1,250,000

Gambar 4.138 Combobox Penyusutan Mesin Pon Manual

Penjelasan: *User* hanya bisa memilih sesuai pilihan yang ada pada *combobox* mesin dan *textbox* akan terisi secara otomatis, data ditampilkan berasal dari proses perhitungan penyusutan yang didapatkan dari *database* mesin.

| No. | Pengujian                    | Hasil                 |
|-----|------------------------------|-----------------------|
| 1.  | Melakukan penginputan kosong | Tidak dapat dilakukan |

Tabel 4.90 Pengujian Combobox Penyusutan Mesin Pon Manual

Penyusutan Las Listrik 🔻 Rp. 565,000

Gambar 4.139 Combobox Penyusutan Mesin Las Listrik

Penjelasan: *User* hanya bisa memilih sesuai pilihan yang ada pada *combobox* mesin dan *textbox* akan terisi secara otomatis, data ditampilkan berasal dari proses perhitungan penyusutan yang didapatkan dari *database* mesin.

 Tabel 4.91 Pengujian Combobox Penyusutan Mesin Las Listrik

| No.       | Pengujian                            |                      | H             | Hasil         |
|-----------|--------------------------------------|----------------------|---------------|---------------|
| 1,        | Melakukan penginputar                | 1 kosong             | Tidak daj     | oat dilakukan |
| > Textbox | hasil biaya bah <mark>an</mark> baku | & IN                 |               |               |
|           | Bahan Baku                           | Plat Logam 🛛 🔻       |               |               |
|           | Biaya Bahan Baku Rp.                 | 3,000                | Harga Perunit |               |
|           | Jumlah                               | 10,000 U             | nit           |               |
|           | Total Biaya Bahan Bakı               | " S U <sup>rp.</sup> | 30,000,000    | ΑΥΑ           |

Gambar 4.140 Textbox Hasil Biaya Bahan Baku

Penjelasan: *User* menginputkan jumlah unit dan *user* tidak dapat melakukan *input* pada *textbox* hasil total biaya bahan baku karena *disable* atau data yang ditampilkan berasal dari perhitungan:

Total biaya bahan baku =

biaya bahan baku perunit x unit yang diproduksi.....(4.25)

| Tabel 4. | 92 Pe | ngujian | <i>Textbox</i> | Hasil | Biava | Bahan | Baku |
|----------|-------|---------|----------------|-------|-------|-------|------|
|          |       | 0 5     |                |       | 2     |       |      |

| No. | Pengujian                    | Hasil                 |
|-----|------------------------------|-----------------------|
| 1.  | Melakukan penginputan kosong | Tidak dapat dilakukan |
| 2.  | Input data yang sama         | Dapat dilakukan       |

### Textbox hasil biaya overhead variabel

| Overhead Variabel      |     | Soda Api | •   |               |
|------------------------|-----|----------|-----|---------------|
| Nama Overhead Variabel |     | Soda Api |     |               |
| Biaya Overhead         | Rp. | 80       |     | Harga Perunit |
| Jumlah                 |     | 10,000   | Uni | t             |
| Total Biaya            | Rp. | 800,000  |     |               |

Gambar 4.141 Textbox Hasil Biaya Overhead Variabel Soda Api

Penjelasan: user tidak dapat melakukan input pada textbox hasil total biaya

overhead variabel karena disable atau data yang ditampilkan berasal dari

perhitungan:

Total biaya =

biaya *overhead* perunit x unit yang diproduksi.....(4.26)

Tabel 4.93 Pengujian Textbox Hasil Overhead Variabel Soda Api

| No. | Pengujian                    | Hasil                 |
|-----|------------------------------|-----------------------|
| 1.  | Melakukan penginputan kosong | Tidak dapat dilakukan |
| 2.  | Input data yang sama         | Dapat dilakukan       |

| Overhead Variabel      |     | Enamel    | •   |               |
|------------------------|-----|-----------|-----|---------------|
| Nama Overhead Variabel |     | Enamel    |     |               |
| Biaya Overhead         | Rp. | 125       |     | Harga Perunit |
| Jumlah                 |     | 10,000    | Uni | t             |
| Total Biaya            | Rp. | 1,250,000 |     |               |

Gambar 4.142 Textbox Hasil Biaya Overhead Variabel Enamel

Penjelasan: *user* tidak dapat melakukan *input* pada *textbox* hasil total biaya *overhead* variabel karena *disable* atau data yang ditampilkan berasal dari perhitungan:

Total biaya =

biaya *overhead* perunit x unit yang diproduksi.....(4.27)

No. Pengujian Hasil Tidak dapat dilakukan 1. Melakukan penginputan kosong Dapat dilakukan 2. *Input* data yang sama Overhead Variabel HCL -HCL Nama Overhead Variabe **Biaya Overhead** 70 Harga Perunit 10,000 Unit Jumlah Rp. 700,000 Total Biaya Gambar 4.143 Textbox Hasil Biaya Overhead Variabel HCl

Tabel 4.94 Pengujian Textbox Hasil Overhead Variabel Enamel

Penjelasan: *user* tidak dapat melakukan *input* pada *textbox* hasil total biaya *overhead* variabel karena *disable* atau data yang ditampilkan berasal dari perhitungan:

Total biaya =

biaya *overhead* perunit x unit yang diproduksi.....(4.28)

| Tabel 4.95 Pengujian Textbox Hasil Overhead Variabel H |
|--------------------------------------------------------|
|--------------------------------------------------------|

| No. | Pengujian                    | Hasil                 |
|-----|------------------------------|-----------------------|
| 1.  | Melakukan penginputan kosong | Tidak dapat dilakukan |
| 2.  | Input data yang sama         | Dapat dilakukan       |

Textbox hasil total biaya overhead variabel

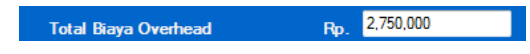

Gambar 4.144 Textbox Hasil Total Biaya Overhead Variabel

Penjelasan: *user* tidak dapat melakukan *input* pada *textbox* hasil total biaya *overhead* variabel karena *disable* atau data yang ditampilkan berasal dari perhitungan:

Total biaya *overhead* =

total biaya enamel + total biaya HCl +total biaya soda api ......(4.29)

Tabel 4.96 Pengujian Textbox Hasil Total Biaya Overhead Variabel

| No. | Pengujian                    | Hasil                 |
|-----|------------------------------|-----------------------|
| 1.  | Melakukan penginputan kosong | Tidak dapat dilakukan |
| 2.  | Input data yang sama         | Dapat dilakukan       |

*Textbox* hasil total biaya variabel

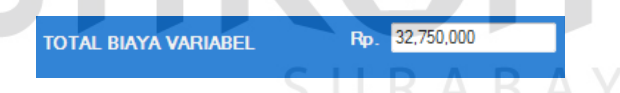

Gambar 4.145 Textbox Hasil Total Biaya Variabel

Penjelasan: *user* tidak dapat melakukan *input* pada *textbox* hasil total biaya *overhead* variabel karena *disable* atau data yang ditampilkan berasal dari perhitungan:

Total biaya variabel =

total biaya bahan baku + total biaya overhead variabel ......(4.30)
| No. | Pengujian                    | Hasil                 |
|-----|------------------------------|-----------------------|
| 1.  | Melakukan penginputan kosong | Tidak dapat dilakukan |
| 2.  | Input data yang sama         | Dapat dilakukan       |

Tabel 4.97 Pengujian *Textbox* Hasil Total Biaya Variabel

Textbox hasil biaya tenaga kerja langsung

| Gaji Tenaga Kerja Langsun | g Operator            | <b>•</b> |
|---------------------------|-----------------------|----------|
| Upah                      | 50,000                |          |
| Jumlah                    | 7                     | Orang    |
| Jumlah Kerja              | 26                    | /Hari    |
| Total Biaya F             | <b>Ap</b> . 9,100,000 |          |

Gambar 4.146 Textbox Hasil Biaya Tenaga Kerja Langsung Operator

Penjelasan: *user* tidak dapat melakukan *input* pada *textbox* hasil total biaya tenaga kerja karena *disable* atau data yang ditampilkan berasal dari perhitungan:

bia<mark>ya</mark> tenaga kerja =

upah x jumlah orang x jumlah hari kerja .....(4.31)

Tabel 4.98 Pengujian Textbox Hasil Biaya Tenaga Kerja Langsung Operator

| No. | Pengujian                    | Hasil                 |
|-----|------------------------------|-----------------------|
| 1.  | Melakukan penginputan kosong | Tidak dapat dilakukan |
| 2.  | Input data yang sama         | Dapat dilakukan       |

| Gaji Tenaga Kerja Langsung | Teknisi      | •     |
|----------------------------|--------------|-------|
| Upah                       | 50,000       |       |
| Jumlah                     | 2            | Orang |
| Jumlah Kerja               | 26           | /Hari |
| Total Biaya R              | p. 2,600,000 |       |

Gambar 4.147 Textbox Hasil Biaya Tenaga Kerja Langsung Teknisi

Penjelasan: *user* tidak dapat melakukan *input* pada *textbox* hasil total biaya tenaga kerja langsung karena *disable* atau data yang ditampilkan berasal dari perhitungan:

biaya tenaga kerja =

upah x jumlah orang x jumlah hari kerja .....(4.32)

Tabel 4.99 Pengujian Textbox Hasil Biaya Tenaga Kerja Langsung Teknisi

| No. | Pengujian                    | Hasil                 |
|-----|------------------------------|-----------------------|
| 1.  | Melakukan penginputan kosong | Tidak dapat dilakukan |
| 2.  | Input data yang sama         | Dapat dilakukan       |

Textbox hasil total biaya tenaga kerja langsung

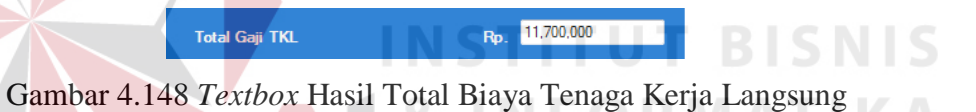

Penjelasan: *user* tidak dapat melakukan *input* pada *textbox* hasil total biaya tenaga kerja langsung karena *disable* atau data yang ditampilkan berasal dari perhitungan:

Total biaya tenaga kerja langsung =

Biaya tenaga kerja operator + biaya tenaga kerja teknisi .....(4.33)

Tabel 4.100 Pengujian *Textbox* Hasil Total Biaya Tenaga Kerja Langsung

| No. | Pengujian                    | Hasil                 |
|-----|------------------------------|-----------------------|
| 1.  | Melakukan penginputan kosong | Tidak dapat dilakukan |
| 2.  | Input data yang sama         | Dapat dilakukan       |

> *Textbox* hasil biaya tenaga kerja tidak langsung

| Gaji TenagaTidak Langsung | Akuntansi | •     |
|---------------------------|-----------|-------|
| Upah                      | 70,000    |       |
| Jumlah                    | 1         | Orang |
| Jumlah Kerja              | 26        | /Hari |
| Total Biaya Rp.           | 1,820,000 |       |

Gambar 4.149 Textbox Hasil Biaya Tenaga Kerja Tidak Langsung Akuntansi

Penjelasan: *user* tidak dapat melakukan *input* pada *textbox* hasil total biaya tenaga kerja tidak langsung karena *disable* atau data yang ditampilkan berasal dari perhitungan:

Biaya tenaga kerja =

upa<mark>h x jumlah orang x jumlah hari kerja ......(4.34)</mark>

Tabel 4.101 Pengujian Textbox Hasil Biaya Tenaga Kerja Tidak Langsung Akuntansi

| No. | Pengujian                    | Hasil                 |
|-----|------------------------------|-----------------------|
| 1.  | Melakukan penginputan kosong | Tidak dapat dilakukan |
| 2.  | Input data yang sama         | Dapat dilakukan       |
|     |                              |                       |

| Gaji Tenaga Tidak Langsung | Administrasi | -     |           |
|----------------------------|--------------|-------|-----------|
| Upah                       | 70,000       |       | ΔΥΔ       |
| Jumlah                     | 2            | Orang | / X   / X |
| Jumlah Kerja               | 26           | /Hari |           |
| Total Biaya Rp.            | 3,640,000    |       |           |

Gambar 4.150 Textbox Hasil Biaya Tenaga Kerja Tidak Langsung Administrasi

Penjelasan: *user* tidak dapat melakukan *input* pada *textbox* hasil total biaya tenaga kerja tidak langsung karena *disable* atau data yang ditampilkan berasal dari perhitungan:

Biaya tenaga kerja =

| upah : | x jumlah | orang x jumlah | hari kerja |  | (4.35) |
|--------|----------|----------------|------------|--|--------|
|--------|----------|----------------|------------|--|--------|

# Tabel 4.102 Pengujian *Textbox* Hasil Biaya Tenaga Kerja Tidak Langsung Administrasi

| No. | Pengujian                    | Hasil                 |
|-----|------------------------------|-----------------------|
| 1.  | Melakukan penginputan kosong | Tidak dapat dilakukan |
| 2.  | Input data yang sama         | Dapat dilakukan       |

| Gaji TenagaTidak Langsu | ng Enggineering | , <b>-</b> |
|-------------------------|-----------------|------------|
| Upah                    | 70,000          |            |
| Jumlah                  | 1               | Orang      |
| Jumlah Kerja            | 26              | /Hari      |
| Total Biaya R           | p. 1,820,000    |            |

Gambar 4.151 Textbox Hasil Biaya Tenaga Kerja Tidak Langsung Engineering

Penjelasan: user tidak dapat melakukan input pada textbox hasil total biaya

tenaga kerja tidak langsung karena disable atau data yang ditampilkan

berasal dari perhitungan:

Biaya tenaga kerja =

upah x jumlah orang x jumlah hari kerja R.A.B.A.M.(4.36)

Tabel 4.103 Pengujian *Textbox* Hasil Biaya Tenaga Kerja Tidak Langsung *Engineering* 

| No. | Pengujian                    | Hasil                 |
|-----|------------------------------|-----------------------|
| 1.  | Melakukan penginputan kosong | Tidak dapat dilakukan |
| 2.  | Input data yang sama         | Dapat dilakukan       |

> *Textbox* hasil total biaya tenaga kerja tidak langsung

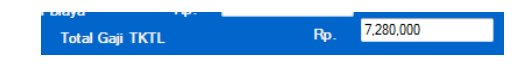

Gambar 4.152 Textbox Hasil Total Biaya Tenaga Kerja Tidak Langsung

Penjelasan: *user* tidak dapat melakukan *input* pada *textbox* hasil total biaya tenaga kerja langsung karena *disable* atau data yang ditampilkan berasal dari perhitungan:

Total biaya tenaga kerja tidak langsung =

biaya tenaga kerja administrasi + biaya tenaga kerja akuntansi + biaya tenaga kerja *enggineering*.....(4.37)

Tabel 4.104 Pengujian *Textbox* Hasil Total Biaya Tenaga Kerja Tidak Langsung

| No. | Pengujian                    | Hasil                 |
|-----|------------------------------|-----------------------|
| 1.  | Melakukan penginputan kosong | Tidak dapat dilakukan |
| 2.  | Input data yang sama         | Dapat dilakukan       |

Textbox hasil total biaya listrik

|                     | I K | AK        | AY |
|---------------------|-----|-----------|----|
|                     |     |           |    |
| Total Biava Listrik | Ro. | 1.874.957 |    |
| ,                   |     |           |    |
|                     |     |           |    |

Gambar 4.153 *Textbox* Hasil Total Biaya Listrik

Penjelasan: user tidak dapat melakukan input pada textbox hasil total biaya

listrik karena disable atau data yang ditampilkan berasal dari perhitungan:

Total biaya listrik =

akumulasi penjumlahan dari beberapa biaya listrik mesin......(4.38)

|  | Tabel 4.105 | Pengujian | <i>Textbox</i> | Hasil | Total | Biaya | Listrik |
|--|-------------|-----------|----------------|-------|-------|-------|---------|
|--|-------------|-----------|----------------|-------|-------|-------|---------|

| No. | Pengujian                    | Hasil                 |
|-----|------------------------------|-----------------------|
| 1.  | Melakukan penginputan kosong | Tidak dapat dilakukan |
| 2.  | Input data yang sama         | Dapat dilakukan       |

Textbox hasil total biaya overhead tetap

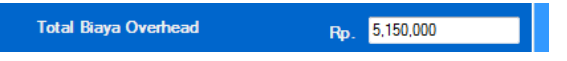

Gambar 4.154 Textbox Hasil Total Biaya Overhead Tetap

Penjelasan: user tidak dapat melakukan input pada textbox hasil total biaya

overhead tetap karena disable atau data yang ditampilkan berasal dari

perhitungan:

Total biaya overhead tetap

akumulasi penjumlahan dari beberapa biaya overhead tetap......(4.39)

Tabel 4.106 Pengujian Textbox Hasil Total Biaya Overhead Tetap

| No. | Pengujian                    | Hasil                 |
|-----|------------------------------|-----------------------|
| 1.  | Melakukan penginputan kosong | Tidak dapat dilakukan |
| 2.  | Input data yang sama         | Dapat dilakukan       |

Textbox hasil total biaya penyusutan

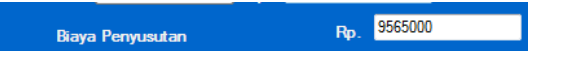

Gambar 4.155 Textbox Hasil Total Biaya Penyusutan

Penjelasan: *user* tidak dapat melakukan *input* pada *textbox* hasil total biaya penyusutan karena *disable* atau data yang ditampilkan berasal dari perhitungan:

Total biaya penyusutan =

akumulasi penjumlahan dari beberapa biaya penyusutan.....(4.40)

Tabel 4.107 Pengujian Textbox Hasil Total Biaya Penyusutan

| No. | Pengujian                    | Hasil                 |
|-----|------------------------------|-----------------------|
| 1.  | Melakukan penginputan kosong | Tidak dapat dilakukan |
| 2.  | Input data yang sama         | Dapat dilakukan       |

*Textbox* hasil total biaya tetap

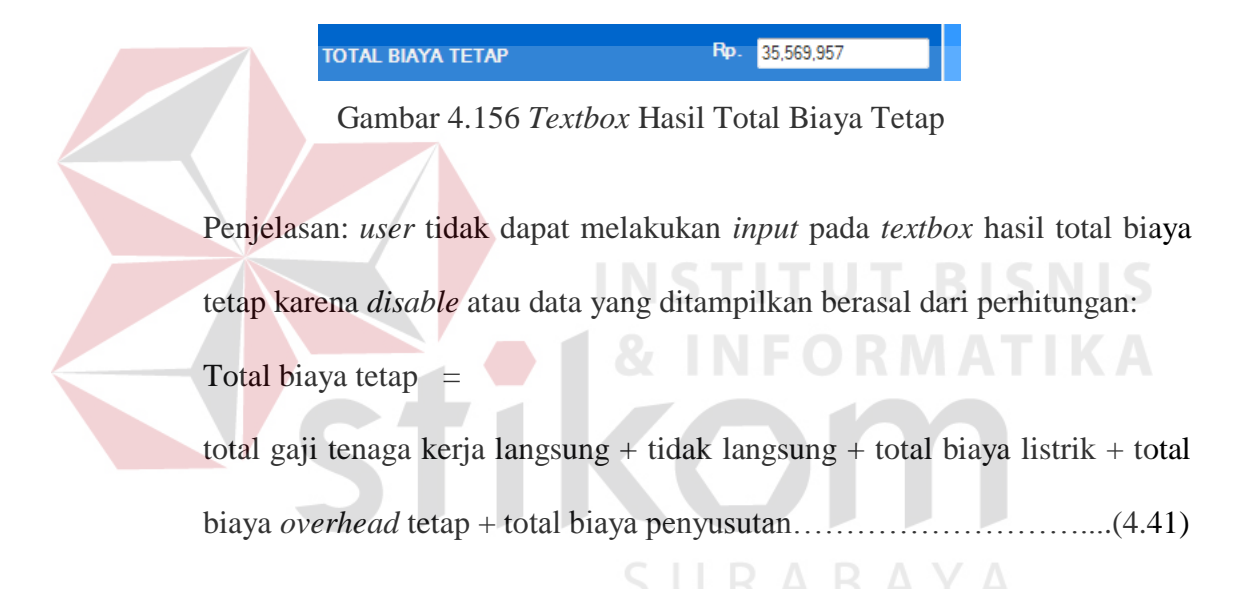

Tabel 4.108 Pengujian Textbox Hasil Total Biaya Tetap

| No. | Pengujian                    | Hasil                 |
|-----|------------------------------|-----------------------|
| 1.  | Melakukan penginputan kosong | Tidak dapat dilakukan |
| 2.  | Input data yang sama         | Dapat dilakukan       |

Textbox hasil total biaya produksi

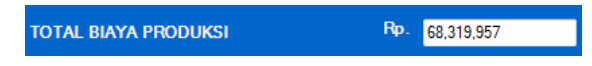

Gambar 4.157 Textbox Hasil Total Biaya Produksi

Penjelasan: *user* tidak dapat melakukan *input* pada *textbox* hasil total biaya produksi karena *disable* atau data yang ditampilkan berasal dari perhitungan: Total biaya produksi = total biaya variabel + total biaya tetap......(4.42)

Tabel 4.109 Pengujian *Textbox* Hasil Total Biaya Produksi

| No. | Pengujian                    | Hasil                 |
|-----|------------------------------|-----------------------|
| 1.  | Melakukan penginputan kosong | Tidak dapat dilakukan |
| 2.  | <i>Input</i> data yang sama  | Dapat dilakukan       |

*Button* simpan data

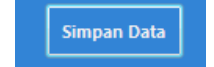

Gambar 4.158 Button Simpan Data

Penjelasan: *user* dapat melakukan penyimpanan dengan menekan *button* simpan maka kode akan bertambah serta data akan tersimpan ke dalam *database*.

Tabel 4.110 Pengujian Button Simpan Data

| No. | Pengujian            | Hasil    |                       |
|-----|----------------------|----------|-----------------------|
| 1.  | Melakukan penyimpa   | nan jika | Tidak dapat dilakukan |
|     | ada data yang kosong |          |                       |

Langkah selanjutnya yaitu melakukan *test* data. *Test* data diperlukan untuk mengetahui apakah fungsi pada aplikasi yang telah dibuat ini sudah berjalan dengan baik dan sesuai dengan tujuan atau *output* yang diharapkan. Sebagai perbandingan, perlu dilakukan uji coba. Diketahui:

- *Textbox* total pendapatan: Rp 100.000.000
- *Textbox* biaya bahan baku : Rp 30.000.000
- *Textbox* biaya *overhead* variabel: Rp 2,750,000
- *Textbox* total biaya variabel: Rp 32,750,000
- *Textbox* total biaya tenaga kerja langsung : Rp 11,700,000
- Textbox total biaya tenaga kerja tidak langsung: Rp 7,280,000
- *Textbox* total biaya listrik: Rp 1,874,957
- Textbox total biaya overhead tetap: Rp 5,150,000
- *Textbox* total biaya penyusutan: Rp 9.565.000
- *Textbox* total biaya tetap: Rp 35,569,957
- *Textbox* total biaya produksi : Rp 68,319,957

Dari contoh data perhitungan biaya produksi di atas, lalu tahap selanjutnya yaitu menguji perhitungan biaya produksi. Hasil dari pengujian akan dibandingkan dengan rancangan desain uji coba perhitungan biaya produksi yang sebelumnya telah dibuat. Seperti pada tabel 4.111, 4.112 dan 4.113.

| Test<br>Case | Test Case                                                    | Test Data                                                          | <i>Output</i> yang<br>diharapkan                                                                 | Actual Output                                                                                                    | Kesimpulan |
|--------------|--------------------------------------------------------------|--------------------------------------------------------------------|--------------------------------------------------------------------------------------------------|----------------------------------------------------------------------------------------------------|------------|
| ID           |                                                              |                                                                    |                                                                                                  |                                                                                                    |            |
| 1            | Menampilkan hasil<br>total pendapatan                        | Setelah memilih<br>combobox                                        | Harga jual x volume<br>produksi<br>10.000 x 10.000 = Rp<br>100.000.000                           | PENDAPATAN     RP-002       Volume Produkcii     10,000       Harga Jual     Rp.       Total Pendapatan     Rp.                    | Sesuai     |
| 2            | Menampilkan hasil<br>total biaya bahan<br>baku               | Setelah memilih<br>combobox dan<br>memasukan jumlah<br>unit        | Biaya bahan baku x unit<br>3.000 x 10.000 = Rp<br>30.000.000                                     | Bahan Baku Plat Logam V<br>Biaya Bahan Baku Pp. 3,000 Harga Perunit<br>Jumlah 10,000 Unit<br>Total Biaya Bahan Baku Pp. 30,000,000 | Sesuai     |
| 3            | Menampilkan hasil<br>total biaya<br><i>overhead</i> variabel | Setelah memilih<br><i>combobox</i> dan<br>memasukan jumlah<br>unit | Akumulasi dari biaya<br>overhead variabel<br>1,250,000 + 700,000 +<br>800,000 = 2,750,000        | Total Biaya Overhead Rp. 2,750,000                                                                                                 | Sesuai     |
| 4            | Menampilkan hasil<br>total biaya variabel                    | Setelah semua<br><i>textbox</i> terisi dan<br>klik enter           | Biaya bahan baku + biaya<br><i>overhead</i> variabel<br>30.000.000 x2.750.000 =<br>Rp 32,750,000 | TOTAL BIAYA VARIABEL Rp. 32,750,000                                                                                                | Sesuai     |

# Tabel 4.111 Hasil Uji Coba Form Perhitungan Biaya Produksi

| 5 | Menampilkan hasil<br>total biaya tenaga<br>kerja langsung       | Setelah terisi<br><i>textbox</i> dan klik<br>enter               | Akumulasi dari biaya<br>tenaga kerja langsung<br>50.000 x 9 orang x 26hari<br>= 11,700,000                     | Total Gaji TKL Rp. 11.700,000      | Sesuai |
|---|-----------------------------------------------------------------|------------------------------------------------------------------|----------------------------------------------------------------------------------------------------|------------------------------------|--------|
| 6 | Menampilkan hasil<br>total biaya tenaga<br>kerja tidak langsung | Setelah terisi<br>textbox dan klik<br>enter                      | Akumulasi dari biaya<br>tenaga kerja tidak<br>langsung<br>70.000 x 4 orang x 26hari<br>= 7,280,000             | Total Gaji TKTL Rp. 7,280,000      | Sesuai |
| 7 | Menampilkan hasil<br>total biaya listrik                        | Setela <mark>h</mark> terisi<br><i>textbox</i> dan klik<br>enter | Akumulasi dari biaya<br>listrik<br>1,025,752 + 439,608+<br>263,765 + 145,832 =<br>1,874,957                    | Total Biaya Listnik Fip. 1,874,957 | Sesuai |
| 8 | Menampilkan hasil<br>total biaya<br><i>overhead</i> tetap       | Setelah terisi<br><i>textbox</i> dan klik<br>enter               | Akumulasi dari biaya<br>overhead tetap<br>1,750,000 + 500,000 +<br>300,000 + 2,500,000 +<br>100,000= 5,150,000 | Total Biaya Overhead Rp. 5,150,000 | Sesuai |

# Tabel 4.112 Hasil Uji Coba Form Perhitungan Biaya Produksi (Lanjutan)

| 9  | Menampilkan hasil    | Setelah terisi          | Akumulasi dari biaya                         |                                                      | Sesuai |
|----|----------------------|-------------------------|----------------------------------------------|------------------------------------------------------|--------|
|    | total biaya          | <i>textbox</i> dan klik | penyusutan                                   | 070700                                               |        |
|    | penyusutan           | enter                   | 3,250,000 + 2,250,000 +                      | Biaya Penyusutan Rp. 9565000                         |        |
|    |                      |                         | 1,250,000 + 565,000 +                        |                                                      |        |
|    |                      |                         | 2,250,000 = Rp 9.565.000                     |                                                      |        |
| 10 | Menampilkan hasil    | Setelah terisi          | Biaya tenaga kerja langsung                  |                                                      | Sesuai |
|    | total biaya tetap    | <i>textbox</i> dan klik | + <mark>biay</mark> a tenaga tidak           |                                                      |        |
|    |                      | enter                   | la <mark>ngs</mark> ung + biaya listrik +    | IIT RISNIS                                           |        |
|    |                      |                         | bi <mark>a</mark> ya <i>overhead</i> tetap + |                                                      |        |
|    |                      |                         | biaya penyusutan                             | IUTAL BIATA TETAP                                    |        |
|    |                      |                         | 11,700,000 + 7,280,000                       |                                                      |        |
|    |                      |                         | + 1,874.957 $+$ 5,150,000                    |                                                      |        |
|    |                      |                         | +9.565.000 =Rp 35,569,957                    |                                                      |        |
| 11 | Menampilkan hasil    | Setelah terisi          | Penjumlahan biaya variabel                   |                                                      | Sesuai |
|    | total biaya produksi | <i>textbox</i> dan klik | + biaya tetap                                |                                                      |        |
|    |                      | enter                   | 32.750.000 + 35,569,957 =                    |                                                      |        |
|    |                      |                         | Rp 68.319.957                                | 101AL BIATAT 1000K01 100 100 100 100 100 100 100 100 |        |
|    |                      |                         |                                              |                                                      |        |
|    |                      |                         |                                              |                                                      |        |

# Tabel 4.113 Hasil Uji Coba Form Perhitungan Biaya produksi (Lanjutan)

### 4.4.9 Uji Coba Form Hasil Analisa Perhitungan Laba Rugi

*Form* perhitungan laba rugi digunakan sebagai mengetahui estimasi keuangan setelah melakukan investasi. Data perhitungan laba rugi diperoleh dari perhitungan pendapatan, biaya variabel, biaya tetap, kemudian laba sebelum pajak, pajak dan laba setelah pajak. Di *form* ini terdapat:

Combobox Kode Pendapatan

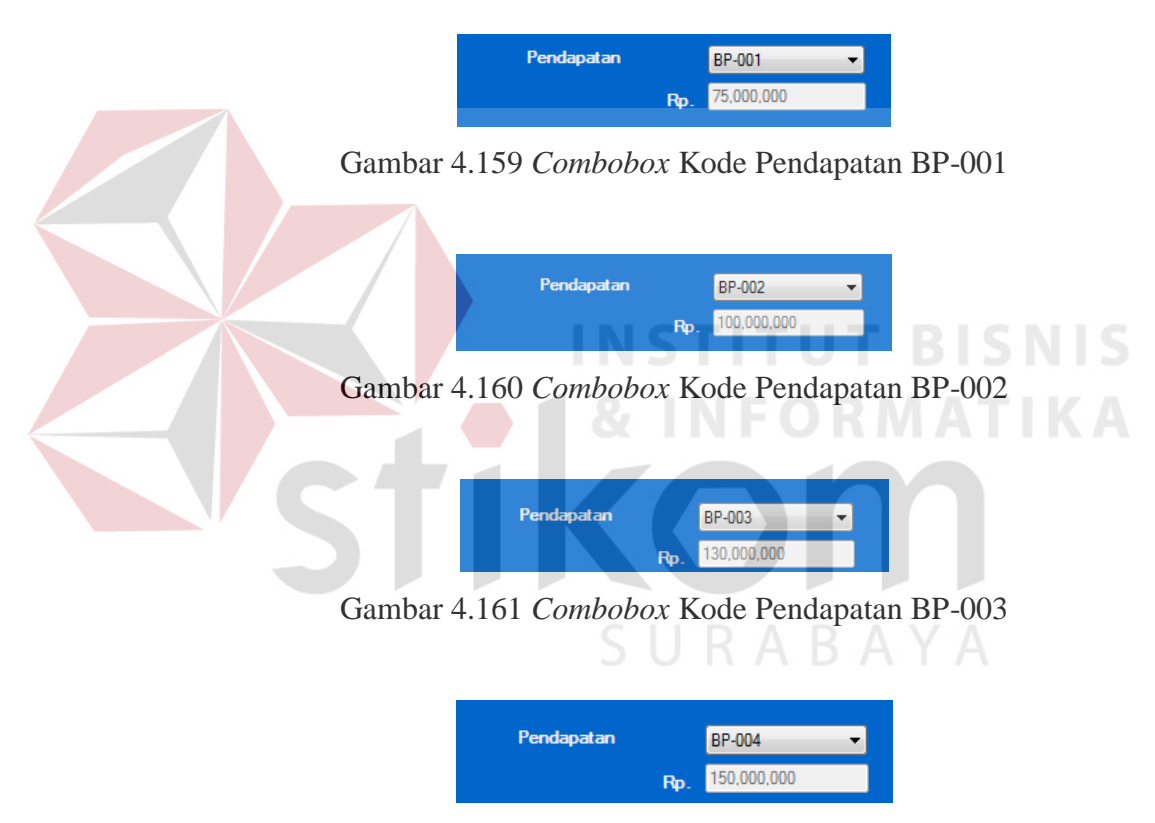

Gambar 4.162 Combobox Kode Pendapatan BP-004

Penjelasan: *User* hanya bisa memilih sesuai pilihan yang ada pada *combobox* kode pendapatan, data ditampilkan berasal dari *database* biaya produksi.

Tabel 4.114 Pengujian Combobox Kode Pendapatan

| No. | Pengujian                    | Hasil                 |  |
|-----|------------------------------|-----------------------|--|
| 1.  | Melakukan penginputan kosong | Tidak dapat dilakukan |  |

### Combobox kode biaya produksi

|                               | BP-001 -   |
|-------------------------------|------------|
| Biaya Variabel <sub>Rp.</sub> | 24,562,500 |
| Biaya Tetap Rp.               | 31,874,125 |

Gambar 4.163 Combobox Kode Biaya Produksi BP-001

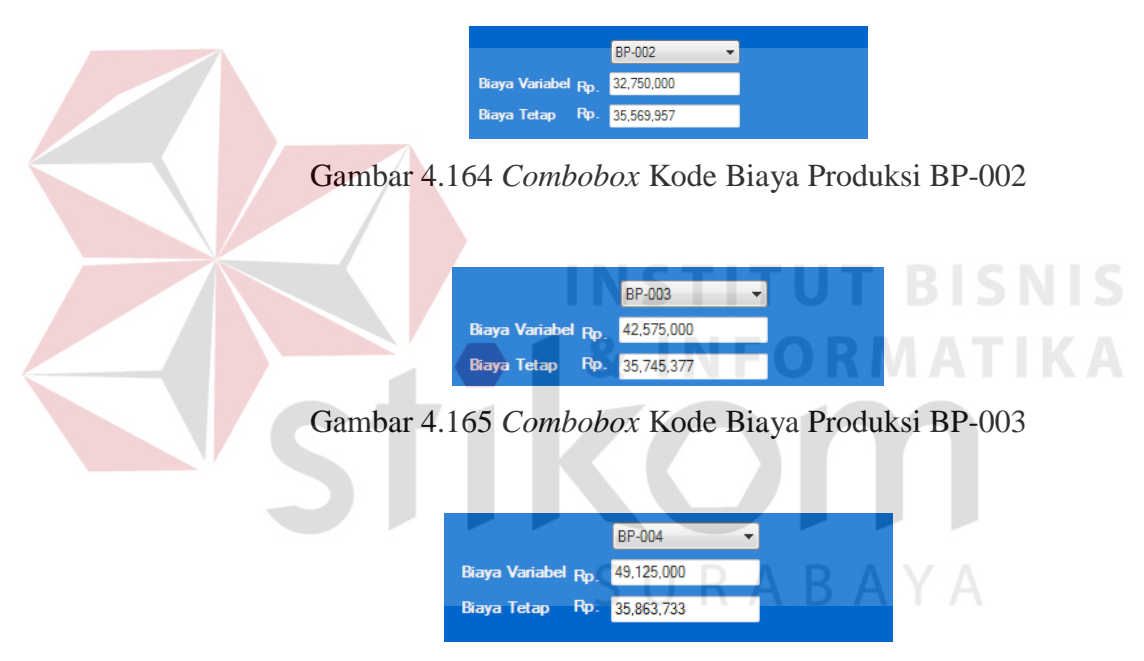

Gambar 4.166 Combobox Kode Biaya Produksi BP-004

Penjelasan: *User* hanya bisa memilih sesuai pilihan yang ada pada *combobox* kode mesin, data ditampilkan berasal dari *database* mesin.

Tabel 4.115 Pengujian Combobox Kode Biaya Produksi

| No. | Pengujian                    | Hasil                 |
|-----|------------------------------|-----------------------|
| 1.  | Melakukan penginputan kosong | Tidak dapat dilakukan |

Textbox hasil laba setelah pajak

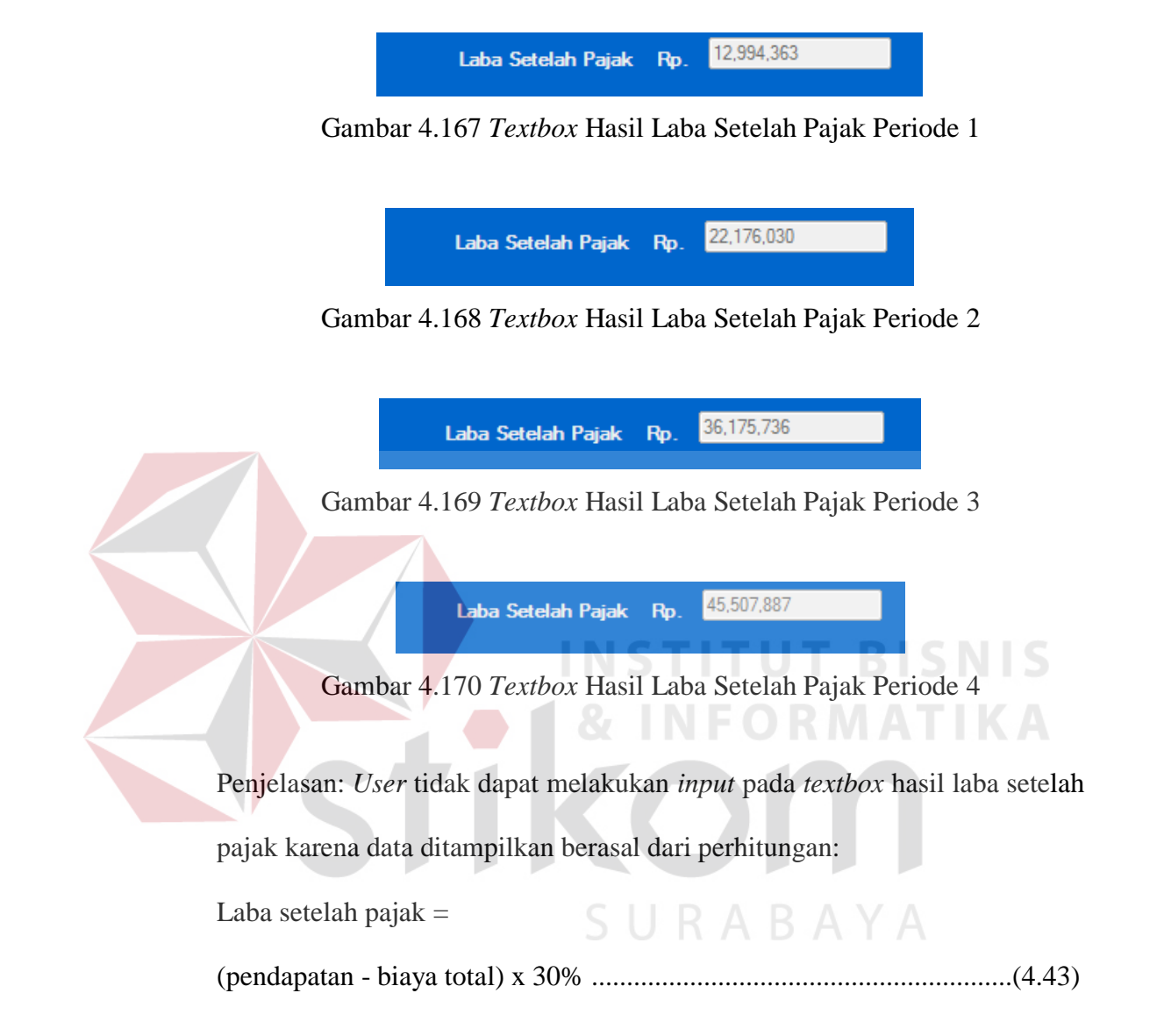

Tabel 4.116 Pengujian Textbox Hasil Laba Setelah Pajak

| No. | Pengujian                    | Hasil                 |
|-----|------------------------------|-----------------------|
| 1.  | Melakukan penginputan kosong | Tidak dapat dilakukan |
| 2.  | Input data yang sama         | Dapat dilakukan       |

*Button* simpan data

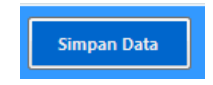

### Gambar 4.171 Button Simpan Data

Penjelasan: User dapat melakukan penyimpanan dengan menekan button simpan maka kode akan bertambah serta data akan tersimpan ke dalam database.

Tabel 4.117 Pengujian Button Simpan Data

| No. | Pengujian             | Hasil |                       |
|-----|-----------------------|-------|-----------------------|
| 1.  | Melakukan penyimpanan | jika  | Tidak dapat dilakukan |
|     | ada data yang kosong  |       |                       |

Langkah selanjutnya yaitu melakukan *test* data. *Test* data diperlukan untuk mengetahui apakah fungsi pada aplikasi yang telah dibuat ini sudah berjalan dengan baik dan sesuai dengan tujuan atau *output* yang diharapkan. Sebagai perbandingan, perlu dilakukan uji coba.

Diketahui:

### SURABAYA

- BP-002
- Pendapatan : Rp 100.000.000
- Biaya Variabel : Rp 32.750.000
- Biaya Tetap : Rp 35.569.957
- Pajak : 30%

Dari contoh data perhitungan laba rugi di atas, lalu tahap selanjutnya yaitu menguji *form* perhitungan laba rugi. Seperti pada tabel 4.118.

| Test<br>Case<br>ID | Test Case                                                  | Test Data                                                                                                    | <i>Output</i> yang diharapkan                                                                                                    | Actual Output                     | Kesimpulan |
|--------------------|------------------------------------------------------------|----------------------------------------------------------------------------------------------------|----------------------------------------------------------------------------------------------------|-----------------------------------|------------|
| 1                  | Menampilkan nilai<br>hasil laba setelah<br>pajak periode 2 | <ul> <li>Memilih kode<br/>biaya produksi<br/>: BP-002</li> <li>Kemudian klik<br/>enter</li> <li>Inputkan nilai<br/>pajak</li> </ul> | Laba setelah pajak =<br>(pendapatan – (biaya<br>variabel + biaya tetap)) -<br>pajak<br>(100.000.000 –<br>(32.750.000 + 35.569.957<br>)) - 30 % = Rp 22.176.030 | Laba Setelah Pajak Rp. 22,176,030 | Sesuai     |
| 2                  | Menyimpan data<br>Laba rugi                                | Menekan <i>button</i><br>simpan data                                                                                                | Tersimpan ke <i>database</i><br>Laba rugi dan tampil di<br><i>datagridview</i>                                                                                 |                                   | Sesuai     |
|                    |                                                            |                                                                                                    |                                                                                                    |                                   |            |

# Tabel 4.118 Hasil Uji Coba Perhitungan Laba Rugi

241

### 4.4.10 Uji Coba *Form* Hasil Analisa Perhitungan Aliran Kas Bersih

*Form* perhitungan aliran kas bersih digunakan sebagai mengetahui estimasi penerimaan-penerimaan atau pengeluaran-pengeluaran pendapatan setelah melakukan investasi. Data perhitungan aliran kas bersih diperoleh dari perhitungan laba setelah pajak perperiode dengan penyusutan. Di *form* ini terdapat:

Textbox hasil laba setelah pajak

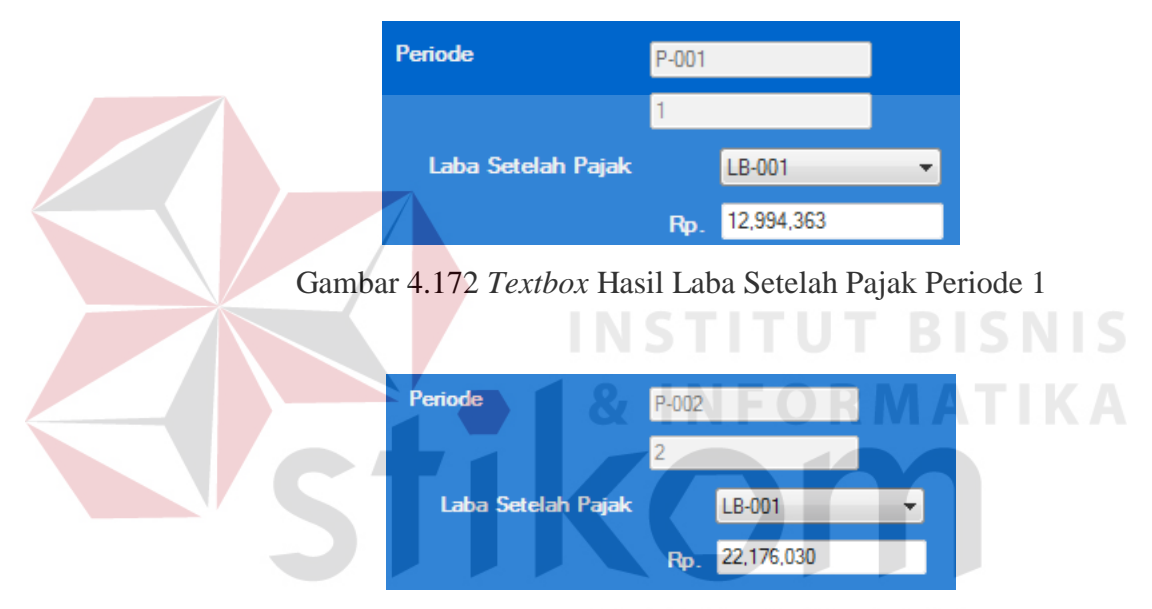

Gambar 4.173 Textbox Hasil Laba Setelah Pajak Periode 2

| Periode            | P-003 |            |   |
|--------------------|-------|------------|---|
|                    | 3     |            |   |
| Laba Setelah Pajak |       | LB-001     | - |
|                    | Rp.   | 36,175,736 |   |

Gambar 4.174 Textbox Hasil Laba Setelah Pajak Periode 3

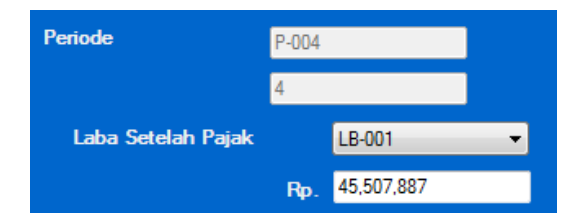

Gambar 4.175 Textbox Hasil Laba Setelah Pajak Periode 4

Penjelasan: User hanya bisa memilih sesuai pilihan yang ada pada combobox

kode laba rugi, data ditampilkan berasal dari database laba rugi

Tabel 4.119 Pengujian Textbox Hasil Laba Setelah Pajak

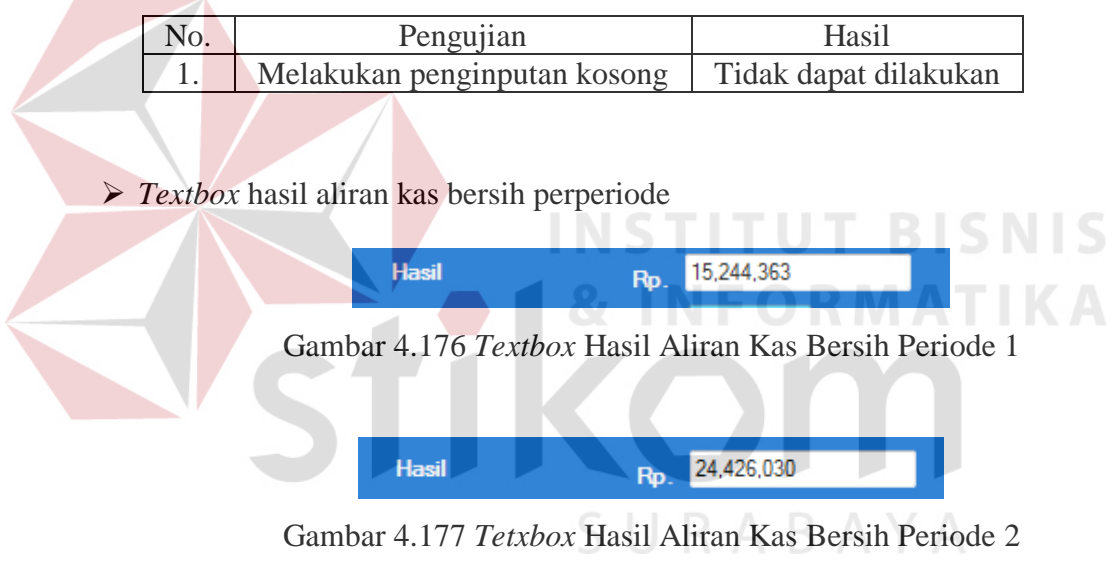

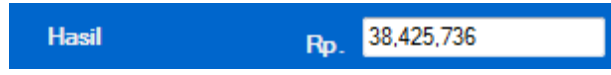

Gambar 4.178 Textbox Hasil Aliran Kas Bersih Periode 3

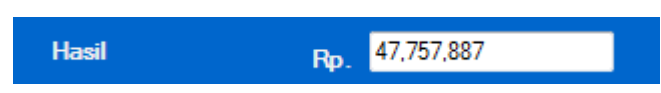

Gambar 4.179 Textbox Hasil Aliran Kas Bersih Periode 4

Penjelasan: User tidak dapat melakukan input pada textbox hasil laba setelah

pajak karena data ditampilkan berasal dari perhitungan:

Aliran kas bersih =

laba setelah pajak perperiode + penyusutan mesin ......(4.44)

Tabel 4.120 Pengujian Textbox Hasil Aliran Kas Bersih

| No. | Pengujian                    | Hasil                 |
|-----|------------------------------|-----------------------|
| 1.  | Melakukan penginputan kosong | Tidak dapat dilakukan |
| 2.  | Input data yang sama         | Dapat dilakukan       |

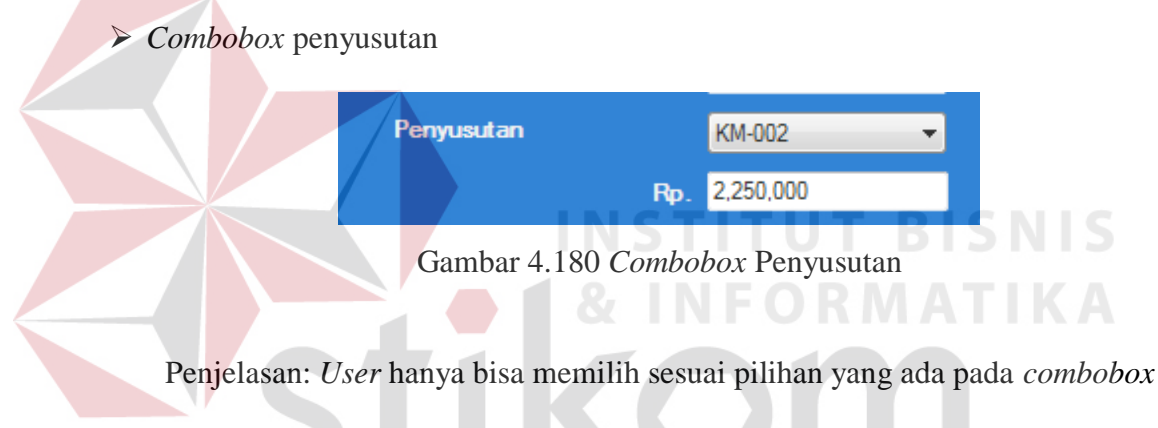

kode mesin, data ditampilkan berasal dari database mesin.

Tabel 4.121 Pengujian Combobox Kode Penyusutan

| No. | Pengujian                    | Hasil                 |
|-----|------------------------------|-----------------------|
| 1.  | Melakukan penginputan kosong | Tidak dapat dilakukan |

➢ Button simpan & hitung

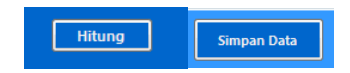

Gambar 4.181 Button Simpan & Hitung

Penjelasan: *User* dapat melakukan penyimpanan dengan menekan *button* simpan dan menghitung hasil aliran kas bersih dengan menekan *button* hitung.

No.PengujianHasil1.Melakukan penyimpanan jika<br/>ada data yang kosongTidak dapat dilakukan2.Melakukan proses hitung hasil<br/>jika ada data yang kosongTidak dapat dilakukan

Tabel 4.122 Pengujian Button Simpan & Hitung

Langkah selanjutnya yaitu melakukan *test* data. *Test* data diperlukan untuk mengetahui apakah fungsi pada aplikasi yang telah dibuat ini sudah berjalan dengan baik dan sesuai dengan tujuan atau *output* yang diharapkan. Sebagai perbandingan, perlu dilakukan uji coba.

#### Diketahui:

- Laba setelah pajak periode 1 : 12.994.363
- Laba setelah pajak periode 2 : 22.176.030
- Laba setelah pajak periode 3 : 36.175.736
- Laba setelah pajak periode 4 : 45.507.887 BAY A
- Penyusutan : 2.250.000

Dari contoh data perhitungan aliran kas bersih di atas, lalu tahap selanjutnya yaitu menguji *form* perhitungan aliran kas bersih. Hasil dari pengujian akan dibandingkan dengan rancangan desain uji coba perhitungan aliran kas bersih yang sebelumnya telah dibuat. Seperti pada tabel 4.123 dan 4.124.

| Test<br>Case | Test Case                                                 | Test Data                                                                                                    | Output yang diharapkan                                                                              | Actual Output                                                                                                    | Kesimpula<br>n |
|--------------|-----------------------------------------------------------|----------------------------------------------------------------------------------------------------|----------------------------------------------------------------------------------------------------|----------------------------------------------------------------------------------------------------|----------------|
| 1D<br>1      | Menampilkan nilai<br>hasil aliran kas<br>bersih periode 1 | <ul> <li>Pastikan<br/>textbox<br/>periode : P-<br/>001</li> <li>Memilih kode<br/>laba rugi : LB-</li> </ul>                                                                                        | Aliran kas bersih = laba<br>setelah pajak + penyusutan<br>12.994.363 + 2.250.000 =<br>Rp 15.244.363 | Periode P-001<br>1<br>Laba Setelah Pajak LB-001<br>Rp. 12,994,363                                                                                                    | Sesuai         |
|              |                                                           | <ul> <li>001</li> <li>Memilih kode<br/>mesin : KM-<br/>002</li> <li>Kemudian klik<br/>enter</li> </ul>                                                                                             | INSTIT<br>& INF                                                                                     | Penyusutan         KM-002           Rp.         2,250,000           Hasil         Rp.         15,244,363                                                                                                    |                |
| 2            | Menampilkan nilai<br>hasil aliran kas<br>bersih periode 2 | <ul> <li>Pastikan<br/>textbox<br/>periode : P-<br/>002</li> <li>Memilih kode<br/>laba rugi : LB-<br/>001</li> <li>Memilih kode<br/>mesin : KM-<br/>002</li> <li>Kemudian klik<br/>enter</li> </ul> | Aliran kas bersih = laba<br>setelah pajak + penyusutan<br>22.176.030 + 2.250.000 =<br>Rp 24.426.030 | Periode         P-002           2         2           Laba Setelah Pajak         LB-001         •           Rp.         22,176,030         •           Penyusutan         KM-002         •           Rp.         2,250,000         •           Hasil         Rp.         24,426,030 | Sesuai         |

# Tabel 4.123 Hasil Uji Coba Perhitungan Aliran Kas Bersih

| 3 | Menampilkan        | • Pastikan tarthor                   | Aliran kas bersih = laba     | Periode P-003                                                                                                    | Sesuai  |
|---|--------------------|--------------------------------------|------------------------------|----------------------------------------------------------------------------------------------------|---------|
| 5 | nilai hasil aliran | periode · P-003                      | setelah pajak $+$ penyusutan | 3                                                                                                    | bestuur |
|   | kas bersih         | Mamilih koda laba                    | 36175736+2250000=            | Laba Setelah Pajak                                                                                                    |         |
|   | periode 3          | • Wielinini Kode laba                | Rn 38 425 736                |                                                                                                    |         |
|   | periode 5          | Iugi . LD-001                        | Np 50.425.750                |                                                                                                    |         |
|   |                    | Memilin kode mesin                   |                              |                                                                                                    |         |
|   |                    | : KM-002                             |                              | Rp. 2,250,000                                                                                                    |         |
|   |                    | Kemudian klik enter                  |                              | Hasil Rp. 38,425,736                                                                                                    |         |
| 4 | Menampilkan 🧹      | Pastikan <i>textbox</i>              | Aliran kas bersih = laba     | Periode P-004                                                                                                    | Sesuai  |
|   | nilai hasil aliran | periode : P-004                      | setelah pajak + penyusutan   | 4                                                                                                    |         |
|   | kas bersih         | Memilih kode laba                    | 45.507.887 + 2.250.000 =     | Laba Setelah Pajak LB-001 -                                                                                                    |         |
|   | periode 4          | rugi : LB-001                        | Rp 47.757.887                | <b>B B B B B B B B B B</b>                                                                                                    |         |
|   |                    | • Memilih kode mesin                 | INSTITU                      | Penyusutan KM-002 🗸                                                                                                    |         |
|   |                    | : KM-002                             | A SINEO                      | Rp. 2,250,000                                                                                                    |         |
|   |                    | • Kem <mark>udi</mark> an klik enter | απτυ                         | Hasil Rp. 47,757,887                                                                                                    |         |
| 5 | Menyimpan data     | Menekan <i>button</i> simpan         | Tersimpan ke <i>database</i> | Kode_Aliran_Kas_E Periode_hvvestasi Laba_Sotelah_Paja Penyusutan                                                                    | Sesuai  |
|   | perhitungan data   | data                                 | aliran kas bersih dan tampil | KAS-001         1         12994363         2250000         1           KAS-001         2         22176030         2250000         2 |         |
|   | aliran kas bersih  |                                      | di datagridview              | KAS-001         3         36175736         2250000         3           KAS-001         4         45507887         2250000         4 |         |
|   |                    |                                      |                              | KAS-001         1         12994363         2250000         1           KAS-001         2         22176030         22 =              |         |
|   |                    |                                      | SHDAR                        |                                                                                                    |         |

# Tabel 4.124 Hasil Uji Coba Perhitungan Aliran Kas Bersih (Lanjutan)

### 4.4.11 Uji Coba Form Hasil Analisa Perhitungan Average Rate of Return (ARR)

*Form* perhitungan *average rate of return* digunakan untuk mengetahui tingkat keuntungan rata-rata investasi sebagai dasar proses kelayakan investasi. Data perhitungan *average rate of return* diperoleh dari perhitungan laba rugi yaitu rata-rata laba setelah pajak dan total investasi. Di *form* ini terdapat:

Combobox kode laba rugi

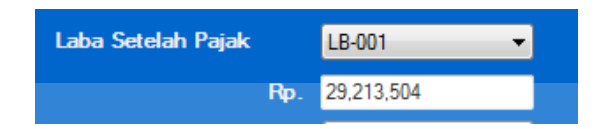

Gambar 4.182 Combobox Kode Laba Rugi

Penjelasan: *User* hanya bisa memilih sesuai pilihan yang ada pada *combobox* kode laba rugi, data ditampilkan berasal dari perhitungan rata rata laba setelah pajak perperiode dari *database* laba rugi.

Tabel 4.125 Pengujian Combobox Kode Laba Rugi

| No. | Pengujian                    | Hasil                 |
|-----|------------------------------|-----------------------|
| 1.  | Melakukan penginputan kosong | Tidak dapat dilakukan |

Combobox kode mesin

| Investasi |     | KM-002 -   | ] |
|-----------|-----|------------|---|
|           | Rp. | 20,000,000 |   |

Gambar 4.183 Combobox Kode Mesin

Penjelasan: User hanya bisa memilih sesuai pilihan yang ada pada combobox

kode mesin, data ditampilkan berasal dari database mesin.

Tabel 4.126 Pengujian Combobox Kode Mesin

| No. | Pengujian                    | Hasil                 |  |
|-----|------------------------------|-----------------------|--|
| 1.  | Melakukan penginputan kosong | Tidak dapat dilakukan |  |

Textbox hasil average rate of return

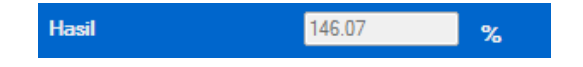

Gambar 4.184 Textbox Hasil Average Rate of Rreturn

Penjelasan: User tidak dapat melakukan input pada textbox hasil average

*rate of return* karena data ditampilkan berasal dari perhitungan:

average rate of return =

rata-rata laba setelah pajak / total investasi ......(4.45)

| Tabel 4 10  | 7   | Penguijan  | Textbox | Hasil  | Average | Rate | of Retur | n |
|-------------|-----|------------|---------|--------|---------|------|----------|---|
| 1 4001 4.12 | - / | i engujian | Γελίδυλ | 114511 | Averuge | Nule | ој кешп  | ľ |

| No. | P <mark>en</mark> gujian C   | Hasil                 |
|-----|------------------------------|-----------------------|
| 1.  | Melakukan penginputan kosong | Tidak dapat dilakukan |
| 2.  | Input data yang sama         | Dapat dilakukan       |

Hitung

➢ Button simpan & hitung

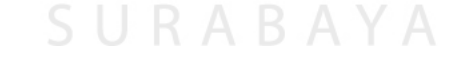

Simpan Data

Gambar 4.185 *Button* Simpan & Hitung

Penjelasan: *User* dapat melakukan penyimpanan dengan menekan *button* simpan dan menghitung hasil *average rate of return* dengan menekan *button* hitung.

| No. | Pengujian                     | Hasil                 |
|-----|-------------------------------|-----------------------|
| 1.  | Melakukan penyimpanan jika    | Tidak dapat dilakukan |
|     | ada data yang kosong          |                       |
| 2.  | Melakukan proses hitung hasil | Tidak dapat dilakukan |
|     | jika ada data yang kosong     |                       |

Tabel 4.128 Pengujian Button Simpan & Hitung

Langkah selanjutnya yaitu melakukan *test* data. *Test* data diperlukan untuk mengetahui apakah fungsi pada aplikasi yang telah dibuat ini sudah berjalan dengan baik dan sesuai dengan tujuan atau *output* yang diharapkan. **Sebag**ai perbandingan, perlu dilakukan uji coba.

Diketahui:

- Kode Laba rugi: LB-001
- *Textbox* rata-rata laba setelah pajak : Rp 29.213.504
- Kode mesin: KM-002
- Textbox investasi: Rp 20.000.000
- Hasil average rate of retrun : 146,07 %

Dari contoh data perhitungan *average rate of retrun* di atas, lalu tahap selanjutnya yaitu menguji *form* perhitungan *average rate of retrun*. Hasil dari pengujian akan dibandingkan dengan rancangan desain uji coba perhitungan *average rate of retrun* yang sebelumnya telah dibuat. Seperti pada tabel 4.129.

| Test<br>Case<br>ID | Test Case                           | Test Data                   | <i>Output</i> yang<br>diharapkan                 | Actual Output                                      | Kesimpulan |
|--------------------|-------------------------------------|-----------------------------|--------------------------------------------------|----------------------------------------------------|------------|
| 1                  | Menampilkan nilai<br>rata-rata laba | Memilih kode laba           | Jumlah laba setelah pajak<br>perperiode / jumlah |                                                    | Sesuai     |
|                    | setelah pajak                       | rugi. EB 001                | periode                                          | Laba Setelah Pajak <u>LB-001</u>                   |            |
|                    |                                     |                             | (12.994.363 + 22.176.030 + 36.175.736)           | Rp. 29,213,504                                     |            |
|                    |                                     |                             | + 45.507.887) / 4 = 29.213.504                   | TUT BISNIS                                         |            |
| 2                  | Menampilkan nilai                   | Memili <mark>h k</mark> ode | Rp 20.000.000                                    | ORMATIKA                                           | Sesuai     |
|                    | total investasi                     | mesin: KM-002               |                                                  | Investasi KM-002 🔻                                 |            |
|                    |                                     |                             |                                                  | Rp. 20,000,000                                     |            |
| 3                  | Menampilkan hasil                   | Setelah terisi              | ARR = rata rata laba                             |                                                    | Sesuai     |
|                    | perhitungan                         | <i>textbox</i> laba setelah | setelah pajak / investasi x                      |                                                    |            |
|                    | average rate of                     | pajak dan total             | 100 %                                            |                                                    |            |
|                    | return                              | investasi dan               | 29.213.504 / 20.000.000                          | Hasil 146.07 %                                     |            |
|                    |                                     | hitung atou klik            | = 146,07 %                                       |                                                    |            |
|                    |                                     | enter                       |                                                  |                                                    |            |
| 4                  | Menyimpan data                      | Menekan button              | Tersimpan ke database                            | Kode_ARR ests_rets_labs_Se Total_Investas Hasi_ARR | Sesuai     |
|                    | perhitungan data                    | simpan data                 | Average rate of return                           | •                                                  |            |
|                    | average rate of                     |                             | dan tampil di                                    |                                                    |            |
|                    | return                              |                             | datagridview                                     |                                                    |            |

# Tabel 4.129 Hasil Uji Coba Perhitungan Average Rate of Return

#### 4.4.12 Uji Coba Form Hasil Analisa Perhitungan Payback Period (PP)

*Form* perhitungan *payback period* digunakan untuk mengetahui seberapa cepat investasi itu bisa kembali dan sebagai dasar dari proses kelayakan investasi. Data perhitungan *payback period* diperoleh dari perhitungan akumulasi aliran kas bersih dan total investasi. Di *form* ini terdapat:

Combobox kode aliran kas bersih

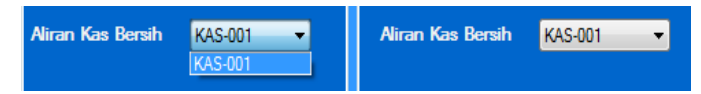

Gambar 4.186 Combobox Kode Aliran Kas Bersih

Penjelasan: *User* hanya bisa memilih sesuai pilihan yang ada pada combobox kode aliran kas bersih, data ditampilkan berasal dari database aliran kas bersih. Tabel 4.130 Pengujian Combobox Kode Aliran Kas Bersih

| No. | Pengujian                    | Hasil                 |
|-----|------------------------------|-----------------------|
| 1.  | Melakukan penginputan kosong | Tidak dapat dilakukan |
|     |                              |                       |

Combobox kode mesin

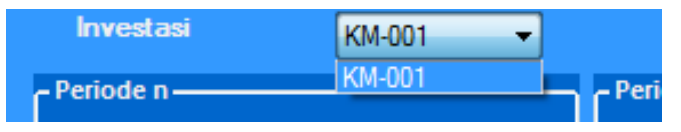

Gambar 4.187 Combobox Kode Mesin

Penjelasan: *User* hanya bisa memilih sesuai pilihan yang ada pada *combobox* kode mesin, data ditampilkan berasal dari *database* mesin.

Tabel 4.131 Pengujian Combobox Kode Mesin

| No. | Pengujian                    | Hasil                 |
|-----|------------------------------|-----------------------|
| 1.  | Melakukan penginputan kosong | Tidak dapat dilakukan |

Textbox hasil payback period

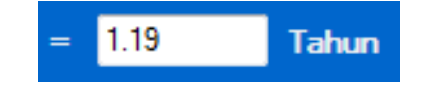

Gambar 4.188 Textbox Hasil Payback Period

Penjelasan: User tidak dapat melakukan input pada textbox hasil payback

period karena data ditampilkan berasal dari perhitungan:

Payback period =

 $n+((a-b)/(c-b)) \times 1$  tahun.....(4.46)

Dimana :

n: Tahun terakhir dimana jumlah arus kas masih belum bisa menutup

investasi mula-mula.

a : Jumlah investasi mula-mula

b: Jumlah kumulatif arus kas pada tahun ke – n

c: Jumlah kumulatif arus kas pada tahun ke n + 1

Tabel 4.132 Pengujian Textbox Hasil Payback Period

| No. | Pengujian                    | Hasil                 |
|-----|------------------------------|-----------------------|
| 1.  | Melakukan penginputan kosong | Tidak dapat dilakukan |
| 2.  | Input data yang sama         | Dapat dilakukan       |

Button Simpan & Hitung

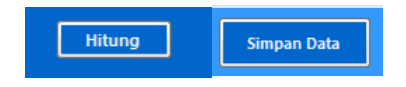

Gambar 4.189 Button Simpan & Hitung

Penjelasan: *User* dapat melakukan penyimpanan dengan menekan *button* simpan dan menghitung hasil *payback period* dengan menekan *button* hitung.

| No. | Pengujian                     | Hasil                 |
|-----|-------------------------------|-----------------------|
| 1.  | Melakukan penyimpanan jika    | Tidak dapat dilakukan |
|     | ada data yang kosong          |                       |
| 2.  | Melakukan proses hitung hasil | Tidak dapat dilakukan |
|     | jika ada data yang kosong     |                       |

Tabel 4.133 Pengujian Button Simpan & Hitung

Langkah selanjutnya yaitu melakukan *test* data. *Test* data diperlukan untuk mengetahui apakah fungsi pada aplikasi yang telah dibuat ini sudah berjalan dengan baik dan sesuai dengan tujuan atau *output* yang diharapkan. Sebagai perbandingan, perlu dilakukan uji coba.

### Diketahui:

- Kode periode n: P-001
- Kode aliran kas bersih : KAS-001
- Textbox aliran kas perperiode : Rp 15.244.363
- Kode periode n + 1: P-002
- Kode aliran kas bersih : KAS-001 A B A Y A
- *Textbox* aliran kas perperiode : Rp 39.670.393
- Kode mesin: KM-002
- *Textbox* investasi: Rp 20.000.000
- Hasil *payback period* : 1.19 tahun

Dari contoh data perhitungan *payback period* di atas, lalu tahap selanjutnya yaitu menguji *form* perhitungan *payback period*. Hasil dari pengujian akan dibandingkan dengan rancangan desain uji coba. Seperti pada tabel 4.134 dan 4.135.

| Test       | Test Case         | Test Data                         | Output yang   | Actual Output    | Kesimpulan |
|------------|-------------------|-----------------------------------|---------------|------------------|------------|
| Case<br>ID |                   |                                   | diharapkan    |                  |            |
| 1          | Menampilkan nilai | Memili <mark>h ko</mark> de       | Rp 15.244.363 |                  | Sesuai     |
|            | aliran kas bersih | aliran kas bersih:                |               | - 15,244,363     |            |
|            | perperiode        | KAS-001                           |               |                  |            |
|            |                   | & kode periode :                  | INCTI         | - 15,244,363     |            |
|            |                   | P-001                             |               | IUI BISNIS       |            |
| 2          | Menampilkan nilai | Memili <mark>h kode</mark>        | Rp 39.670.393 |                  | Sesuai     |
|            | aliran kas bersih | aliran k <mark>as b</mark> ersih: |               |                  |            |
|            | perperiode n+1    | KAS-001                           |               | 39,670,393       |            |
|            |                   | & kode periode :                  |               |                  |            |
|            |                   | P-002                             |               |                  |            |
| 3          | Menampilkan nilai | Memilih kode                      | Rp 20.000.000 |                  | Sesuai     |
|            | total investasi   | mesin: KM-002                     | SUR           | A B A 20,000,000 |            |

# Tabel 4.134 Hasil Uji Coba Perhitungan Payback Period

| 4 Menampilkan hasil Se                       |                | Setelah terisi             | $n+((a-b)/(c-b)) \ge 1$ tahun |                                                     | Sesuai |
|----------------------------------------------|----------------|----------------------------|-------------------------------|-----------------------------------------------------|--------|
|                                              | perhitungan    | <i>textbox</i> aliran kas  | 1 + ((20.000.000 -            |                                                     |        |
| <i>payback period</i> perperiode n, aliran 1 |                | 15.244.363)/(39.670.393-   |                               |                                                     |        |
|                                              |                | kas perperiode n           | 15.244.363) x 1tahun =        | 110                                                 |        |
|                                              |                | +1 dan total               | 1,19 Tahun                    | 1.19 Tanun                                          |        |
|                                              |                | investasi dan              |                               |                                                     |        |
|                                              |                | menekan button             |                               |                                                     |        |
|                                              |                | hitung                     |                               | UI BISNIS                                           |        |
| 5                                            | Menyimpan data | Menekan button             | Tersimpan ke database         | Kode_PP Kode_Perode_Inve Kode_Mean Kode_Alvan_Kas_F | Sesuai |
|                                              | payback period | simpa <mark>n da</mark> ta | payback period dan            | P201 P201 KM-02 KAS-001     *                       |        |
|                                              |                |                            | tampil di <i>datagridview</i> | ·                                                   |        |
|                                              |                |                            |                               |                                                     |        |
|                                              |                |                            |                               |                                                     |        |
|                                              |                |                            |                               |                                                     |        |

### Tabel 4.135 Hasil Uji Coba Perhitungan Payback Period (Lanjutan)

SURABAYA

#### 4.4.13 Uji Coba Form Hasil Analisa Perhitungan Net Present Value (NPV)

*Form* perhitungan *net present value* digunakan untuk mengetahui selisih penerimaan penerimaan kas bersih di masa yang akan datang dengan investasi dan sebagai dasar dari proses kelayakan investasi. Data perhitungan *net present value* diperoleh dari perhitungan aliran kas bersih perperiode dan total investasi. Di *form* ini terdapat:

- Periode NPV P-001 1 Airan Kas Bersih KAS-001 Rp. 15,244,363 Gambar 4.190 Combobox Kode Aliran Kas Bersih Periode 1 Periode NPV P-002 2 Airan Kas Bersih KAS-001 rp. 24,426,030
- Combobox kode aliran kas bersih

Gambar 4.191 Combobox Kode Aliran Kas Bersih Periode 2

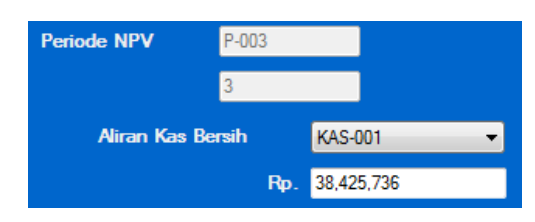

Gambar 4.192 Combobox Kode Aliran Kas Bersih Periode 3

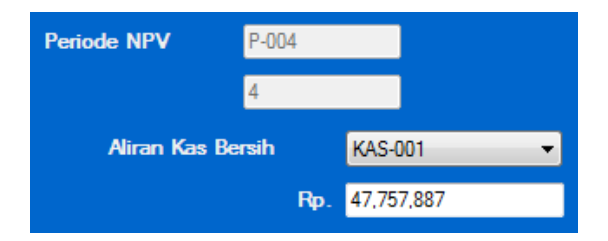

Gambar 4.193 Combobox Kode Aliran Kas Bersih Periode 4

Penjelasan: *User* hanya bisa memilih sesuai pilihan yang ada pada *combobox* kode aliran kas bersih, data ditampilkan berasal dari *database* aliran kas bersih.

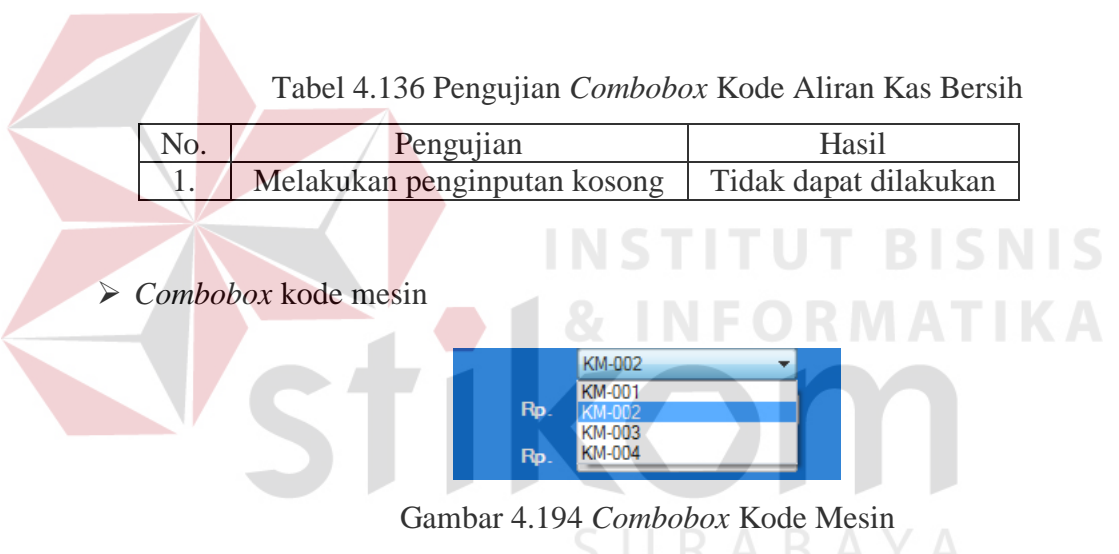

Penjelasan: *User* hanya bisa memilih sesuai pilihan yang ada pada *combobox* kode mesin, data ditampilkan berasal dari *database* mesin.

Tabel 4.137 Pengujian Combobox Kode Mesin

| No. | Pengujian                    | Hasil                 |  |
|-----|------------------------------|-----------------------|--|
| 1.  | Melakukan penginputan kosong | Tidak dapat dilakukan |  |

Textbox hasil PV kas masuk

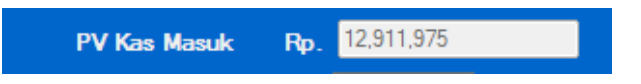

Gambar 4.195 Textbox Hasil PV Kas Masuk Periode 1

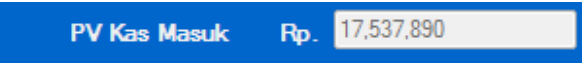

Gambar 4.196 Textbox Hasil PV Kas Masuk Periode 2

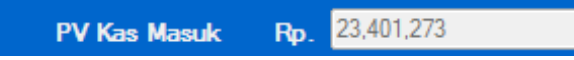

Gambar 4.197 Textbox Hasil PV Kas Masuk Periode 3

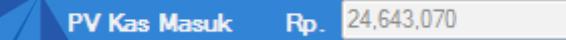

Gambar 4.198 Textbox Hasil PV Kas Masuk Periode 4

Penjelasan: User tidak dapat melakukan input pada textbox hasil PV kas

masuk karena data ditampilkan berasal dari perhitungan:

*PV* kas masuk = aliran kas perperiode x *discount factor*.....(4.47)

| No. | Pengujian                    | Hasil                 |
|-----|------------------------------|-----------------------|
| 1.  | Melakukan penginputan kosong | Tidak dapat dilakukan |
| 2.  | Input data yang sama         | Dapat dilakukan       |

Textbox hasil net present value

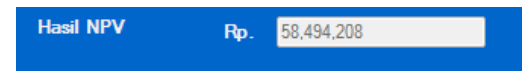

Gambar 4.199 Textbox Hasil Net Present Value

Penjelasan: *User* tidak dapat melakukan *input* pada *textbox* hasil *net present value* karena data ditampilkan berasal dari perhitungan:

NPV = akumulasi PV kas masuk - total investasi.....(4.48)

Tabel 4.139 Pengujian Textbox Hasil Net Present Value

| No. | Pengujian                    | Hasil                 |
|-----|------------------------------|-----------------------|
| 1.  | Melakukan penginputan kosong | Tidak dapat dilakukan |
| 2.  | Input data yang sama         | Dapat dilakukan       |

Button simpan perperiode

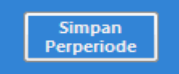

Gambar 4.200 Button Simpan Perperiode

Penjelasan: User dapat melakukan menghitung hasil PV kas masuk dengan menekan button simpan perperiode.

Tabel 4.140 Pengujian Button Simpan Perperiode

| No. | Pengujian            |             |      | Hasil                 |
|-----|----------------------|-------------|------|-----------------------|
| 1.  | Melakukan            | penyimpanan | jika | Tidak dapat dilakukan |
|     | ada data yang kosong |             |      |                       |

Langkah selanjutnya yaitu melakukan *test* data. *Test* data diperlukan untuk mengetahui apakah fungsi pada aplikasi yang telah dibuat ini sudah berjalan dengan baik dan sesuai dengan tujuan atau *output* yang diharapkan. Sebagai perbandingan, perlu dilakukan uji coba.
Diketahui:

- Kode periode : P-001
- Kode aliran kas bersih : KAS-001
- *Textbox* aliran kas perperiode : Rp 15.244.363
- Kode mesin: KM-002
- *Textbox* investasi: Rp 20.000.000
- Hasil *PV* kas masuk : Rp 12.911.975
- Hasil *NPV* : Rp 58.494.208

Dari contoh data perhitungan *net present value* di atas, lalu tahap selanjutnya yaitu menguji *form* perhitungan *net present value*. Hasil dari pengujian akan dibandingkan dengan rancangan desain uji coba perhitungan *net present value* yang sebelumnya telah dibuat. Seperti pada tabel 4.141 dan 4.142.

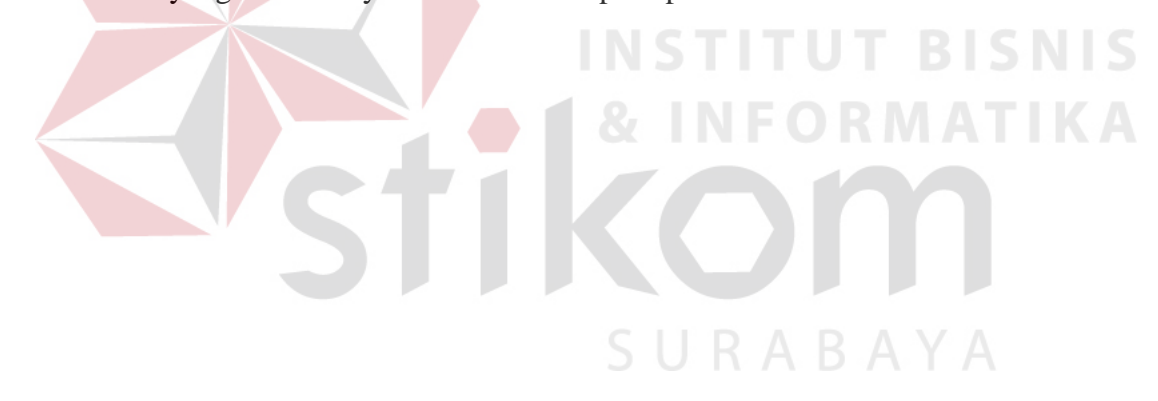

| Test<br>Case<br>ID | Test Case                                            | Test Data                                                                                                    | <i>Output</i> yang<br>diharapkan                                                                                                    | Actual Output                                                                                       | Kesimpulan |
|--------------------|------------------------------------------------------|----------------------------------------------------------------------------------------------------|----------------------------------------------------------------------------------------------------|----------------------------------------------------------------------------------------------------|------------|
| 1                  | Menampilkan nilai<br>aliran kas bersih<br>perperiode | Memilih kode<br>aliran kas bersih:<br>KAS-001<br>& kode periode :<br>P-001                                                                     | Rp 15.244.363                                                                                                    | Periode NPV P-001<br>1<br>Aliran Kas Bersih KAS-001<br>Rp. 15,244,363                               | Sesuai     |
| 2                  | Menampilkan nilai<br>total investasi                 | Memilih kode<br>mesin: KM-001                                                                                                    | Rp 20.000.000                                                                                                    | Investasi KM-002 -                                                                                  | Sesuai     |
| 3                  | Menampilkan hasil<br>PV kas masuk                    | Setelah terisi<br><i>textbox</i> aliran kas<br>perperiode,<br><i>discount factor</i> dan<br>menekan <i>button</i><br>hitung atau klik<br>enter | Akumulasi <i>PV</i> kas masuk<br>= aliran kas bersih<br>perperiode x <i>discount</i><br><i>factor</i><br>15.244.363 x 0.847 = Rp<br>12.911.975 | Aliran Kas Bersih KAS-001<br>Fp. 15.244,363<br>Discount Factor 0.847<br>PV Kas Masuk Rp. 12.911,975 | Sesuai     |

## Tabel 4.141 Hasil Uji Coba Perhitungan Net Present Value

| 4 | Menampilkan hasil<br>NPV                            | Setelah terisi<br><i>textbox</i> akumulasi<br>aliran kas bersih,<br>total investasi dan<br>menekan <i>button</i><br>hitung | <i>NPV</i> = akumulasi <i>PV</i> kas<br>masuk – investasi<br>78.494.208 – 20.000.000<br>= Rp 58.494.208 | Akumulasi PV Kas Masuk         78,494,208           Investasi         KM-002            Rp.         20,000,000            Hasil NPV         Rp.         58,494,208                                                                                                    | Sesuai |
|---|-----------------------------------------------------|----------------------------------------------------------------------------------------------------|----------------------------------------------------------------------------------------------------|----------------------------------------------------------------------------------------------------|--------|
| 5 | Menyimpan data<br><i>PV</i> kas masuk<br>perperiode | Menekan <i>button</i><br>simpan perperiode                                                                                 | Tersimpan ke <i>database</i><br>detail <i>net present value</i><br>dan tampil di<br><i>datagridview</i> | Kole, JPV         Petols, livetas         Hall, Ves, Ka, E         Discurt, Factor         PV, Sa, Jana,           NPV60         1         1554453         0.47         1251955           NPV601         2         244500         0.718         1733969           NPV601         3         2465756         0.50         2240272           NPV601         4         4707817         0.516         2460270 | Sesuai |
|   |                                                     | St                                                                                                    |                                                                                                    | T BISNIS<br>RMATIKA                                                                                                    |        |

Tabel 4.142 Hasil Uji Coba Perhitungan Net Present Value (Lanjutan)

#### 4.4.14 Uji Coba Form Hasil Analisa Perhitungan Internal Rate of Return (IRR)

*Form* perhitungan *internal rate of return* digunakan untuk mengetahui tingkat bunga yang menyamakan penerimaan kas dengan investasi dan sebagai dasar dari proses kelayakan investasi. Data perhitungan *internal rate of return* diperoleh dari perhitungan aliran kas bersih dan total investasi. Di *form* ini terdapat:

Combobox kode aliran kas bersih

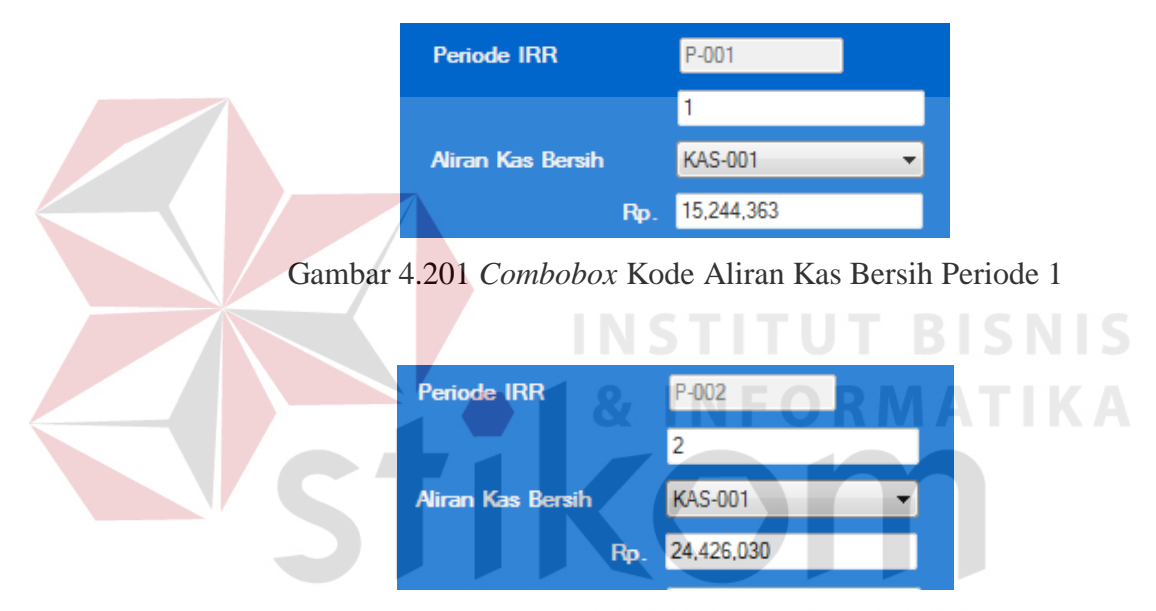

Gambar 4.202 Combobox Kode Aliran Kas Bersih Periode 2

|     | P-003      |
|-----|------------|
|     | 3          |
|     | KAS-001 -  |
| Rp. | 38,425,736 |
|     | Rp.        |

Gambar 4.203 Combobox Kode Aliran Kas Bersih Periode 3

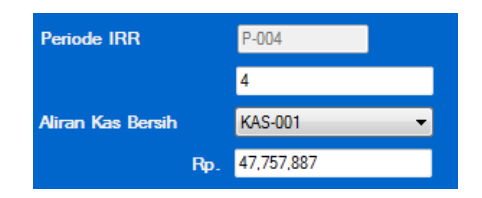

Gambar 4.204 Combobox Kode Aliran Kas Bersih Periode 4

Penjelasan: *User* hanya bisa memilih sesuai pilihan yang ada pada *combobox* kode aliran kas bersih, data ditampilkan berasal dari *database* aliran kas bersih.

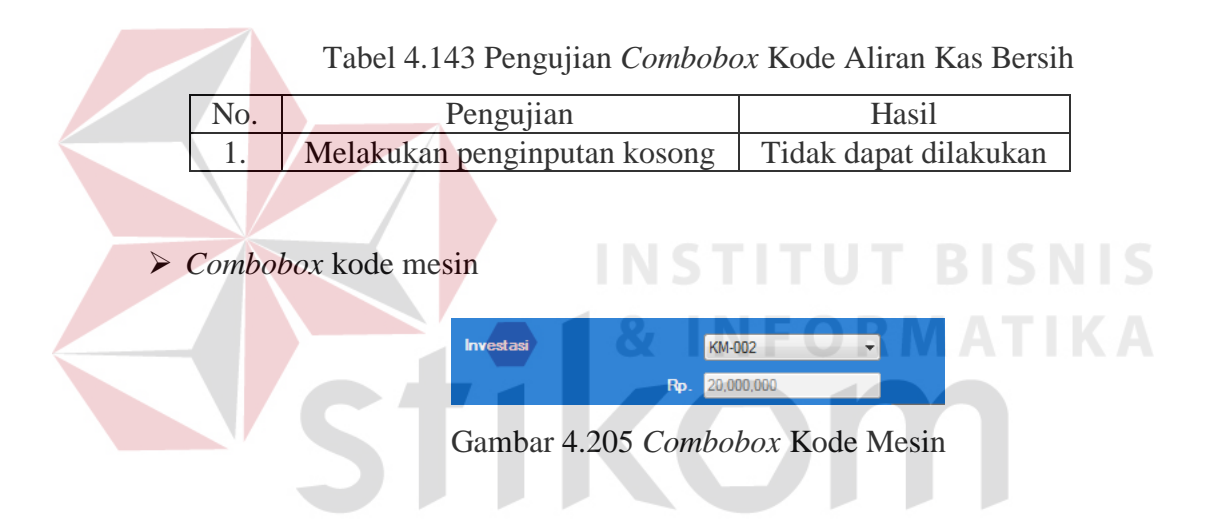

Penjelasan: User hanya bisa memilih sesuai pilihan yang ada pada combobox

Tabel 4.144 Pengujian Combobox Kode Mesin

| No. | Pengujian                    | Hasil                 |  |
|-----|------------------------------|-----------------------|--|
| 1.  | Melakukan penginputan kosong | Tidak dapat dilakukan |  |

kode mesin, data ditampilkan berasal dari database mesin.

Textbox hasil PV kas masuk berlawanan

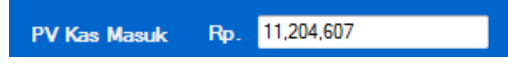

Gambar 4.206 Textbox Hasil PV Kas Masuk Berlawanan Periode 1

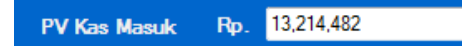

Gambar 4.207 Textbox Hasil PV Kas Masuk Berlawanan Periode 2

PV Kas Masuk Rp. 15,293,443

Gambar 4.208 Textbox Hasil PV Kas Masuk Berlawanan Periode 3

PV Kas Masuk Rp. 13,945,303

Gambar 4.209 Textbox Hasil PV Kas Masuk Berlawanan Periode 4

Penjelasan: User tidak dapat melakukan input pada textbox hasil PV kas

masuk berlawanan karena data ditampilkan berasal dari perhitungan:

*PV* kas masuk berlawanan =

aliran kas bersih perperiode x *discount factor*.....(4.49)

Tabel 4.145 Pengujian Textbox Hasil PV Kas Masuk Berlawanan

| No. | Pengujian                    | Hasil                 |
|-----|------------------------------|-----------------------|
| 1.  | Melakukan penginputan kosong | Tidak dapat dilakukan |
| 2.  | Input data yang sama         | Dapat dilakukan       |

Textbox hasil Internal rate of return

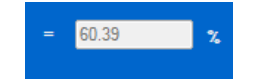

Gambar 4.210 Textbox Hasil Internal Rate of Return

Penjelasan: *User* tidak dapat melakukan *input* pada *textbox* hasil *internal rate of return* karena data ditampilkan berasal dari perhitungan:

IRR =

rr + 
$$\frac{NPVrr}{TPVrr - TPVrt}$$
 x (rt -rr) .....(4.50)

Dimana:

rt

rr = tingkat *discount rate* (r) lebih rendah

= tingkat *discount rate* (r) lebih tinggi

TPV = Total *Present Value* 

*NPV* = *Net Present Value* 

 Tabel 4.146 Pengujian Textbox Hasil Internal Rate of Return

| No. | Pengujian                    | Hasil                 |
|-----|------------------------------|-----------------------|
| 1.  | Melakukan penginputan kosong | Tidak dapat dilakukan |
| 2.  | Input data yang sama         | Dapat dilakukan       |

Button simpan perperiode

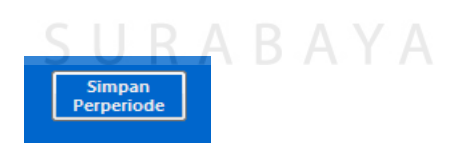

Gambar 4.211 Button Simpan Perperiode

Penjelasan: *User* dapat melakukan menghitung hasil *PV* kas masuk berlawanan dengan menekan *button* simpan perperiode.

| No. | Pengujian             | Hasil |                       |
|-----|-----------------------|-------|-----------------------|
| 1.  | Melakukan penyimpanan | jika  | Tidak dapat dilakukan |
|     | ada data yang kosong  |       |                       |

Tabel 4.147 Pengujian Button Simpan Perperiode

Langkah selanjutnya yaitu melakukan *test* data. *Test* data diperlukan untuk mengetahui apakah fungsi pada aplikasi yang telah dibuat ini sudah berjalan dengan baik dan sesuai dengan tujuan atau *output* yang diharapkan. Sebagai perbandingan, perlu dilakukan uji coba.

Diketahui:

•

- Kode periode : P-001
- Kode aliran kas bersih : KAS-001
- *Textbox* aliran kas perperiode : Rp 15.244.363
- Kode mesin: KM-002
  - *Textbox* investasi: Rp 20.000.000
- Hasil PV kas masuk berlawanan : Rp 11.204.607
- Hasil NPV berlawanan : Rp 53.657.835
- Hasil *IRR* : 60,39 %

Dari contoh data perhitungan *internal rate of return* di atas, lalu tahap selanjutnya yaitu menguji *form* perhitungan *internal rate of return*. Hasil dari pengujian akan dibandingkan dengan rancangan desain uji coba perhitungan *internal rate of return* yang sebelumnya telah dibuat. Seperti pada tabel 4.148 dan 4.149.

| Test<br>Case<br>ID | Test Case                                            | Test Data                                                                                                    | <i>Output</i> yang<br>diharapkan                                                                                | Actual Output                                                                                       | Kesimpulan |
|--------------------|------------------------------------------------------|----------------------------------------------------------------------------------------------------|----------------------------------------------------------------------------------------------------|----------------------------------------------------------------------------------------------------|------------|
| 1                  | Menampilkan nilai<br>aliran kas bersih<br>perperiode | Memilih kode<br>aliran kas bersih:<br>KAS-001<br>& kode periode :<br>P-001                                             | Rp 15.244.363                                                                                                   | Periode IRR P-001<br>1<br>Aliran Kas Bersih KAS-001 •<br>Rp. 15,244,363                             | Sesuai     |
| 2                  | Menampilkan nilai<br>total investasi                 | Memilih kode<br>mesin: KM-001                                                                                          | Rp 20.000.000                                                                                                   | Investasi KM-002 -<br>Rp. 20.000.000                                                                | Sesuai     |
| 3                  | Menampilkan hasil<br>PV kas masuk<br>berlawanan      | Setelah terisi<br>textbox aliran kas<br>perperiode n,<br>discount factor<br>berlawanan dan<br>menekan button<br>hitung | PV kas masuk = aliran<br>kas bersih <i>x discount</i><br><i>factor</i><br>15.244.363 x 0.735 = Rp<br>11.204.607 | Aliran Kas Bersih KAS-001<br>Pp. 15,244,363<br>Discount Factor 0,735<br>PV Kas Masuk Rp. 11,204,607 | Sesuai     |

# Tabel 4.148 Hasil Uji Coba Perhitungan Internal Rate of Return

| 4 | Menampilkan hasil | Setelah terisi      | Akumulasi PV kas masuk      |                                                                                                    | Sesuai |
|---|-------------------|---------------------|-----------------------------|----------------------------------------------------------------------------------------------------|--------|
|   | NPV berlawanan    | textbox akumulasi   | – investasi                 | Akumulasi PV Kas Masuk Rp. <mark>53,657,835</mark>                                                                                                    |        |
|   |                   | aliran kas bersih,  | 53.365.835 - 20.000.000     | Investasi KM-002 🗸                                                                                                    |        |
|   |                   | total investasi dan | = Rp 33.657.835             | Rp. 20,000,000                                                                                                    |        |
|   |                   | menekan button      |                             | Hasil NPV Berlawanan Rp. 33,657,835                                                                                                    |        |
|   |                   | hitung              |                             |                                                                                                    |        |
| 5 | Menampilkan hasil | Setelah semua       | IRR = rr + (((npvrr/(tpvrr- |                                                                                                    | Sesuai |
|   | IRR               | textbox terisi      | tpvrt)) x(rt-rr))           | Normal Ender NOV EXCERNING Decount Ender NOV                                                                                                    |        |
|   |                   |                     | 18%(((58494208/(78494       | 998 - 18 1 +X X X 1 - 8 1 + 23 1                                                                                                    |        |
|   |                   |                     | 208-53657835))x (36%-       |                                                                                                    |        |
|   |                   |                     | 18%) = 60,39 %              | ORMATIKA                                                                                                    |        |
| 6 | Menyimpan data    | Menekan button      | Tersimpan ke database       |                                                                                                    | Sesuai |
|   | PV kas masuk      | simpan perperiode   | detail internal rate of     | Kode_INH         rencoe_investas         nasi_kinin_ras_b         Decourt_rator_b         PV_ras_insuc_b           #RR.00.         1         1504/363         0.735         1120407 |        |
|   | perperiode        |                     | <i>return</i> dan tampil di | IRR-001 2 24428000 0.541 13214482                                                                                                    |        |
|   |                   |                     | datagridview                | IRR-001 4 47757887 0.232 1346303                                                                                                    |        |
|   |                   |                     |                             |                                                                                                    |        |

## Tabel 4.149 Hasil Uji Coba Perhitungan Internal Rate of Return (Lanjutan)

SURABAYA

#### 4.4.15 Uji Coba Form Hasil Analisa Perhitungan Profitability Index (PI)

*Form* perhitungan *profitability index* digunakan untuk mengetahui perbandingan antara penerimaan kas bersih dengan investasi dan sebagai dasar dari proses kelayakan investasi. Data perhitungan *profitability index* diperoleh dari perhitungan *net present value* dan total investasi. Di *form* ini terdapat:

Combobox kode NPV

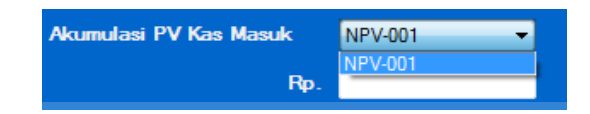

Gambar 4.212 Combobox Kode NPV

Penjelasan: User hanya bisa memilih sesuai pilihan yang ada pada combobox

kode NPV, data ditampilkan berasal dari database net present value.

Tabel 4.150 Pengujian combobox kode NPV

| No. | Pengujian                    | Hasil                 |
|-----|------------------------------|-----------------------|
| 1.  | Melakukan penginputan kosong | Tidak dapat dilakukan |

> *Combobox* kode mesin

| Investasi |     | KM-002     | • |
|-----------|-----|------------|---|
|           | Rp. | 20,000,000 |   |

Gambar 4.213 Combobox Kode Mesin

Penjelasan: User hanya bisa memilih sesuai pilihan yang ada pada combobox

kode mesin, data ditampilkan berasal dari database mesin.

Tabel 4.151 Pengujian Combobox Kode Mesin

| No. | Pengujian                    | Hasil                 |  |
|-----|------------------------------|-----------------------|--|
| 1.  | Melakukan penginputan kosong | Tidak dapat dilakukan |  |

Textbox hasil profitability index

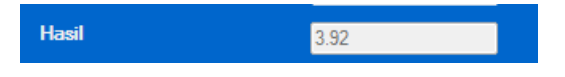

Gambar 4.214 Textbox Hasil Profitability Index

Penjelasan: User tidak dapat melakukan input pada textbox hasil profitability

*index* karena data ditampilkan berasal dari perhitungan:

PI =

aku<mark>mulasi PV kas ma</mark>suk x total investasi.....(4.51)

Tabel 4.152 Pengujian Textbox Hasil Profitability Index

| No. | Pengujian                    | Hasil                 |
|-----|------------------------------|-----------------------|
| 1.  | Melakukan penginputan kosong | Tidak dapat dilakukan |
| 2.  | Input data yang sama         | Dapat dilakukan       |

*Button* simpan data

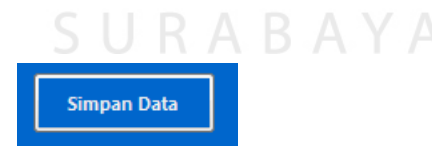

Gambar 4.215 Button Simpan Data

Penjelasan: User dapat melakukan menyimpan data profitability index.

| Tabel 4.153 Pengujian But | <i>ton</i> Simpan Data |
|---------------------------|------------------------|
|---------------------------|------------------------|

| No. | Pengujian             |      | Hasil                 |
|-----|-----------------------|------|-----------------------|
| 1.  | Melakukan penyimpanan | jika | Tidak dapat dilakukan |
|     | ada data yang kosong  |      |                       |

Langkah selanjutnya yaitu melakukan *test* data. *Test* data diperlukan untuk mengetahui apakah fungsi pada aplikasi yang telah dibuat ini sudah berjalan dengan baik dan sesuai dengan tujuan atau *output* yang diharapkan. Sebagai perbandingan, perlu dilakukan uji coba.

Diketahui:

•

- Kode *NPV* : *NPV*-001
- *Textbox* akumulasi *PV* kas masuk : Rp 78.494.208
- Kode mesin: KM-002
  - *Textbox* investasi: Rp 20.000.000
- Hasil *PI* : 3,92%

Dari contoh data perhitungan *profitability index* di atas, lalu tahap selanjutnya yaitu menguji *form* perhitungan *profitability index*. Hasil dari pengujian akan dibandingkan dengan rancangan desain uji coba perhitungan *profitability index* yang sebelumnya telah dibuat. Seperti pada tabel 4.154.

| Test<br>Case<br>ID | Test Case                                | Test Data                                                                                                    | <i>Output</i> yang<br>diharapkan                                                                | Actual Output                                                                                                    | Kesimpulan |
|--------------------|------------------------------------------|----------------------------------------------------------------------------------------------------|-------------------------------------------------------------------------------------------------|----------------------------------------------------------------------------------------------------|------------|
| 1                  | Menampilkan nilai<br>PV kas masuk        | Memilih kode <i>NPV</i><br>: <i>NPV</i> -001                                                                       | Rp 78.494.208                                                                                   | Akumulasi PV Kas Masuk NPV-001<br>Rp. 78,494,208                                                                                                    | Sesuai     |
| 2                  | Menampilkan nilai<br>total investasi     | Memilih kode<br>mesin: KM-001                                                                                      | Rp 20.000.000                                                                                   | Investasi KM-002 -<br>Rp. 20,000,000                                                                                                    | Sesuai     |
| 3                  | Menampilkan hasil<br>Profitability Index | Setelah terisi<br>textbox akumulasi<br>pv kas masuk, total<br>investasi dan<br>menekan button<br>hitung atau enter | <i>PI</i> = <i>PV</i> kas masuk /<br>investasi<br>78.494.208 / 20.00.000 =<br>3,92 %            | Akumulasi PV Kas Masuk         NPV-001           Rp.         78,494,208           Investasi         KM-002            Rp.         20,000,000           Hasil         3.92 | Sesuai     |
| 4                  | Menyimpan data<br>Profitability Index    | Menekan <i>button</i><br>simpan data                                                                               | Tersimpan ke <i>database</i><br><i>profitability index</i> dan<br>tampil di <i>datagridview</i> | Kode_PI         Akumdasi_PV_k6a         Total_treates         HasiL_PI           >         P4001         79494208         2000000         3.52                            | Sesuai     |

# Tabel 4.154 Hasil Uji Coba Perhitungan Profitability Index

#### 4.4.16 Uji Coba Form Hasil Analisa Kelayakan Investasi Mesin

*Form* kelayakan investasi digunakan sebagai acuan untuk memberi keputusan bagi pihak *engineering* untuk melakukan investasi mesin. Uji coba kelayakan investasi membutuhkan data perhitungan *average rate of return, payback period, net present value, internal rate of return* serta data perhitungan *profitability index.* Di *form* ini terdapat:

Combobox kode ARR

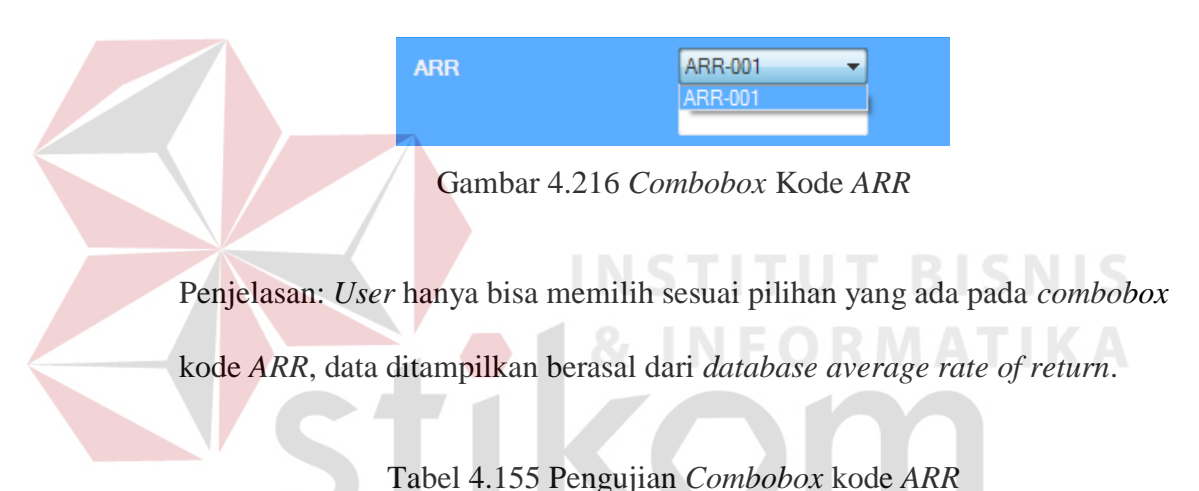

| No. | Pengujian                    | Hasil                 |
|-----|------------------------------|-----------------------|
| 1.  | Melakukan penginputan kosong | Tidak dapat dilakukan |

Combobox kode PP

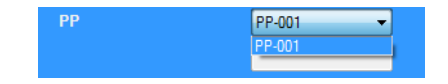

Gambar 4.217 Combobox Kode PP

Penjelasan: User hanya bisa memilih sesuai pilihan yang ada pada combobox

kode PP, data ditampilkan berasal dari database payback period.

| No. | Pengujian                    | Hasil                 |
|-----|------------------------------|-----------------------|
| 1.  | Melakukan penginputan kosong | Tidak dapat dilakukan |

➤ Combobox kode NPV

|--|

Gambar 4.218 Combobox Kode NPV

Penjelasan: User hanya bisa memilih sesuai pilihan yang ada pada combobox

kode NPV, data ditampilkan berasal dari *database net present value*.

Tabel 4.157 Pengujian combobox Kode NPV

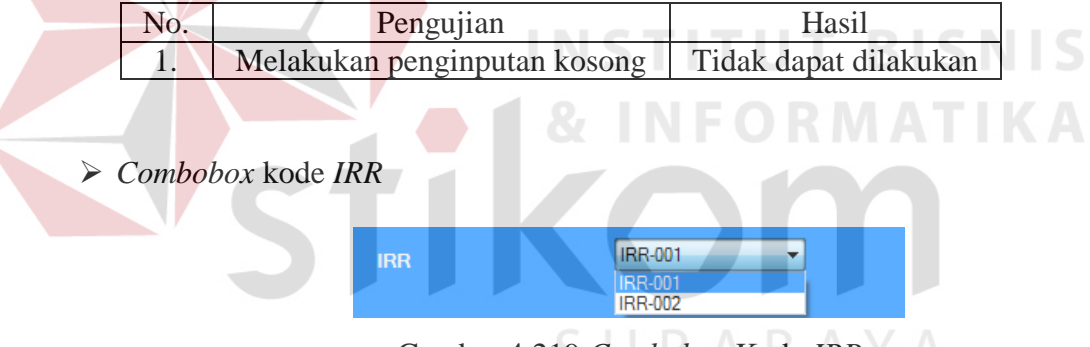

Gambar 4.219 Combobox Kode IRR

Penjelasan: *User* hanya bisa memilih sesuai pilihan yang ada pada *combobox* kode *IRR*, data ditampilkan berasal dari *database internal rate of return*.

Tabel 4.158 Pengujian Combobox Kode IRR

| No. | Pengujian                    | Hasil                 |
|-----|------------------------------|-----------------------|
| 1.  | Melakukan penginputan kosong | Tidak dapat dilakukan |

#### Combobox kode PI

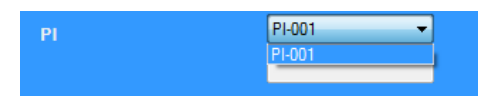

Gambar 4.220 Combobox Kode PI

Penjelasan: User hanya bisa memilih sesuai pilihan yang ada pada combobox

kode PI, data ditampilkan berasal dari database profitability index.

Tabel 4.159 Pengujian Combobox Kode PI

| No. | Pengujian                    | Hasil                 |
|-----|------------------------------|-----------------------|
| 1.  | Melakukan penginputan kosong | Tidak dapat dilakukan |

Textbox hasil kelayakan investasi ARR

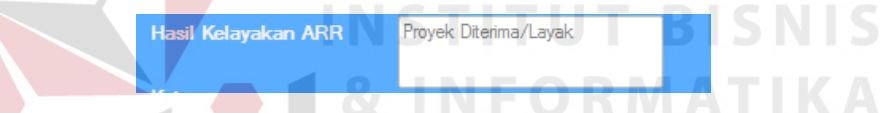

Gambar 4.221 Textbox Hasil Kelayakan Investasi ARR

Penjelasan: User tidak dapat melakukan input pada textbox hasil kelayakan

investasi ARR karena data ditampilkan berasal dari perbandingan:

Jika *ARR* > Tingkat keuntungan yang ditargetkan = layak atau diterima

Jika *ARR* > Tingkat keuntungan yang ditargetkan = tidak layak atau ditolak

Tabel 4.160 Pengujian Textbox Hasil Kelayakan Investasi ARR

| No. | Pengujian                    | Hasil                 |
|-----|------------------------------|-----------------------|
| 1.  | Melakukan penginputan kosong | Tidak dapat dilakukan |

Textbox hasil kelayakan investasi PP

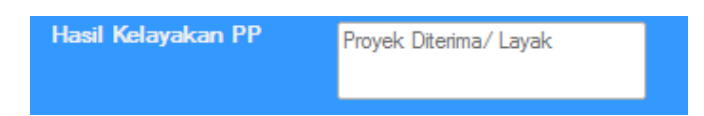

Gambar 4.222 Textbox Hasil Kelayakan Investasi PP

Penjelasan: User tidak dapat melakukan input pada textbox hasil kelayakan

investasi PP karena data ditampilkan berasal dari perbandingan:

Jika *PP* Lebih pendek yang ditargetkan = layak atau diterima

Jika *PP* Lebih lama yang ditargetkan = tidak layak atau ditolak

Tabel 4.161 Pengujian Textbox Hasil Kelayakan Investasi PP

| No.       | Pengujian                     | Hasil                 |
|-----------|-------------------------------|-----------------------|
| 1.        | Melakukan penginputan kosong  | Tidak dapat dilakukan |
|           |                               | I U I BISNI           |
|           |                               |                       |
|           | hasil kelayakan inyestasi NPV |                       |
| > lexthox |                               |                       |

Hasil Kelayakan NPV

Gambar 4.223 Textbox Hasil Kelayakan Investasi NPV

Proyek Diterima/Layak

Penjelasan: User tidak dapat melakukan input pada textbox hasil kelayakan

investasi NPV karena data ditampilkan berasal dari perbandingan:

Jika NPV > 0 = layak atau diterima

Jika NPV < 0 = tidak layak atau ditolak

Tabel 4.162 Pengujian *Textbox* Hasil Kelayakan Investasi *NPV* 

| No. | Pengujian                    | Hasil                 |
|-----|------------------------------|-----------------------|
| 1.  | Melakukan penginputan kosong | Tidak dapat dilakukan |

Textbox hasil kelayakan investasi IRR

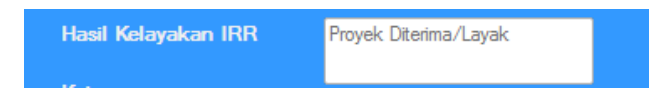

Gambar 4.224 Textbox Hasil Kelayakan Investasi IRR

Penjelasan: User tidak dapat melakukan input pada textbox hasil kelayakan

investasi IRR karena data ditampilkan berasal dari perbandingan:

Jika *IRR* > Tingkat Bunga = layak atau diterima

Jika *IRR* < Tingkat Bunga = tidak layak atau ditolak

Hasil Kelayakan Pl

Tabel 4.163 Pengujian textbox hasil kelayakan investasi IRR

| No. | Pengujian                    | Hasil                 |
|-----|------------------------------|-----------------------|
| 1.  | Melakukan penginputan kosong | Tidak dapat dilakukan |

> Textbox hasil kelayakan investasi PI

Gambar 4.225 Textbox Hasil Kelayakan Investasi PI

Proyek Diterima/Layak

Penjelasan: User tidak dapat melakukan input pada textbox hasil kelayakan

investasi PI karena data ditampilkan berasal dari perbandingan:

Jika PI > 1 = layak atau diterima

Jika PI < 1 = Tidak layak atau ditolak

| Tabel 4.164 Pengujian Text | ox Hasil Kelayakan Investasi PI |
|----------------------------|---------------------------------|
|----------------------------|---------------------------------|

| No. | Pengujian                    | Hasil                 |
|-----|------------------------------|-----------------------|
| 1.  | Melakukan penginputan kosong | Tidak dapat dilakukan |

Langkah selanjutnya yaitu melakukan *test* data. *Test* data diperlukan untuk mengetahui apakah fungsi pada aplikasi yang telah dibuat ini sudah berjalan dengan baik dan sesuai dengan tujuan atau *output* yang diharapkan. Sebagai perbandingan, perlu dilakukan uji coba.

Diketahui:

.

- Kode *ARR* : *ARR*-001
- *Textbox* hasil *ARR* : 146,07 %
- *Textbox ARR* yang diisyaratkan : 18 %
- Hasil kelayakan ARR : Proyek diterima/layak
- Kode *PP* : *PP*-001
- *Textbox* hasil *PP* : 1,19 Tahun
- Textbox PP yang diisyaratkan : 4 tahun
  - Hasil kelayakan PP : Proyek diterima/layak
  - Kode *NPV* : *NPV*-001
- *Textbox* hasil *NPV* : Rp. 58.494.208
- Hasil kelayakan NPV : Proyek diterima/layak
- Kode *IRR* : *IRR*-001
- Textbox hasil IRR : 60,39 %
- Textbox IRR yang diisyaratkan : 18 %
- Hasil kelayakan *IRR* : Proyek diterima/layak
- Kode *PI*: *PI*-001
- *Textbox* hasil *PI*: 3,92 %
- Hasil kelayakan *PI*: Proyek diterima/layak
- Kesimpulan akhir : Layak

Dari contoh data kelayakan investasi di atas, lalu tahap selanjutnya yaitu menguji *form* kelayakan investasi. Hasil dari pengujian akan dibandingkan

dengan rancangan desain uji coba perhitungan kelayakan investasi yang sebelumnya telah dibuat. Seperti pada tabel 4.165, 4.166.

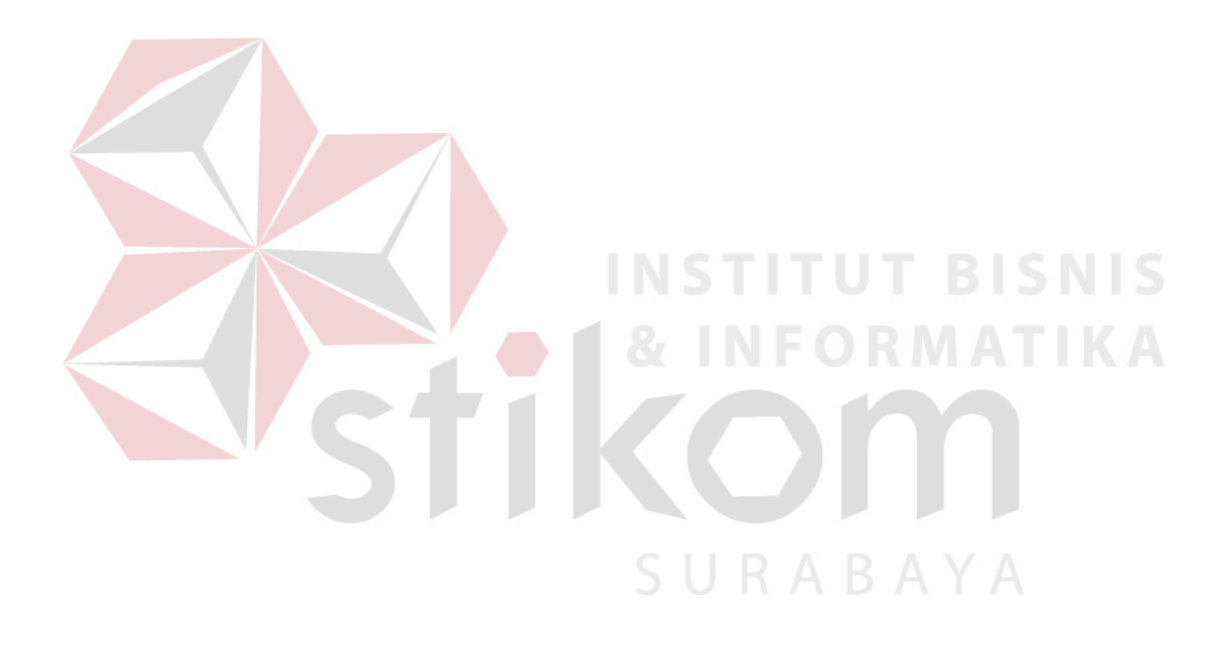

| Test | Test Case                      | Test Data                                                                                         | <i>Output</i> yang      | Actual Output                               | Kesimpulan |
|------|--------------------------------|---------------------------------------------------------------------------------------------------|-------------------------|---------------------------------------------|------------|
| Case |                                |                                                                                                   | diharapkan              |                                             |            |
| ID   |                                |                                                                                                   | -                       |                                             |            |
| 1    | Menampilkan nilai<br>ARR       | Memilih kode <i>ARR</i><br>: <i>ARR</i> -001<br>Hasil <i>ARR</i> : 146,07<br>%<br>Target : 18%    | Proyek diterima / layak | Hasil Kelayakan ARR Proyek Diterima/Layak   | Sesuai     |
| 2    | Menampilkan nilai<br><i>PP</i> | Memilih kode <i>PP</i> :<br><i>PP</i> -001<br>Hasil <i>PP</i> : 1,19<br>Tahun<br>Target : 4 Tahun | Proyek diterima / layak | Hasil Kelayakan PP<br>Proyek Diterma/ Layak | Sesuai     |
| 3    | Menampilkan nilai<br>NPV       | Memilih kode <i>NPV</i><br>: <i>NPV</i> -001<br>Hasil <i>NPV</i> : Rp.<br>58.494.208              | Proyek diterima / layak | Hasi Kelayakan NPV Proyek Diterima/Layak    | Sesuai     |

# Tabel 4.165 Hasil Uji Coba Kelayakan Investasi

| 4 | Menampilkan nilai | Memilih kode IRR:                | Proyek diterima / layak |                                                 | Sesuai |
|---|-------------------|----------------------------------|-------------------------|-------------------------------------------------|--------|
|   | IRR               | IRR-001                          |                         |                                                 |        |
|   |                   | Hasil IRR : 60,39%               |                         | Hasil Kelayakan IKK Proyek Utenma/Layak         |        |
|   |                   | Target : 18 %                    |                         |                                                 |        |
| 5 | Menampilkan nilai | Memilih kode <i>PI</i> :         | Proyek diterima / layak |                                                 | Sesuai |
|   | PI                | PI-001                           |                         | Hasil Kelayakan Pl Proyek Diterima/Layak        |        |
|   |                   | Hasil PI : 3,92                  |                         |                                                 |        |
|   |                   |                                  | INSTITI                 | IT RISNIS                                       |        |
| 6 | Menampilkan       | Setelah semua                    | Kesimpulan kelayakan    | DIDITIO                                         |        |
|   | kesimpulan akhir  | kelayakan di                     | ini adalah layak        | RMATIKA                                         |        |
|   |                   | pro <mark>ses</mark> maka akan   |                         |                                                 |        |
|   |                   | mu <mark>n</mark> cul kesimpulan |                         | Kesimpulan kelayakan investasi ini Adalah Layak |        |
|   |                   | akhir kelayakan                  |                         |                                                 |        |
|   |                   | investasi                        |                         |                                                 |        |

## Tabel 4.166 Hasil Uji Coba Kelayakan Investasi (Lanjutan)

SURABAYA

#### 4.5 Evaluasi Hasil Uji Coba Aplikasi

Setelah dilakukan uji coba terdapat hasil yang sama antara *output* yang diharapkan dengan *output* yang sebenarnya. Hasil yang didapat terdapat beberapa perbandingan antara lain sebagai berikut:

- Sistem perhitungan penyusutan yang telah dibuat ini dapat melakukan pengolahan data secara efektif dan telah ada perhitungan menurut metode. Perhitungan dimulai dengan nilai sisa dengan total investasi serta umur ekonomis. Seperti contoh data pada saat uji coba, telah diketahui nilai sisa Rp 11.000.000 dan diketahui investasi Rp 20.000.000 dan diketahui umur ekonomis 4 tahun, maka penghitungan penyusutan yaitu : (Rp 20.000.000 – 11.000.000 / 4tahun) = Rp 2.250.000,00 dan hasilnya akan muncul secara otomatis oleh sistem. Hasil dari semua penghitungan telah sesuai dan lolos uji dengan *output* yang diharapkan pada saat perencanaan uji coba.
- 2. Sistem perhitungan rencana produksi yang telah dibuat ini dapat melakukan pengolahan data secara efektif dan telah ada perhitungan menurut metode. Perhitungan dimulai dengan harga konstan dengan koefisien regresi serta periode produksi. Seperti contoh data pada saat uji coba, telah diketahui harga konstan 10.000 unit dan diketahui koefisien regresi 0 dan diketahui periode 14, maka penghitungan rencana produksi yaitu :10.000 + ( 0 x 13) = 10.000 unit dan hasilnya akan muncul secara otomatis oleh sistem. Hasil dari semua penghitungan telah sesuai dan lolos uji dengan *output* yang diharapkan pada saat perencanaan uji coba.

- 3. Sistem perhitungan biaya produksi yang telah dibuat ini dapat melakukan pengolahan data secara efektif dan telah ada perhitungan menurut metode. Perhitungan dimulai dengan biaya variabel dengan biaya tetap. Seperti contoh data pada saat uji coba, telah diketahui biaya variabel Rp 32.750.000 dan diketahui biaya tetap Rp 35.569.957, maka penghitungan biaya produksi yaitu : 32.750.000 + 35.569.957 = 68.319.957 dan hasilnya akan muncul secara otomatis oleh sistem. Hasil dari semua penghitungan telah sesuai dan lolos uji dengan *output* yang diharapkan pada saat perencanaan uji coba.
- 4. Sistem perhitungan laba rugi yang telah dibuat ini dapat melakukan pengolahan data secara efektif dan telah ada perhitungan menurut metode. Perhitungan dimulai dengan biaya variabel dengan biaya tetap. Seperti contoh data pada saat uji coba, telah diketahui LB-002 maka pendapatan Rp 100.000.000 biaya variabel Rp 32.750.000 biaya tetap Rp 35.569.957 dan pajak 30%, maka penghitungan laba rugi yaitu : 100.000.000 (32.750.000 + 35.569.957) 30% = 22.176.030 dan hasilnya akan muncul secara otomatis oleh sistem. Hasil dari semua penghitungan telah sesuai dan lolos uji dengan *output* yang diharapkan pada saat perencanaan uji coba.
  - 5. Sistem perhitungan aliran kas bersih yang telah dibuat ini dapat melakukan pengolahan data secara efektif dan telah ada perhitungan menurut metode. Perhitungan dimulai dengan laba setelah pajak perperiode dengan penyusutan. Seperti contoh data pada saat uji coba, telah diketahui LB-001 maka laba setelah pajak periode 1 Rp 12.994.363 dan KM-002 maka

penyusutan Rp 2.250.000, maka penghitungan aliran kas bersih yaitu : 12.994.363 + 2.250.000 = 15.244.363 dan hasilnya akan muncul secara otomatis oleh sistem. LB-001 maka laba setelah pajak periode 2 Rp 22.176.030 dan KM-002 maka penyusutan Rp 2.250.000, maka penghitungan aliran kas bersih yaitu : 22.176.030 + 2.250.000 = 24.426.030 dan hasilnya akan muncul secara otomatis oleh sistem. LB-001 maka laba setelah pajak periode 3 Rp 36.175.736 dan KM-002 maka penyusutan Rp 2.250.000, maka penghitungan aliran kas bersih yaitu : 36.175.736 + 2.250.000 = 38.425.736 dan hasilnya akan muncul secara otomatis oleh sistem. LB-001 maka laba setelah pajak periode 4 Rp 45.507.887 dan KM-002 maka penyusutan Rp 2.250.000, maka penghitungan aliran kas bersih yaitu : 45.507.887 + 2.250.000 = 47.757.887 dan kas bersih yaitu : 45.507.887 + 2.250.000 = 47.757.887 dan hasilnya akan muncul secara otomatis oleh sistem. Hasil dari semua penghitungan telah sesuai dan lolos uji dengan *output* yang diharapkan pada saat perencanaan uji coba.

6. Sistem perhitungan average rate of return yang telah dibuat ini dapat melakukan pengolahan data secara efektif dan telah ada perhitungan menurut metode. Perhitungan dimulai dengan rata-rata laba setelah pajak dan total investasi. Seperti contoh data pada saat uji coba, telah diketahui kode laba rugi LB-001 maka sistem secara otomatis akan menampilkan rata-rata laba setelah pajak Rp 29.213.504 dan diketahui kode mesin KM-002 maka sistem secara otomatis akan menampilkan total investasi Rp 20.000.000, maka penghitungan average rate of return yaitu : (Rp 29.213.504 / Rp 20.000.000) x 100% = 146,07 % dan hasilnya akan

muncul secara otomatis oleh sistem. Hasil dari semua penghitungan telah sesuai dan lolos uji dengan *output* yang diharapkan pada saat perencanaan uji coba.

- 7. Sistem perhitungan *payback period* yang telah dibuat ini dapat melakukan pengolahan data secara efektif dan telah ada perhitungan menurut metode. Perhitungan dimulai dengan akumulasi aliran kas bersih perperiode dan total investasi. Seperti contoh data pada saat uji coba, telah diketahui kode periode P-001 maka sistem secara otomatis akan menampilkan kode aliran kas bersih KAS-001 dan menampilkan aliran kas bersih perperiode Rp 15.244.363, kode periode P-002 maka sistem secara otomatis akan menampilkan kode aliran kas bersih perperiode Rp 39.670.393 dan diketahui kode mesin KM-002 maka sistem secara otomatis akan menampilkan kode aliran kas bersih perperiode Rp 39.670.393 dan diketahui kode mesin KM-002 maka sistem secara otomatis akan menampilkan total investasi Rp 20.000.000, maka penghitungan *payback period* yaitu 1+ ((20.000.000 15.244.363)) / (39.670.393 15.244.363)) x 1 tahun :1,19 tahun dan hasilnya akan muncul secara otomatis oleh sistem. Hasil dari semua penghitungan telah sesuai dan lolos uji dengan *output* yang diharapkan pada saat perencanaan uji coba.
- 8. Sistem perhitungan *net present value* yang telah dibuat ini dapat melakukan pengolahan data secara efektif dan telah ada perhitungan menurut metode. Perhitungan dimulai dengan aliran kas bersih perperiode dan total investasi. Seperti contoh data pada saat uji coba, telah diketahui kode periode P-001 maka sistem secara otomatis akan menampilkan kode aliran kas bersih KAS-001 dan menampilkan aliran kas bersih perperiode

Rp 15.244.363, P-002 maka sistem secara otomatis akan menampilkan kode aliran kas bersih KAS-001 dan menampilkan aliran kas bersih perperiode Rp 24.426.030, P-003 maka sistem secara otomatis akan menampilkan kode aliran kas bersih KAS-001 dan menampilkan aliran kas bersih perperiode Rp 38.425.736, P-004 maka sistem secara otomatis akan menampilkan kode aliran kas bersih KAS-001 dan menampilkan aliran kas bersih perperiode Rp 47.757.887 dan diketahui kode mesin KM-002 maka sistem secara otomatis akan menampilkan total investasi Rp 20.000.000 dan discount factor perperiode maka penghitungan PV kas masuk yaitu  $(15.244.363 \times 0.847) = 12.911.975$  periode 1,  $(24.426.030 \times 0.718) =$ 17.537.890 periode 2,  $(38.425.736 \times 0,609) = 23.401.273$  periode 3,  $(47.757.887 \times 0.516) = 24.643.070$  periode 4 dan hasil akumulasi PV kas masuk yaitu 78.494.208 dan hasil semuanya akan muncul secara otomatis oleh sistem. Kemudian setelah mengakumulasi PV kas masuk maka menghitung net present value yaitu akumulasi PV kas masuk dikurangi total investasi (78.494.208 - 20.000.000)= 58.494.208. Hasil dari semua penghitungan telah sesuai dan lolos uji dengan output yang diharapkan pada saat perencanaan uji coba.

9. Sistem perhitungan *internal rate of return* yang telah dibuat ini dapat melakukan pengolahan data secara efektif dan telah ada perhitungan menurut metode. Perhitungan dimulai dengan aliran kas bersih perperiode dan total investasi. Seperti contoh data pada saat uji coba, telah diketahui kode periode P-001 maka sistem secara otomatis akan menampilkan kode aliran kas bersih KAS-001 dan menampilkan aliran kas bersih perperiode

Rp 15.244.363, P-002 maka sistem secara otomatis akan menampilkan kode aliran kas bersih KAS-001 dan menampilkan aliran kas bersih perperiode Rp 24.426.030, P-003 maka sistem secara otomatis akan menampilkan kode aliran kas bersih KAS-001 dan menampilkan aliran kas bersih perperiode Rp 38.425.736, P-004 maka sistem secara otomatis akan menampilkan kode aliran kas bersih KAS-001 dan menampilkan aliran kas bersih perperiode Rp 47.757.887 dan diketahui kode mesin KM-002 maka sistem secara otomatis akan menampilkan total investasi Rp 20.000.000 dan discount factor perperiode maka penghitungan PV kas masuk berlawanan yaitu  $(15.244.363 \times 0.735) = 11.204.607$  periode 1,  $(24.426.030 \times 0.541) = 13.214.482$  periode 2,  $(38.425.736 \times 0.398) =$ **15.293.443** periode **3**,  $(47.757.887 \times 0,292) = 13.945.303$  periode 4 dan hasil akumulasi PV kas masuk berlawanan yaitu 53.657.835 dan hasil semuanya akan muncul secara otomatis oleh sistem. Kemudian dihitung untuk periode selanjutnya. Kemudian setelah mengakumulasi PV kas masuk berlawanan maka menghitung net present value berlawanan yaitu akumulasi PV kas masuk berlawanan dikurangi total investasi (53.657.835– 20.000.000)= 33.657.835. Kemudian menghitung internal rate of return : 18% +(58.494.208 /(78.494.208 - 53.657.875)) x (36% -18 %) = 60,39%. Hasil dari semua penghitungan telah sesuai dan lolos uji dengan output yang diharapkan pada saat perencanaan uji coba.

10. Sistem perhitungan *profitability index* yang telah dibuat ini dapat melakukan pengolahan data secara efektif dan telah ada perhitungan menurut metode. Perhitungan dimulai dengan akumulasi *PV* kas masuk

dan total investasi. Seperti contoh data pada saat uji coba, telah diketahui kode *NPV*: *NPV*-001 maka sistem secara otomatis akan menampilkan *PV* kas masuk Rp 78.494.208 dan diketahui kode mesin KM-002 maka sistem secara otomatis akan menampilkan total investasi Rp 20.000.000, maka penghitungan *profitability index* yaitu Rp 78.494.208 / Rp 20.000.000 = 3,92 dan hasilnya akan muncul secara otomatis oleh sistem. Hasil dari semua penghitungan telah sesuai dan lolos uji dengan *output* yang diharapkan pada saat perencanaan uji coba.

11. Kelayakan investasi merupakan perbandingan yang telah dibuat, dapat melakukan pengolahan data secara efektif dan menurut target yang ditentukan/diisyaratkan. Perbandingan dimulai dengan average rate of return, payback period, net present value, internal rate of return dan profitability index. Seperti contoh data pada saat uji coba, telah diketahui kode ARR: ARR-001 maka sistem secara otomatis akan menampilkan ARR 146,07 %, kode PP: PP-001 maka sistem secara otomatis akan menampilkan PP 1,19 Tahun, kode NPV: NPV-001 maka sistem secara otomatis akan menampilkan NPV Rp 58.494.208, kode IRR: IRR-001 maka sistem secara otomatis akan menampilkan IRR 60,39%, kode PI: PI-001 maka sistem secara otomatis akan menampilkan PI 3,92, maka Kelayakan  $ARR = 146,07 \ \% > 18\%$  maka proyek layak atau diterima, Kelayakan PP = 1,19 tahun < 4 tahun maka proyek layak atau diterima, Kelayakan NPV = 58.494.208 > 0 maka proyek layak atau diterima, Kelayakan IRR = 60,39% > 18% maka proyek layak atau diterima, Kelayakan PI = 3,92 > 1 maka proyek layak atau diterima dan hasilnya

akan muncul secara otomatis oleh sistem. Hasil dari semua perbandingan telah sesuai dan lolos uji dengan *output* yang diharapkan pada saat perencanaan uji coba.

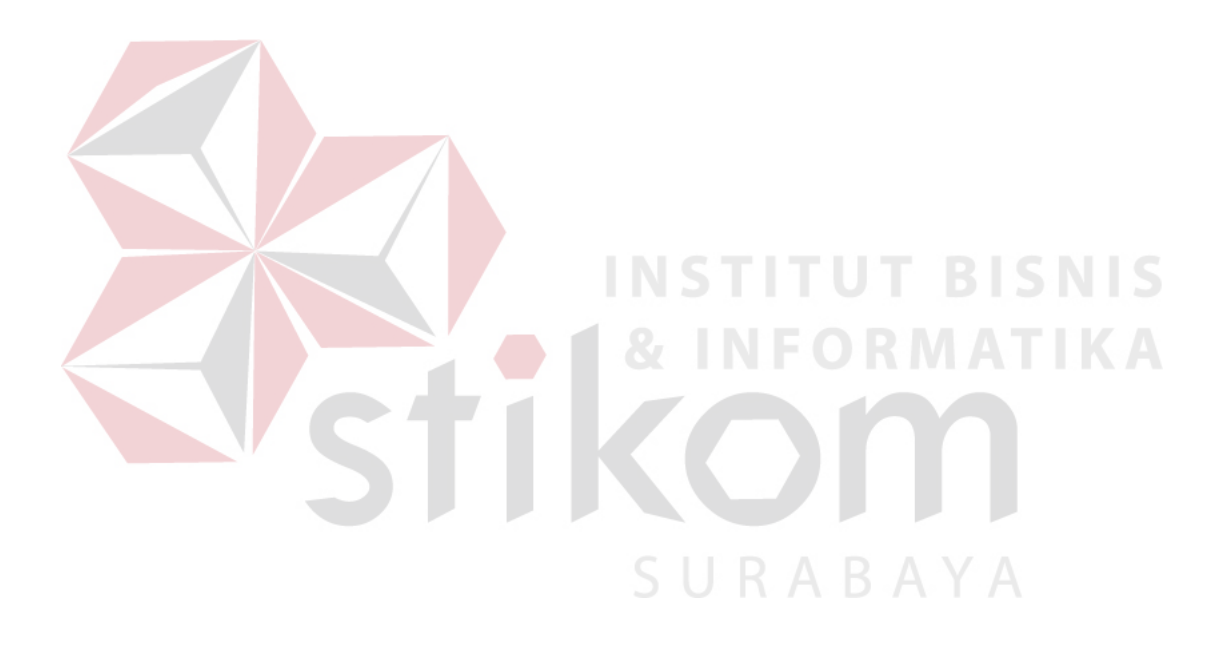

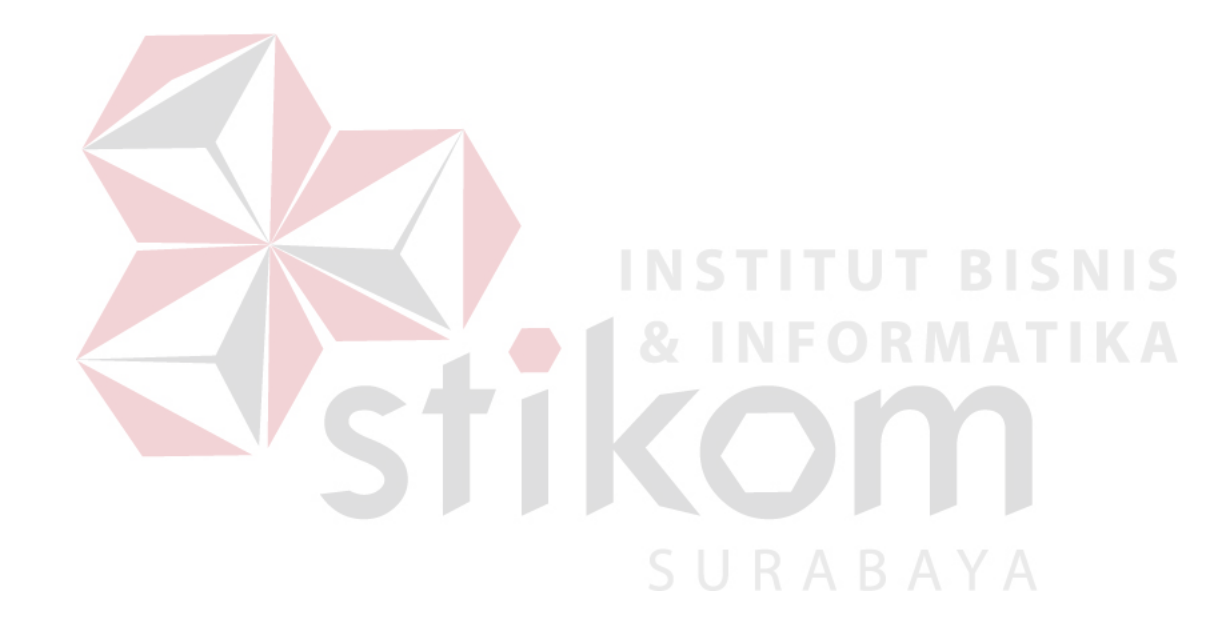